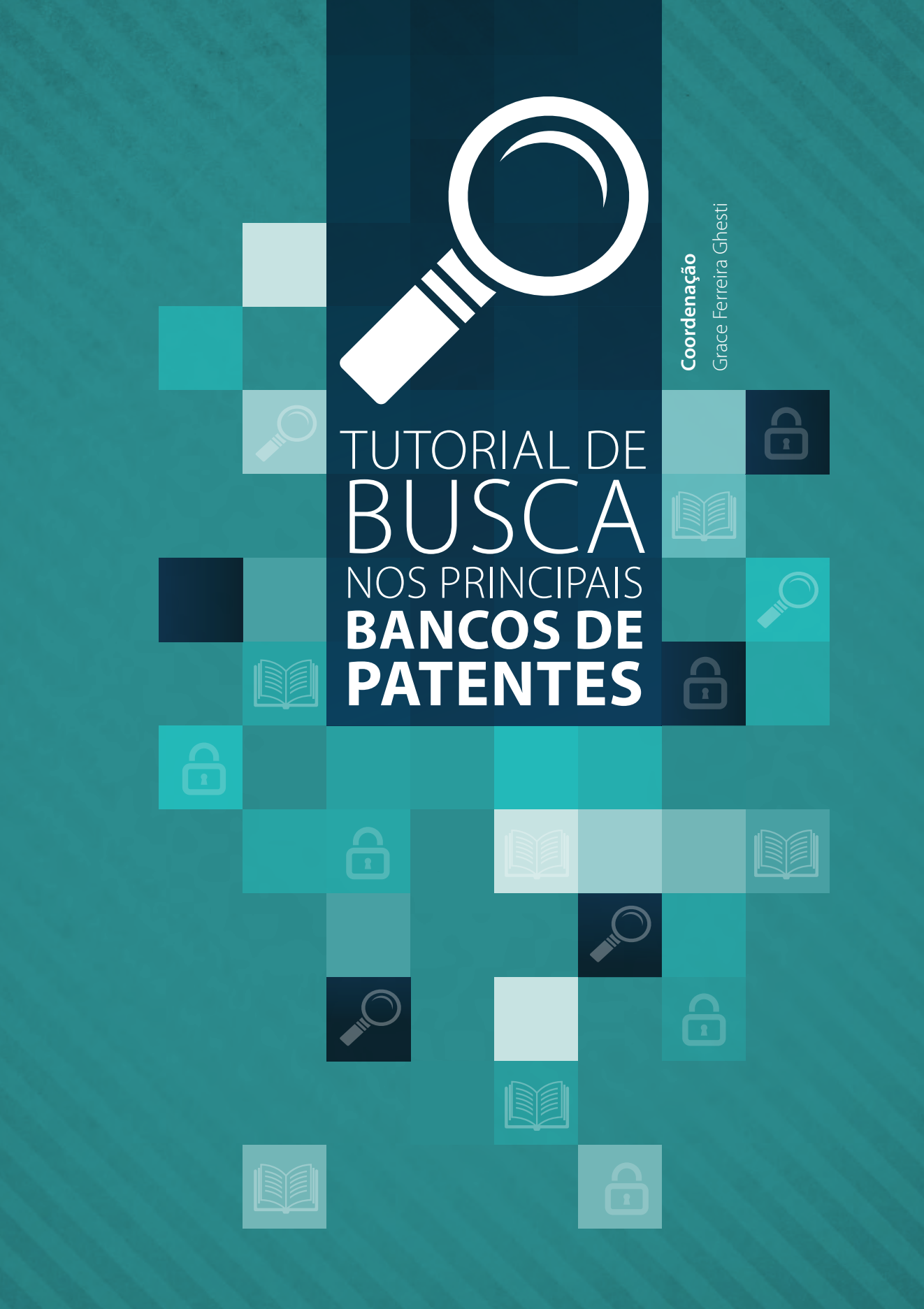

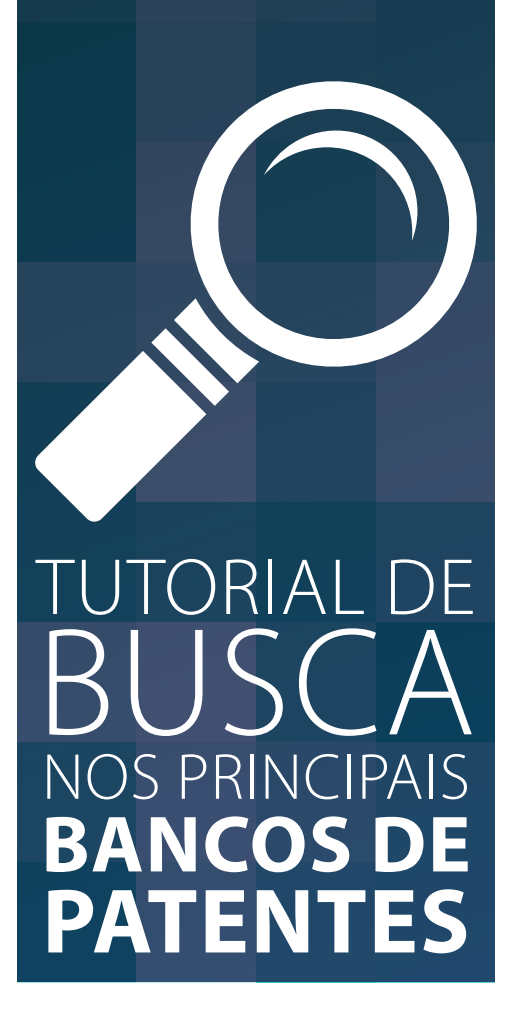

### Coordenação

Grace Ferreira Ghesti

#### Autores

Bruno Santos de Faria Fabrícia Ribeiro Dias Gildemar Cardoso da Cunha Junior Helena de Lima Amaral Larisse Araújo Lima Leonara Gonçalves e Silva Pires Lívia Pereira de Araújo Luiza Xavier da Silva Tenório Marcio Lima da Silva Thiago Lara Fernandes

Brasília, Centro de Apoio ao Desenvolvimento Tecnológico da Universidade de Brasília – CDT/UnB 2016 © 2016 Universidade de Brasília

Todos os direitos reservados. É permitida a reprodução parcial ou total desta obra, desde que citada a fonte e que não seja para venda ou qualquer fim comercial.

A responsabilidade pelos direitos autorais de textos e imagens dessa obra é da área técnica do Centro de Apoio ao Desenvolvimento Tecnológico - CDT/UnB.

Dados Internacionais de Catalogação na Publicação – CIP Bibliotecária responsável: Thaís Moraes CRB-1/1922

Tutorial de busca nos principais bancos de patentes / Bruno Santos de Faria ...[et al.] – Brasília: Centro de Apoio ao Desenvolvimento Tecnológico -CDT, UnB, 2016. 85 p. : il. color.; 21 x 28 cm.

Contém referência bibliográfica ao final. ISBN 978-85-93309-00-7

1. Pesquisa, Bases de dados. 2. Banco de patentes. I. Bruno Santos de Faria. II. Fabrícia Ribeiro Dias. III. Gildemar Cardoso da Cunha Junior. IV. Helena de Lima Amaral. V. Larisse Araújo Lima. VI. Leonara Gonçalves e Silva Pires. VII. Lívia Pereira de Araújo. VIII. Luiza Xavier da Silva Tenório. IX. Marcio Lima da Silva. X. Thiago Lara Fernandes.

CDD - 025.5

Ficha catalográfica elaborada por Thais Marques Bibliotecária CRB 1/1922

Tutorial de busca nos principais bancos de patentes

Universidade de Brasília

Este tutorial é fruto do trabalho desenvolvido pelo Centro de Apoio ao Desenvolvimento Tecnológico (CDT) na qualidade de Núcleo de Inovação Tecnológica (NIT) da Universidade de Brasília e visa difundir a importância da política de proteção e disseminação estratégica do conhecimento gerado na Universidade.

Centro de Apoio ao Desenvolvimento Tecnológico da Universidade de Brasília Reitor Ivan Marques de Toledo Camargo

Vice-Reitora Sônia Nair Báo

Diretor Paulo Anselmo Ziani Suarez

Coordenação técnica do projeto Grace Ferreira Ghesti

Autores Bruno Santos de Faria Fabrícia Ribeiro Dias Gildemar Cardoso da Cunha Junior Helena de Lima Amaral Larisse Araújo Lima Leonara Gonçalves e Silva Pires Lívia Pereira de Araújo Luiza Xavier da Silva Tenório Marcio Lima da Silva Thiago Lara Fernandes Projeto gráfico e diagramação Logpress Soluções Gráficas

Revisão Lívia Pereira de Araújo

Elaboração, distribuição e informações: Centro de Apoio ao Desenvolvimento Tecnológico - CDT/UnB Gerência de Inovação e Transferência de Tecnologia – GITT Universidade de Brasília - Edifício CDT Campus Universitário Darcy Ribeiro Brasília - Distrito Federal Caixa Postal: 04397 Cep: 70904-970, Brasília – DF Tel.: (61) 3107-4100 E-mail: atendimento@cdt.unb.br www.cdt.unb.br

# SUMÁRIO

| POR QUE PESQUISAR EM BASES DE PATENTES? | . 10 |
|-----------------------------------------|------|
| CARACTERES DE TRUNCAMENTO               |      |
| E OPERADORES BOOLEANOS                  | . 12 |
| GLOSSÁRIO                               | . 15 |
| CLASSIFICAÇÃO INTERNACIONAL DE          | -    |
|                                         | 16   |
| CLASSIFICAÇÃO DOS SIMBOLOS DE           | 17   |
| BUSCA BÁSICA                            | 27   |
| BUSCA AVANÇADA                          | 28   |
| RESULTADOS DA BUSCA AVANÇADA            | .30  |
| ATUALIZAÇÃO DE DADOS                    | 32   |
| UNITED STATES PATENT AND                |      |
| TRADEMARK OFFICE - USPTO                | . 34 |
| BUSCA DE PATENTES OU PEDIDOS            |      |
| DE PATENTES                             | 35   |
| BUSCA RAPIDA (QUICK SEARCH)             | 36   |
| BUSCA PELO NUMERO DE PATENTE            | 20   |
|                                         | 30   |
| SFARCH)                                 | 39   |
| RESULTADO DA BUSCA                      | 41   |
| BUSCA DE DOCUMENTOS EM                  |      |
| BANCOS DE PATENTES                      |      |
| INTERNACIONAIS                          | 43   |
| DERWENT INNOVATIONS INDEX <sup>SM</sup> | . 47 |
| OPÇÕES DE BUSCA                         | 49   |
| BUSCA BÁSICA                            | 50   |
| BUSCA AVANÇADA                          | 51   |
| RESULTADOS BUSCA AVANÇADA               | 51   |
| RESULTADOS BUSCA AVANÇADA               | 52   |
| CITAÇÃO DE PATENTES                     | 52   |
| ATUALIZAÇÃO DE DADOS                    | 53   |
| saída de dados                          | 53   |

| GOOGLE PATENTS                   | 55 |
|----------------------------------|----|
| BUSCA RÁPIDA                     | 55 |
| BUSCA AVANÇADA                   | 58 |
| NOVA PLATAFORMA GOOGLE           |    |
| PATENTS                          | 58 |
| ESPACENET                        | 61 |
| BUSCA RÁPIDA                     | 62 |
| BUSCA AVANÇADA                   | 62 |
| BUSCA POR CLASSIFICAÇÃO CPC      | 65 |
| J-PLAT PAT - JAPAN PATENT OFFICE | 70 |
| PLATAFORMA DE BUSCA              | 70 |
| BUSCA POR NÚMERO                 | 72 |
| BUSCA POR TERMOS, PUBLICAÇÃO E   | 70 |
|                                  | /3 |
| RESULIADOS DA BUSCA              | 74 |
| LISTA DE RESULTADOS              | /4 |
|                                  | 77 |
| PAGINA INICIAL                   | // |
| BUSCA BASICA                     | 78 |
| BUSCA AVANÇADA                   | 78 |
| RESULTADO DA BUSCA BASICA E      | 00 |
| AVANÇADA                         | 80 |
|                                  | 83 |
| BUSCA AVANÇADA                   | 85 |
| RESULIADOS DA BUSCA              | 86 |
|                                  | 86 |
|                                  | 89 |
|                                  | 89 |
| RUSCA AVANÇADA                   | 90 |
|                                  | 92 |
| KEFEKENCIAS                      | 94 |

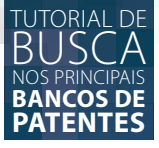

# **INTRODUÇÃO**

O presente Tutorial de busca tem como objetivo direcionar, guiar e orientar a comunidade científica da Universidade de Brasília (UnB) e região quanto a realização de buscas nas mais importantes bases de patentes existentes. Tem-se como foco, a difusão da importância de ser ter uma consciência de se proteger, quando possível, os trabalhos intelectuais desenvolvidos pelos alunos, professores, servidores da UnB, assim como a comunidade científica local.

Soma-se a esse objetivo, a divulgação da política de propriedade intelectual adotada pela Universidade para a defesa e proteção do conhecimento desenvolvido pela sua comunidade acadêmica, papel que é de responsabilidade do Centro de Apoio ao De-senvolvimento Tecnológico (CDT), que por meio do Ato da Reitoria 882/2007 é reco-nhecido oficialmente como o Núcleo de Inovação Tecnológica (NIT) da Universidade de Brasília para fins de cumprimento do art. 16 da Lei 10.973/04 (Lei de Inovação).

Ressalta-se que a atual política de propriedade intelectual da UnB é regulamentada pela Resolução do Conselho de Administração 005/98. Neste contexto, compete ao CDT disseminar a política institucional de estímulo à inovação, promover a proteção do conhecimento, que inclui a instrução quanto a realização de buscas nas bases de patentes; acompanhar os processos dos pedidos e a manutenção dos títulos de propriedade intelectual da Universidade, dentre outras atribuições.

O Centro de Apoio ao Desenvolvimento Tecnológico (CDT), no seu papel de NIT da Universidade, se preocupa, como órgão gestor da Política de Propriedade Intelectual da UnB, com o sucesso relacionado à proteção intelectual do patrimônio intangível diretamente ligado a ela. Isso significa basicamente que são respeitadas todas as regulamentações e legislações pertinentes à área com ênfase aos requisitos de patenteabilidade previstos no artigo 8º da Lei de Propriedade Industrial: novidade, atividade inventiva e aplicação industrial.

No caso do presente material, o CDT pretende resguardar o requisito da novidade, que consiste na obrigatoriedade de ser nova a matéria objeto da tecnologia a ser protegida, ou seja, seu conteúdo não pode ter se tornado acessível ao público antes da data de depósito ou registro junto ao órgão competente, por descrição escrita ou oral, por uso ou qualquer outro meio, no Brasil ou em qualquer outro país. Uma busca bem direcionada e bem executada aumenta as chances de êxito quanto à proteção intelectual, além de se evitar que o seu pedido de proteção sofra algum tipo de exigência formal ou técnica. Quanto aos outros dois quesitos, estes também possuem grande relevância no processo de proteção e devem ser devidamente observados no momento oportuno.

Vale ressaltar que o Instituto Nacional da Propriedade Industrial (INPI) é uma autarquia federal vinculada ao Ministério da Indústria, Comércio Exterior e Serviços, responsável pelo aperfeiçoamento, disseminação e gestão do sistema brasileiro de concessão e garantia de direitos de propriedade intelectual para a indústria. Sendo assim, o INPI é o órgão responsável por recepcionar, analisar e conceder os pedidos de patentes a ele submetidos, observando se todos os requisitos legais para a concessão da carta patente foram devidamente atendidos, o que inclui o requisito da novidade.

Segundo o INPI a patente é um título de propriedade temporária que é dada a uma determinada tecnologia, outorgado pelo Estado aos inventores, autores ou outras pessoas físicas ou jurídicas que são as detentoras dos direitos sobre a criação. Este título de propriedade temporária permite que o detentor da patente impeça terceiros, sem o seu consentimento, de produzir, usar, colocar a venda, vender ou importar produto objeto de sua patente. Em contrapartida, para que a patente possa conter esse tipo de proteção o inventor deve revelar na redação de patente detalhes de todo conteúdo técnico da matéria protegida pela patente com a suficiência descritiva necessária para que um técnico da área consiga reproduzi-la.

Dessa forma percebe-se o quanto a realização de uma busca nos bancos de patentes é essencial, não só para garantir a novidade, mas também para se obter o conhecimento necessário para redigir uma boa redação de patente.

O intuito deste material é, então, ajudar a comunidade científica quanto aos possíveis questionamentos que podem surgir a respeito da matéria. Ainda, visa auxiliá-los a realizar uma busca nos bancos de dados de patentes de forma que eles sejam capazes de definir a matéria a ser buscada, delimitar o campo de busca, elaborar a estratégia de busca, além de levantar e analisar os documentos encontrados.

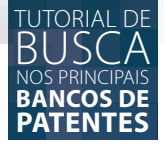

## POR QUE PESQUISAR EM BASES DE PATENTES?

Antes de iniciarmos a leitura do Tutorial propriamente dito é importante entendermos alguns conceitos básicos além de compreender a importância de se realizar uma minuciosa e exaustiva busca nos bancos de patentes disponíveis.

A Lei da Propriedade Industrial (LPI), Lei nº 9.279 de 14 de maio de 1996, prevê alguns requisitos para a patenteabilidade de uma invenção ou modelo de utilidade. Como foi dito anteriormente, o artigo 8º desta lei prevê que é patenteável a invenção que atenda aos requisitos de:

- Novidade;
- Atividade inventiva;
- Aplicação industrial.

No caso específico deste material de buscas, o requisito que pretende-se estudar é o de novidade.

Sendo assim, o que é a novidade e o que se considera como uma invenção ou modelo de utilidade novos? Segundo o artigo 11 da mesma lei, a invenção e o modelo de utilidade são considerados novos quando não compreendidos no estado da técnica. Entende-se por estado da técnica tudo aquilo que é acessível ao público antes da data de depósito do pedido de patente, por descrição escrita ou oral, por uso ou qualquer outro meio, no Brasil ou no exterior, salvo alguns casos específicos previstos na LPI.

Tendo em vista a obrigatoriedade de se ter uma tecnologia totalmente nova para que se possa obter a concessão de um pedido de patente pelo INPI, é extremamente importante, antes de se iniciar uma redação de patente, que se realize uma busca de anterioridade minuciosa e exaustiva.

Uma busca de anterioridade pode ser realizada pelo inventor, inclusive, anteriormente à realização de sua pesquisa, com o objetivo de dar um direcionamento ao desenvolvimento de algo que seja realmente novo.

A busca permite que o pesquisador inventor entenda e explique como a sua tecnologia foi alcançada, em que pontos a sua tecnologia se aproxima de tecnologias já existentes e em quais pontos a sua tecnologia apresenta um diferencial realmente novo e inédito.

Somente com a realização de uma busca de anterioridade é possível verificar se uma tecnologia tem realmente a possibilidade de se tornar um pedido de patente e quais as chances desse pedido

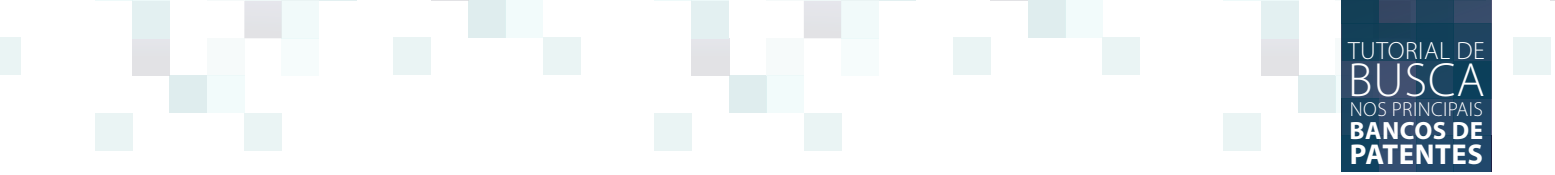

de patente ser concedido no que diz respeito ao seu ineditismo. É a partir da busca de anterioridade que será possível, inclusive, verificar se a sua invenção ou modelo de utilidade será competitivo em uma futura comercialização com relação aos produtos que já existem no mercado.

Além disso, os bancos de patente podem ser utilizados para:

- Sondar as atuais tendências por meio do conhecimento do estado da técnica e histórico da tecnologia;
- Visualizar dos inventos mais recentes aplicados nas mais diversas áreas do desenvolvimento de pesquisas;
- Prospectar uma determinada tecnologia;
- Levantar novos temas para trabalhos acadêmicos;
- Identificar o nível de exploração de uma tecnologia;
- Buscar novas maneiras técnicas para a solução de problemáticas existente na sua área de atuação;
- Várias outras utilizações possíveis.

No que diz respeito especificamente com relação à elaboração da redação de patente, a busca de anterioridade em bases de dados ajuda fundamentalmente em três etapas:

- 1. Levantamento do ineditismo da tecnologia, ou seja, se há uma patente que tenha características idênticas ou utiliza as mesmas condições de modo que possa servir para que um examinador possa vir a indeferir o pedido em seu exame técnico.
- 2. Estado da técnica que deve estar devidamente previsto e descrito da redação de patente. Diferente de um artigo científico ou de trabalho acadêmico, uma redação de patente deve sempre explicar as vantagens que a tecnologia a ser depositada possui com relação às tecnologias já existentes pelo mundo. Em outras palavras, na própria redação de patente a ser depositada no INPI, o pesquisador inventor deve citar os pedidos de patentes ou patentes já existentes e confrontá-los com relação a sua tecnologia, explicando e mostrando em que pontos a sua tecnologia traz benefícios e melhorias até então não alcançados por outras.
- 3. Pesquisa em bancos de patentes a qual mostra relevância no momento de se fazer a elaboração do quadro reivindicatório da redação de patente. Uma vez que se tem o conhecimento dos pedidos de patente e materiais referenciais já existentes na área pretendida, é possível se fazer as reivindicações de forma que não seja pleiteado algo que já foi reivindicado anteriormente, obedecendo-se assim, os requisitos previsto no artigo 8ª da LPI, novidade, atividade inventiva e aplicação industrial, de modo que a sua redação de patente consiga a suficiência descritiva necessária para ser concedida.

A seguir, serão abordados os principais bancos de patentes gratuitos que estão disponíveis atualmente para que se possa realizar uma busca de anterioridade bem feita e, assim, garantir o primeiro passo a ser dado ao que se pretende realizar um depósito de pedido de patente junto ao INPI.

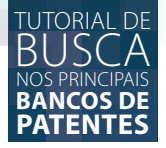

## CARACTERES DE TRUNCAMENTO E OPERADORES BOOLEANOS

Existem alguns caracteres e termos especiais que podem ser utilizados durante um busca e que facilitará na hora de encontrar os documentos desejados de uma maneira mais efetiva e eficaz. Aqui serão abordados de maneira geral os principais caracteres delimitadores. É importante observar dentro de cada base de dados de patentes os operadores que são aceitos ou não, conforme será abordado especificamente em cada banco de dados de patentes.

Os operadores *booleanos* são expressões que ajudarão no momento de delimitar o campo de pesquisa. Os principais operadores são: "AND", "OR" e "NOT".

 Utiliza-se "AND" quando se deseja restringir a pesquisa que contenha, necessariamente os dois termos descritos. Equivale a expressão: "com todas as palavras". Por exemplo, ao se buscar por "A AND B" o resultado apresentará apenas os documentos que contem A e B juntos.

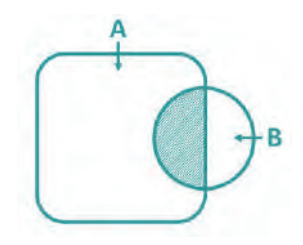

Busca por "A AND B" resultará em:

Utiliza-se "OR" para uma busca que será ampliada para incluir os termos descritos, mas sem a exigência de que eles apareçam em conjunto. Equivale a "com qualquer uma das palavras". Ou seja, ao se pesquisar por "A OR B" os resultados recuperados irão conter um termo ou o outro.

Busca por "A OR B" resultará em:

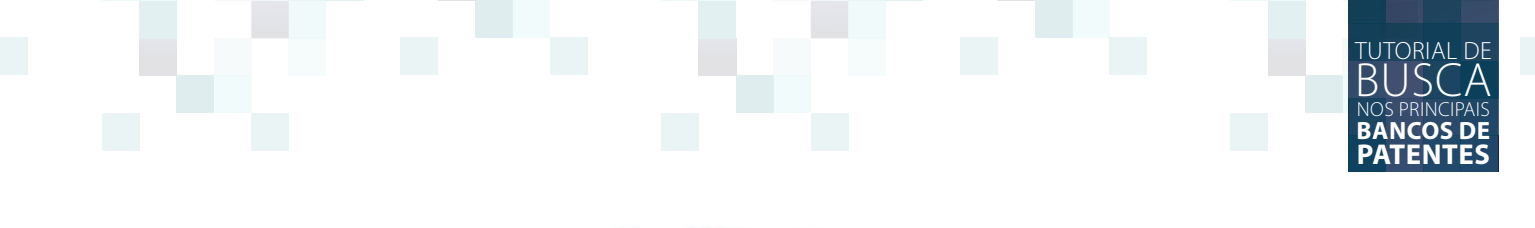

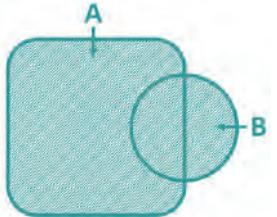

Utiliza-se "NOT" quando se deseja excluir um dos termos da pesquisa. Equivale a expressão "sem a(s) palavra(s)". Dependendo do banco de base de patente utilizado você deve escrever "NOT" ou "AND NOT", mas ambos os termos alcançam o mesmo resultado. Por exemplo, ao se buscar por "A NOTB" OU "A AND NOT B" o resultado lhe trará documentos que possuem "A" mas que não possuam "B".

Busca por "A NOT B" resultará em:

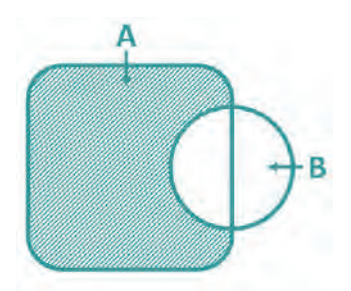

Os principais caracteres de truncamento são: o asterisco, as aspas, a interrogação, o cifrão e o parêntese. O asterisco é um caractere de truncamento utilizado nas bases patentárias para realizar busca utilizando diversas palavras-chaves que tenham o mesmo radical, mas sufixos diferentes. Por exemplo, ao se buscar por "biblio\*" o resultado encontrará documentos que possuam biblio**teca**, biblio**grafia**, biblio**gráfico**, biblio**tecária** etc.

As aspas determinam que a pesquisa seja feita exatamente com o termo determinado entre as aspas e exatamente na ordem em que foram escritos. Por exemplo, ao se buscar por "homem grande" o resultado encontrará documentos que possuam as palavras homem e grande nesta ordem, ou seja, não aparecerão, por exemplo, resultados com "grande homem" ou "homem muito grande".

A interrogação é utilizada para não especificar um único caractere no meio da palavra. Por exemplo, ao se pesquisar por "con?erto" o resultado encontrará documentos que possuam "conserto" e "concerto".

O cifrão pode ser utilizado para zero ou um caractere no meio da palavra. Por exemplo, ao pesquisar por "colo**\$**r" o resultado encontrará documentos que possuam "color", que significa cor em inglês americano, e também encontrará "colo**u**r", que significa cor em inglês britânico.

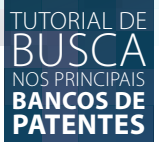

É possível ainda utilizar os caracteres de truncamento em conjunto. Por exemplo, Dosto?evsk\* o resultado da pesquisa apresentará documentos que possuam Dostoyevsky, Dostoievsky, Dostoievski, Dostoievski.

Outro caractere de truncamento importante no direcionamento da busca patentária é o uso de parênteses para limitar as opções que serão consideradas para encontrar os documentos desejados. Por exemplo, ao expressar em sua pesquisa o seguinte texto "(A AND (B OR C))" você estará delimitando a sua busca para os resultados que incluam, necessariamente o termo "A", e uma das alternativas dentro do segundo parêntese "B" ou "C". Ou seja, ao utilizar a expressão "(A AND (B OR C))" a busca lhe trará como resultados documentos que possuam as expressões "A" e "B" e também as expressões "A" a "C", mas não irá buscar por documentos que contenham "B" e "C" no mesmo resultado, uma vez que foi usado o operador "OR" para separar os termos.

Observe abaixo o quadro resumo com as funções de cada operador *booleano* e caractere de truncamento:

| Operadores booleanos |                                                                                         |  |  |  |  |
|----------------------|-----------------------------------------------------------------------------------------|--|--|--|--|
| AND                  | Busca por todos dos termos determi-<br>nados.                                           |  |  |  |  |
| OR                   | Busca por qualquer um dos termos de-<br>terminados.                                     |  |  |  |  |
| NOT / AND NOT        | Exclui os termos determinados.                                                          |  |  |  |  |
| Caracteres de tre    | uncamento                                                                               |  |  |  |  |
| *                    | Busca por um número livre de caracte-<br>res após o termo determinado.                  |  |  |  |  |
| ш                    | Busca exatamente pelos termos des-<br>critos, na ordem em que foram espe-<br>cificados. |  |  |  |  |
| ?                    | Não especifica um único caractere no meio da palavra.                                   |  |  |  |  |
| \$                   | Busca por zero ou um caractere no meio da palavra                                       |  |  |  |  |
| ()                   | Delimita os termos que serão busca-<br>dos.                                             |  |  |  |  |

## GLOSSÁRIO

## ASSIGNEE

Depositante – proprietário dos direitos patrimoniais da patente.

## CLAIMS

Reivindicações - conteúdos técnicos específicos aos quais se refere à reclamação de direito.

## **EPO - EUROPEAN PATENT OFFICE**

Escritório de Patentes Europeu – órgão oficial na Europa. É responsável pela gestão de propriedade intelectual, incluindo recebimento de pedidos, análise e concessão de patentes.

### **ISSUE PATENTS**

Patentes concedidas – pedidos de patentes após análise pelo escritório competente tornam-se patentes concedidas.

### PATENT ASSIGNEE NAME AND CODE

Nome do depositante da patente e código do registro

## **PCT – PATENT COOPERATION TREATY**

Tratado de Cooperação em Matéria de Patentes .Foi firmado em 19 de junho de 1970, em Washington, EUA, com a finalidade de desenvolver o sistema de patentes e de transferência de tecnologia. Prevê, basicamente, meios de cooperação entre os países industrializados e os países em desenvolvimento. Até julho de 2013, são 148 países signatários do PCT. O PCT tem como objetivo simplificar o procedimento a seguir, tornando mais eficaz e econômico, tanto para o usuário como para os órgãos governamentais encarregados na administração do sistema de patentes, no caso de uma solicitação para proteção patentária em vários países.

### **PUBLIC APPLICATION**

Publicação do pedido – significa que o conteúdo do pedido de patente torna-se público podendo ser acessado por qualquer interessado.

### WIPO - WORLD INTELLECTUAL PROPERTY ORGANIZATIONAL

Organização Mundial da Propriedade Intelectual – órgão supracional responsável, em conjunto com a Organização Mundial do Comércio – OMC, pelo estabelecimento de parâmetros e políticas comuns na área de propriedade intelectual no contexto internacional.

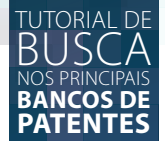

## CLASSIFICAÇÃO INTERNACIONAL DE PATENTES - IPC

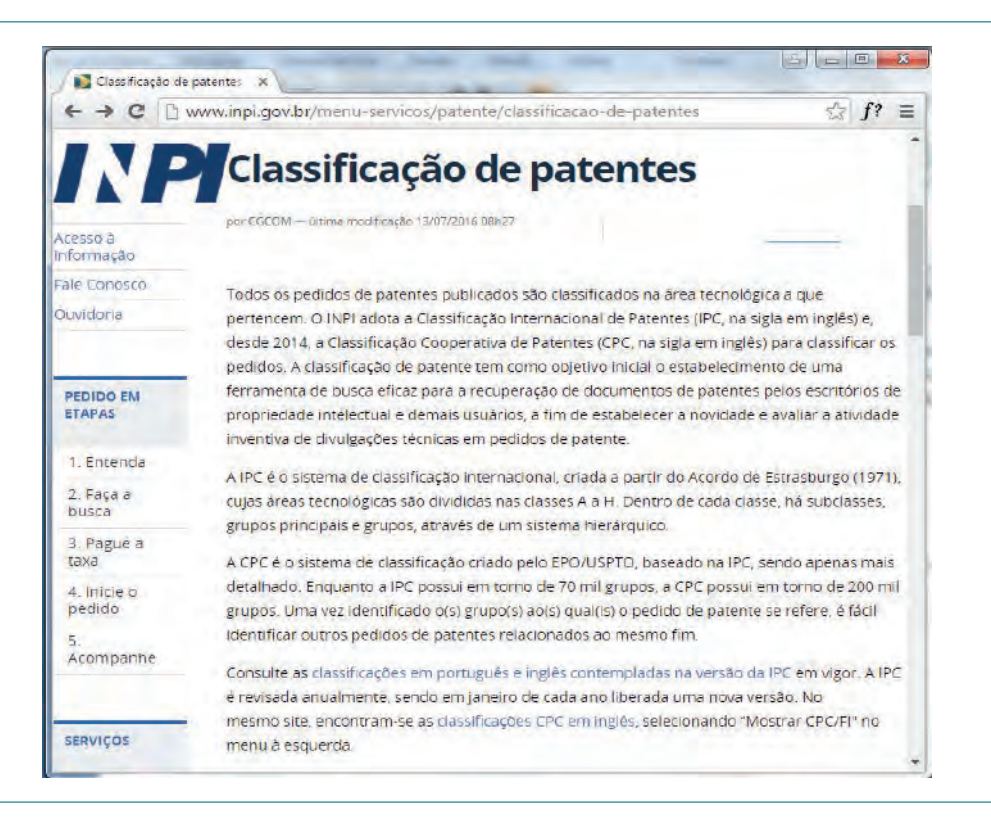

A Classificação Internacional de Patentes, ou *International Patent Classification*(IPC), é um sistema internacional de indexação de tecnologias criado a partir do Acordo de Estrasburgo de 1971. Este sistema classifica todos os pedidos de patente já publicados conforme a sua área tecnológica. Tais classificações são divididas entre classes de A a H. Dentro de cada classe, há subclasses, grupos principais e grupos, por meio de um de um sistema hierárquico.

O objetivo desse sistema é uniformizar os dados de classificação referente ao conteúdo das patentes e servir como suporte para facilitar o acesso às informações tecnológicas e legais contidas nestes documentos. A Classificação é uma base para a disseminação seletiva de informações a todos os usuários das informações de patentes. TUTORIAL DE BUSCA NOS PRINCIPAIS BANCOS DE PATENTES

É possível acessar a Classificação Internacional de Patentes pelo sítio do INPI no *link* http://www. inpi.gov.br/menu-servicos/patente/classificacao-de-patentes, que é atualizado anualmente.

## DISPOSIÇÃO DOS SÍMBOLOS DE CLASSIFICAÇÃO

Uma Classificação completa compreende os seguintes símbolos combinados: a Seção, a Classe, a Subclasse, o Grupo principal e o Subgrupo, conforme mostra a Figura abaixo.

| CLA | ASSE            |  |
|-----|-----------------|--|
|     | SUBCLASSE       |  |
|     | GRUPO PRINCIPAL |  |
|     | SUBGRUPO        |  |
|     |                 |  |
|     |                 |  |
|     |                 |  |
|     |                 |  |

Figura xx: Classificação completa de patente. Fonte: Guia da Classificação Internacional de Patentes do INPI. *Link*: <a href="http://ipc.inpi.gov.br/ipcpub/static/pdf/guia\_ipc/br/guide/guide\_ipc.pdf">http://ipc.inpi.gov.br/ipcpub/static/pdf/guia\_ipc/br/guide/guide\_ipc.pdf</a>>.

## SEÇÃO

As seções são o nível mais alto da hierarquia da Classificação e são divididas em oito seções. Cada uma delas é simbolizada por uma letra maiúscula de A até H seguidas pelo título da Seção, que é uma indicação ampla do conteúdo da seção, conforme se verifica a seguir:

- a. NECESSIDADES HUMANAS
- b. OPERAÇÕES DE PROCESSAMENTO; TRANSPORTE
- c. QUÍMICA; METALURGIA
- d. TÊXTEIS; PAPEL
- e. CONSTRUÇÕES FIXAS

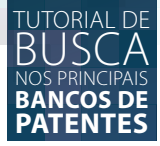

- f. ENGENHARIA MECÂNICA; ILUMINAÇÃO; AQUECIMENTO; ARMAS; EXPLOSÃO
- g. FÍSICA
- h. ELETRICIDADE

## **SUBSEÇÃO**

Algumas seções podem possuir subseções, que se tratam de títulos sem símbolos de classificação. Pode-se citar como exemplo o caso da Seção A, "NECESSIDADES HUMANAS", que é subdividida em quatro Subseções sendo elas:

- AGRICULTURA
- PRODUTOS ALIMENTÍCIOS; TABACO
- ARTIGOS PESSOAIS OU DOMÉSTICOS
- SAÚDE; SALVAMENTO; RECREAÇÃO

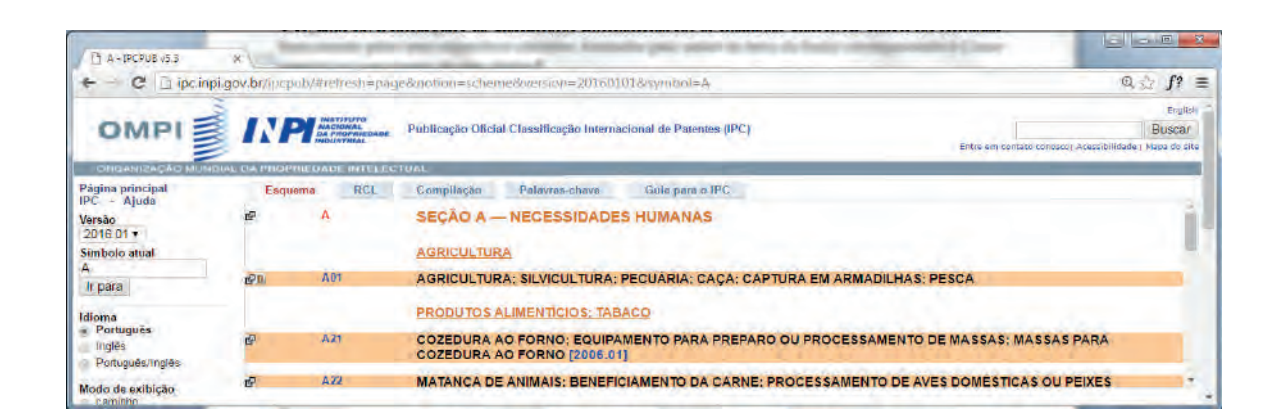

## CLASSE

O segundo nível hierárquico da Classificação Internacional são as chamadas Classes. As Classes são formadas basicamente pelos seus respectivos símbolos, formados pela união da letra da Seção correspondente à Classe seguida por um número de dois dígitos.

Assim como as Seções, as Classes, além do seu símbolo, possuem um título correspondente. Pode-se citar como exemplo a Classe E01, que possui o título, "CONSTRUÇÃO DE RODOVIAS, FERRO-VIAS OU DE PONTES". No caso desta Classe, ela é hierarquicamente vinculada a Seção E, "CONS-TRUÇÕES FIXAS".

| INSTITUTO<br>NACIONAL<br>DA PROPRIEDA<br>INDUSTRIAL | Publicação Oficial Classificação Internacional de Patentes (IPC)<br>Entre em                                                                                                    |
|-----------------------------------------------------|----------------------------------------------------------------------------------------------------|
| PRIEDADE INTEL                                      | ECTUAL                                                                                                    |
| uema RCL                                            | Compilação Palavras-chave Guia para o IPC                                                                                                    |
| Е                                                   | SEÇÃO E — CONSTRUÇÕES FIXAS                                                                                                    |
|                                                     | EDIFICAÇÃO                                                                                                    |
| E01                                                 | CONSTRUÇÃO DE RODOVIAS, FERROVIAS OU DE PONTES                                                                                                    |
| 5045                                                |                                                                                                    |
| E01B                                                | VIA PERMANENTE; FERRAMENTAS PARA VIAS PERMANENTES; MAQUINAS PARA CONSTRU<br>TODOS OS TIPOS (blocos para retirar ou colocar os veículos nos trilhos, freios de linha ou aparelhos de retardan<br>material indeseiável às vias permanentes, controle de vegetação, aplicação de líguidosE01H) |

Já a Classe H01, que possui o título "ELEMENTOS ELÉTRICOS BÁSICOS", é vinculada á Seção H, "ELE-TRICIDADE". A Classe A21, possui o título "COZEDURA AO FORNO; EQUIPAMENTO PARA PREPARO OU PROCESSAMENTO DE MASSAS; MASSAS PARA COZEDURA AO FORNO", e pertence, portanto, à Seção A, "NECESSIDADES HUMANAS".

Além disso, algumas Classes podem ter um índice informativo, que serve apenas como um resumo contendo um levantamento geral do conteúdo existente naquela Classe.

## SUBCLASSE

O terceiro nível hierárquico da Classificação Internacional são as Subclasses. Cada Classe pode abranger até mais de uma Subclasse. A Subclasse é constituída pelo seu símbolo, formado pelo símbolo da Classe, seguido por uma letra maiúscula. O título da subclasse indica de forma um pouco mais precisa o conteúdo da subclasse.

Pode-se citar como exemplo a Subclasse E01D, intitulada "PONTES", pertencente a Classe E01, que possui o título "CONSTRUÇÃO DE RODOVIAS, FERROVIAS OU DE PONTES", vinculada a Seção E, "CONSTRUÇÕES FIXAS". Outro exemplo é a Subclasse H01S, que possui o título "DISPOSITIVOS USANDO A EMISSÃO ESTIMULADA", que pertence a Classe H01, "ELEMENTOS ELÉTRICOS BÁSI-COS" e a Seção H, "ELETRICIDADE".

As Subclasses podem ainda ter índice informativos, que nada mais são do que um resumo com o levantamento geral do conteúdo da Subclasse. Além disso, algumas Subclasses podem vir acompanhadas de um cabeçalho de orientação.

### GRUPO

No quarto nível hierárquico da Classificação Internacional de Patentes estão os Grupos. Os Grupos se subdividem entre Grupos principais e Subgrupos. Os Grupos Principais são representados pelo símbolo da subclasse seguido de um número de um a três dígitos, com uma barra oblíqua

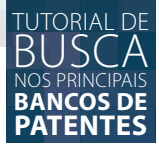

e o número 00. Exemplo: H01S 3/00. Além disso, cada Grupo Principal possui um título que define o conteúdo dentro do escopo da sua subclasse para facilitar a pesquisa de documentos com assuntos mais específicos. Os principais símbolos do grupo e títulos são impressos em negrito na Classificação. Exemplo: H01S 3/00 "Lasers, i.e. dispositivos para a geração, a amplificação, a modulação, a de modulação ou a mudança de frequência, por meio de emissão estimulada, de ondas infravermelhas, visíveis ou ultravioletas".

| <b>PRINSTITUTO</b><br>NACIONAL<br>DA PROPRIEDADE<br>INDUSTRIAL | Publicação Oficial Classificação Internacional de Patentes (IPC)                                                                                                    |
|----------------------------------------------------------------|----------------------------------------------------------------------------------------------------|
| OPRIEDADE INTELECT                                             |                                                                                                    |
|                                                                |                                                                                                    |
| squema RCL                                                     | Compilação Palavras-chave Guia para o IPC                                                                                                    |
|                                                                | <ul> <li>funções tais como a modulação, a demodulação, o controle, ou a estabilização dessas ondas.</li> </ul>                                                                                                    |
| H01S 1/00                                                      | Masers, i.e. dispositivos para a geração, a amplificação, a modulação, a demodulação ou a mudança de frequê<br>emissão estimulada, de ondas eletromagnéticas de comprimento de onda mais longo do que o das ondas infra         |
| H01S 1/02                                                      | • sólidos [2006.01]                                                                                                    |
| H01S 1/04                                                      | • líquidos [2006.01]                                                                                                    |
| H01S 1/06                                                      | · gases [2006.01]                                                                                                    |
| H01S 3/00                                                      | Lasers, i.e. dispositivos para a geração, a amplificação, a modulação, a demodulação ou a mudança de frequêr<br>emissão estimulada, de ondas infravermelhas, visíveis ou ultravioletas (lasers semicondutoresH01S 5/00) [2006.0 |
|                                                                |                                                                                                    |

## **SUBGRUPOS**

Os Subgrupos são as subdivisões dos Grupos Principais. Os Subgrupos são representados pelo símbolo da Subclasse a qual pertence, seguido por um número de um a três dígitos de seu Grupo Principal, além da barra oblíqua e um número de pelo menos dois dígitos diferentes de 00. Exemplo: H01S 3/02.

Vale ressaltar que os Subgrupos são ordenados como se os números fossem decimais do número após a barra oblíqua. Por exemplo, 3/036 deve ser localizado após 3/03 e antes de 3/04, e 3/0971 deve ser localizado após 3/097 e antes de 3/098.

Os Subgrupos possuem ainda um título correspondente, que define precisamente um campo de matéria técnica dentro do escopo do seu Grupo Principal considerado útil para fins de pesquisa. Cada título é precedido por um ou mais pontos indicando a posição hierárquica desse subgrupo, conforme se observa a seguir:

|  | BANCOS DE |
|--|-----------|
|  | PATENTES  |

| A018 1/00 - IFCPUB                                                                                                    | 53 x            |                            |                                                                                                    |                            |
|----------------------------------------------------------------------------------------------------|-----------------|----------------------------|----------------------------------------------------------------------------------------------------|----------------------------|
| ← → C D ipc.ir                                                                                                    | npi.gov.br/ipcj | oub/#refresh=syn           | bol&notion=scheme&version=20160101&symbol=A0160001000000 @                                                                                    | <i>f</i> ? ≡               |
| OMPI                                                                                                    | NI NI           | NACIONAL<br>DA PROPRIEDADE | Publicação Oficial Classificação Internacional de Patentes (IPC)<br>Entre em conteto conosco) Acessibilidade                                  | Engl<br>Busca<br>Mapa de s |
| ORGANIZAÇÃO MU                                                                                                    | NDIAL DA PROF   | RIEDADE INTELEC            | TUAL                                                                                                    |                            |
| Página principal                                                                                                    | Esqu            | iema RCL                   | Compilação Palavras-chave Guia para o IPC                                                                                                    |                            |
| Vertio                                                                                                    | 8               | A01B 3/00                  | Arados com relhas fixas [2006.01]                                                                                                    |                            |
| 2016 01 *                                                                                                    | 100             | A018 3/02                  | <ul> <li>Arados de tração nomana (2006, 01)</li> <li>Arados de tração poimel (2006, 01)</li> </ul>                                            | 10                         |
| Simbolo atual                                                                                                    | and and a       | AD18 3/06                  | <ul> <li>Mados de dação anima (zoocari)</li> <li>Servição da datas da datas da fazera da servição da fazera da servição da strança</li> </ul> |                            |
| A018 1/00                                                                                                    | 13.             | HUTE STOO                  | <ul> <li>Sem possibilidade de anemação, n.e. sem a capacidade de razer um solico adjaceme no majero de retorno<br/>(2006.01)</li> </ul>       |                            |
| Ir para                                                                                                    | æ               | A018 3/08                  | Arados oscilantes [2006.01]                                                                                                    |                            |
| and the second second sec | e7              | A016 3/10                  | · · · Arados com barra armada. Arados de roda única [2006.01]                                                                                 |                            |
| Idioma                                                                                                    | 3               | A018 3/12                  | Arados com barra de duas rodas [2006.01]                                                                                                    |                            |
| Portugués                                                                                                    | 19              | A018 3/14                  | · · · Arados com armação [2006.01]                                                                                                    |                            |
| Inglés                                                                                                    | -0              | ANTE 2/16                  | - Arades cars alternação, Lo, constant de fazorem um cuito adiacente no traista do retorno 12005-091                                          |                            |
| ( )                                                                                                    |                 |                            |                                                                                                    | ÷.                         |

O título do Subgrupo é geralmente uma expressão completa, podendo começar com uma letra maiúscula ou minúscula, conforme o título do Subgrupo necessítio ou não ser lido como uma continuação do título do próximo grupo mais elevado. Ou seja, quando o título do Subgrupo está com letra minúscula isso significa que ele trata-se de uma continuação do grupo mais próximo na hierarquia ao qual ele está vinculado, conforme a figura abaixo.

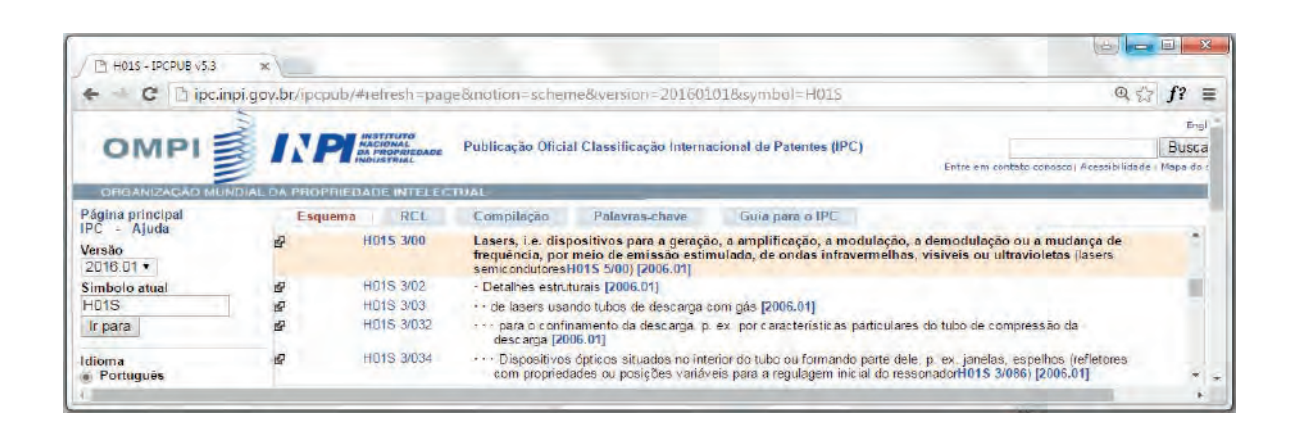

No caso do Subgrupo H01S 3/032, o título deve ser lido como "Lasers. Detalhes estruturais de lasers usando tubos de descarga com gás, caracterizados pelo material usado como meio ativo". Isso porque o Subgrupo H01S 3/032 possui três pontos antes do seu título e o inicia com letra minúscula (H01S 3/032 ••• para o confinamento da descarga, p. ex. por características particulares do tubo de compressão da descarga). Ou seja, significa que ele está vinculado ao Subgrupo H01S 3/03, que possui dois pontos na frente de seu título e inicia com letra minúscula, e do Subgrupo H01S 3/02, que possui apenas um ponto na frente de seu título e inicia com letra maiúscula.

No caso do Subgrupo H01S 3/034, o título deve ser lido como "Lasers. Detalhes estruturais de lasers usando tubos de descarga com gás. Dispositivos ópticos situados no interior do tubo ou formando parte dele, p. ex. janelas, espelhos (refletores com propriedades ou posições variáveis para a regulagem inicial do ressonador)". Isso porque o Subgrupo H01S 3/034 possui três pontos antes do seu

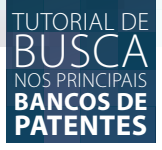

título e inicia com letra maiúscula [H01S 3/034 ••• Dispositivos ópticos situados no interior do tubo ou formando parte dele, p. ex. janelas, espelhos (refletores com propriedades ou posições variáveis para a regulagem inicial do ressonador H01S 3/086)], o que significa que ele não está vinculado ao Subgrupo H01S 3/032, pois é da mesma hierarquia, mas está vinculado ao Subgrupo H01S 3/032, pois é da mesma hierarquia, com letra minúscula, e do Subgrupo H01S 3/02, que possui dois pontos na frente de seu título e inicia com letra minúscula, e do Subgrupo H01S 3/02, que possui apenas um ponto na frente de seu título e inicia com letra maiúscula.

## SÍMBOLO COMPLETO DA CLASSIFICAÇÃO

O símbolo completo da classificação compreende então todos os símbolos combinados que representam a Seção, a Classe, a Subclasse e o Grupo principal ou o Subgrupo. De forma a ilustrar uma Classificação Internacional de Patentes completa. Observe o seguinte exemplo:

 A41F 1/02 – NECESSIDADES HUMANAS. VESTUÁRIO. FECHOS PARA PEÇAS DE VES-TUÁRIO; SUSPESÓRIOS. Dispositivos de fechamento especialmente adaptados a roupas (dispositivos de fechamento em geral A44B). Casas para botões; Ilhoses para casas de botões.

A Classificação Internacional acima descrita pode ser representada, respeitando-se as respectivas hierarquias e abrangências de matéria técnica, conforme a imagem abaixo:

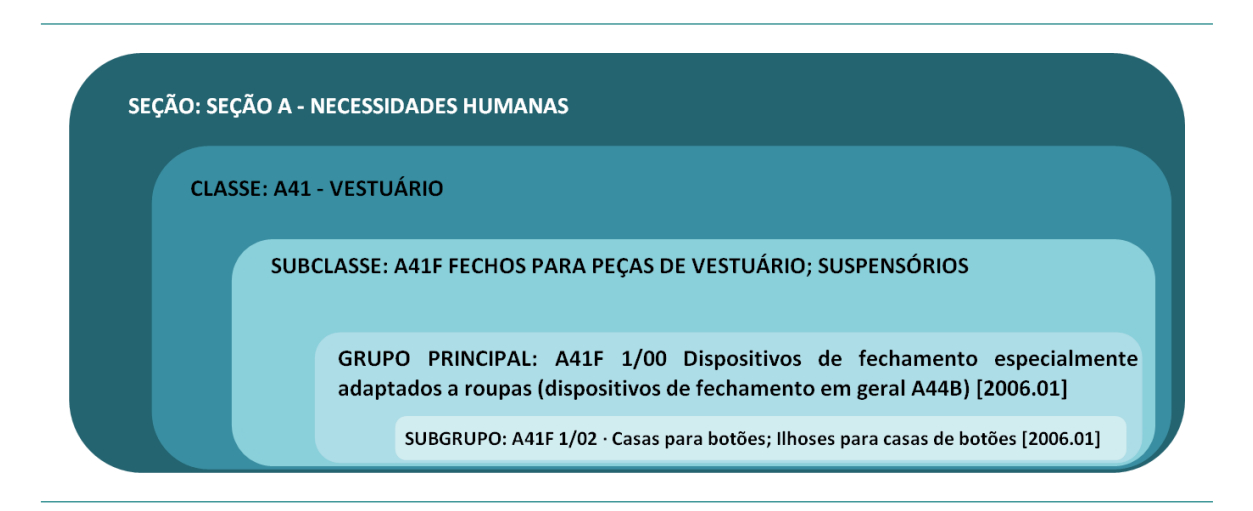

Observa-se que a Seção, apesar de ser hierarquicamente superior a todas as demais Classificações, ela é muito mais abrangente quanto à matéria técnica que descreve o invento. Ao passo que, o Subgrupo é hierarquicamente inferior a todas as outras Classificações, mas qualifica de maneira bem específica a matéria técnica referente aquela invenção.

Para fins de maior compreensão a respeito da Classificação Internacional de Patentes sugere-se a leitura do Guia de CLASSIFICAÇÃO INTERNACIONAL DE PATENTES (IPC) elaborado pelo INPI disponível em <http://ipc.inpi.gov.br/ipcpub/static/pdf/guia\_ipc/br/guide/guide\_ipc.pdf>.

# **INP**

INSTITUTO NACIONAL DA PROPRIEDADE INDUSTRIAL

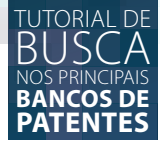

### INPI

A base de patentes do Instituto Nacional da Propriedade Industrial (INPI) é totalmente gratuita, tendo em vista que se trata da base de patentes do escritório de patentes do Brasil, vinculado ao governo federal.

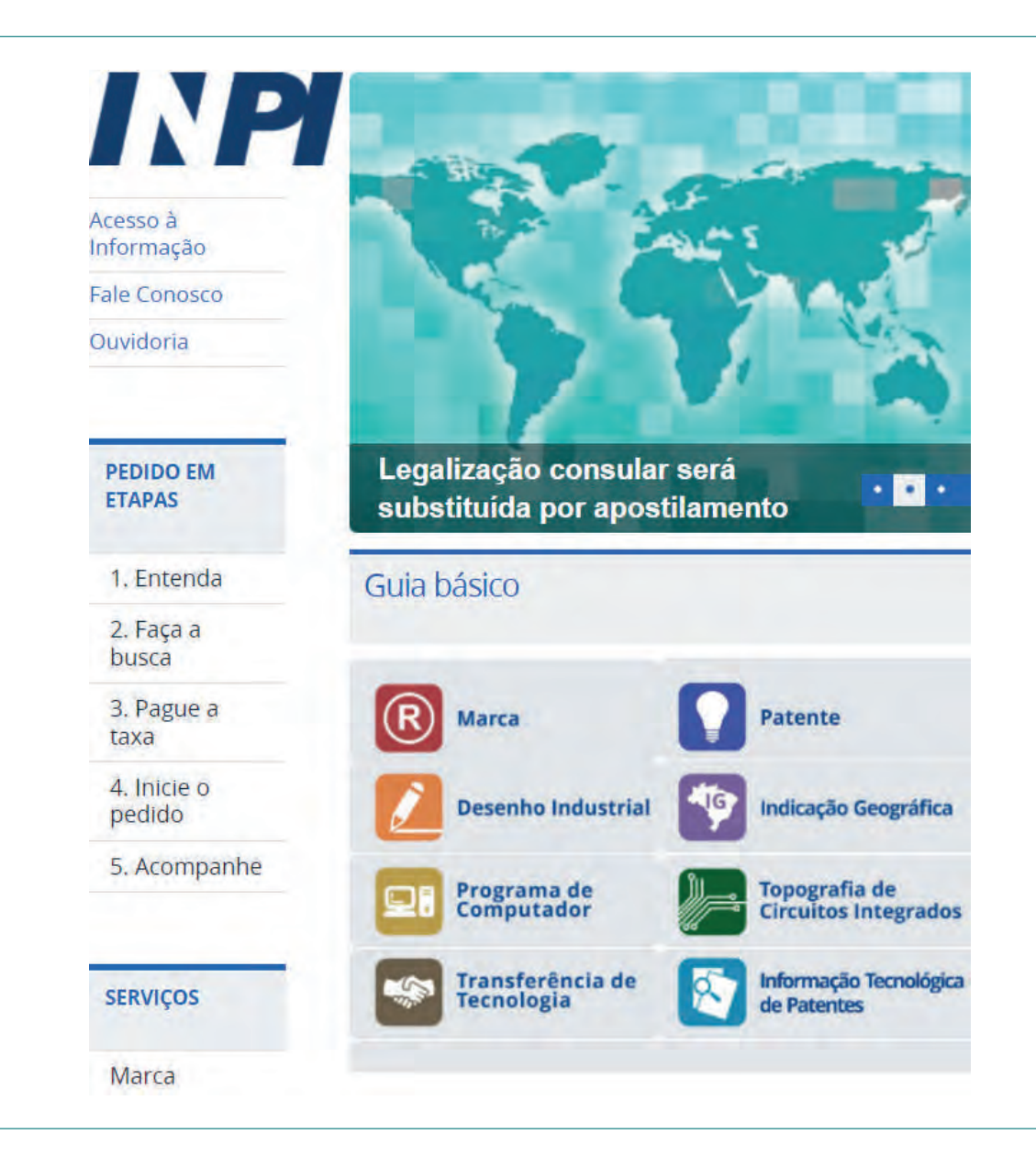

As buscas realizadas na base de patentes do INPI permitem acesso a todos os pedidos de patente depositados em território brasileiro, desde que não estejam em sigilo.

A interface é totalmente em português, mas os mecanismos de busca fazem uso dos conectivos padrões em inglês (operadores *booleanos – AND, OR, NOT, AND NOT*) e caractere de truncamento \* (asterisco).

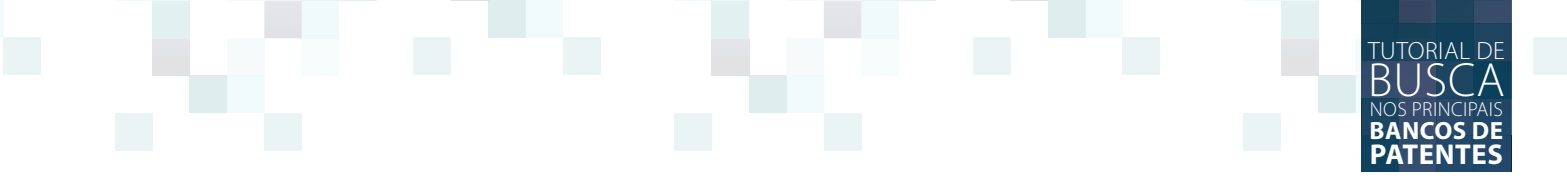

O acesso à base é realizado por meio do sítio do INPI < www.inpi.gov.br>.

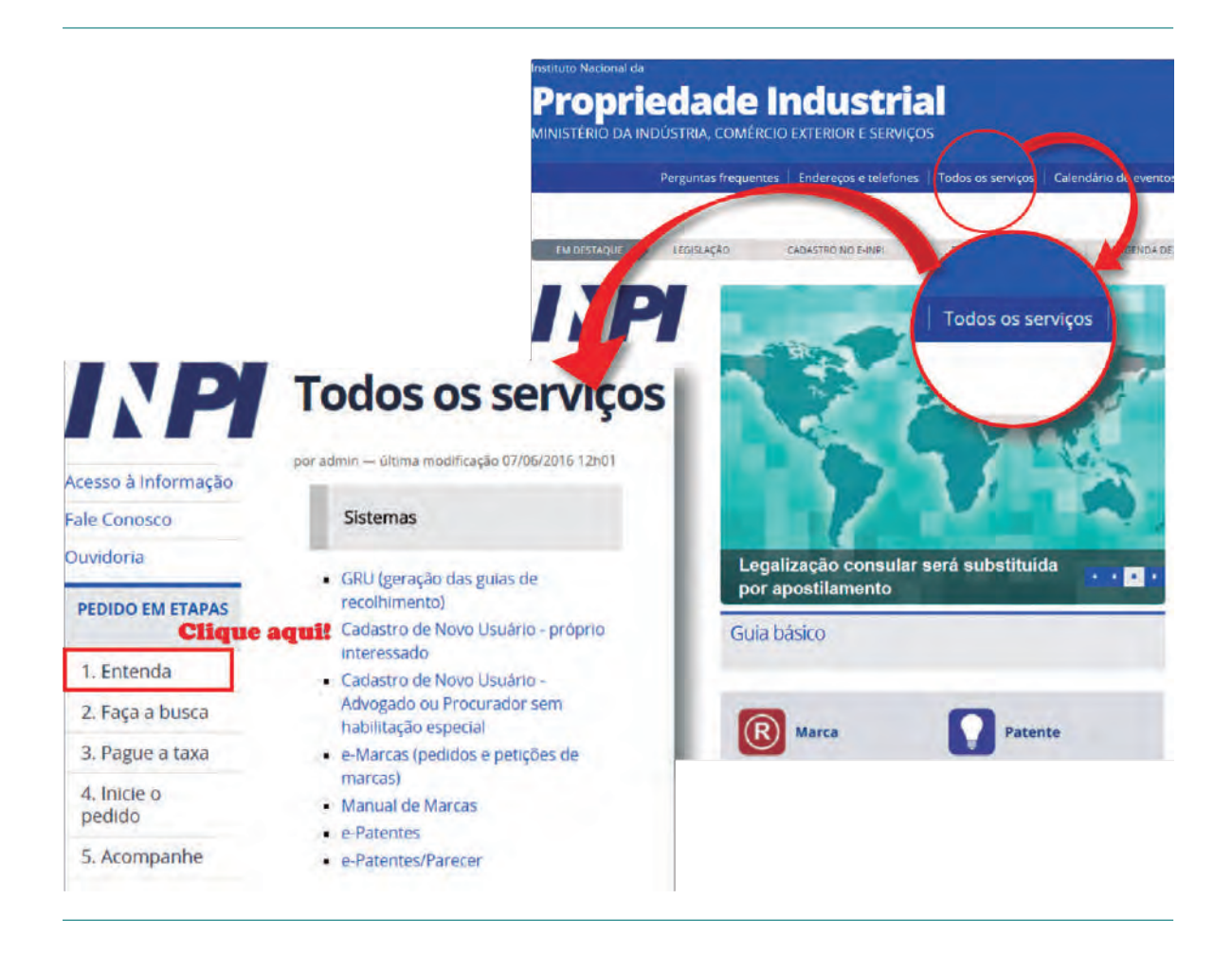

Para iniciar a sua busca, entre na página inicial do INPI e clique em "Todos os serviços", conforme a imagem ao lado.

Você será redirecionado para a página "Todos os Serviços". Vá até o *menu* "Pedidos em Etapas" localizado na lateral esquerda da página e clique em "2. Faça a busca", conforme a imagem abaixo.

Você será redirecionado para a página "Passo 2: Faça a busca". Clique no *link* "Busca Web" confirme mostra a imagem a seguir.

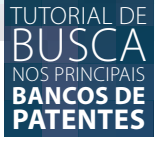

## Passo 2: Faça a busca

por CGCOM — última modificação 15/01/2016 17h26

Verifique se o que você pretende solicitar não foi proterceiros. Mesmo não sendo obrigatória, a busca é un indicativo para decidir se você entra com o pedido ou também é uma importante ferramenta de pesquisa e disponível gratuitamente para todos os interessados. De forma geral, é possível fazer a busca por palavra-c processo e nome do depositante. Se quiser acessar m busca, cadastre-se no Portal do INPI e use seu login/s preenchimento do Login e Senha não é obrigatório. E permitir acessos a mais serviços, como por exemplo, de documentos. **Clique aquit** Veja o novo sistema Busca Wob

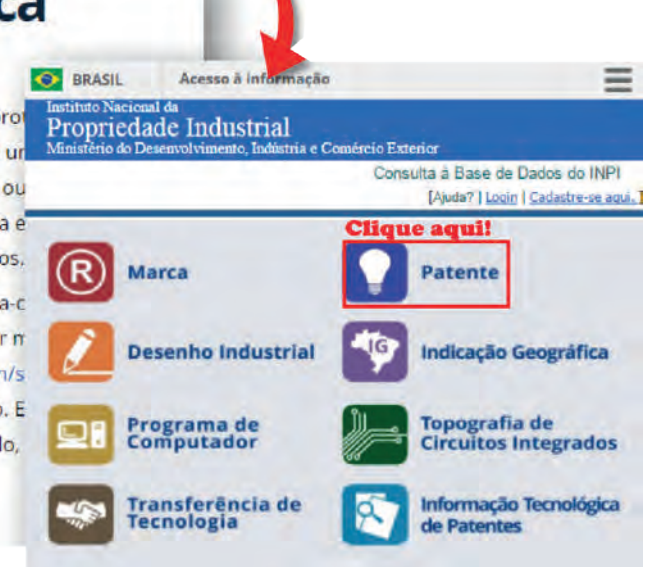

Você será redirecionado para a página de consulta à base de dados do INPI. Clique em "Patentes".

Você será redirecionado para a página de buscas no banco de dados de patentes do INPI. A seguir, conheça os principais campos para realização de uma busca básica na base de dados de patentes do INPI.

|                              |                             | Con                        | sulta à            | Base de Dados do                           | INPI               |                 |                    |               |
|------------------------------|-----------------------------|----------------------------|--------------------|--------------------------------------------|--------------------|-----------------|--------------------|---------------|
| Consultar por: <u>Base I</u> | Patentes                    | Pesquisa Avançada   Cal    | endário            | Finalizar Sessão                           |                    | [Inicio]/       | Ajuda? Login   Cad | astre-se aqui |
|                              |                             | Forneça abaixo as chaves o | PES<br>le pesquisa | SQUISA BÁSICA<br>a desejadas.Evíte o uso a | le frases ou palai | vras genéricas. |                    |               |
| Contenha o Númer             | o do Pedido                 | 1                          |                    | 0                                          |                    |                 |                    |               |
| Contenha o Nº de Reco        | olhimento da<br>União - GRU |                            |                    |                                            |                    |                 |                    |               |
| Contenha o Nº                | da Protocolo                |                            |                    |                                            |                    |                 |                    |               |
|                              | Contenha                    | todas as palavras          | •                  |                                            | In                 | o Título        | ( <b>*</b> )       | 8             |

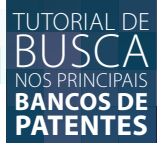

## **BUSCA BÁSICA**

A busca básica é utilizada principalmente para pesquisa de pedidos de patentes já depositados onde se deseja fazer uma consulta sobre o seu atual andamento ou situação. Para realizar uma busca básica, basta preencher as informações nos campos abaixo indicados e clicar em "pesquisar".

Para deixar a pesquisa básica mais específica é possível utilizar a ferramenta de construção de pesquisa para especificar algumas palavras chaves que remetam ao pedido de patente a ser pesquisado. No primeiro campo é possível determinar se a pesquisa será baseada em "todas as palavras", "a expressão exata", "qualquer uma das palavras", ou "a palavra aproximada".

Ao selecionar "todas as palavras", o resultado da pesquisa mostrará todas as palavras especificadas na caixa de texto. Ao escolher a "expressão exata" o resultado da pesquisa mostrará os resultados que possuem todas as palavras exatamente na ordem que forem especificadas na barra de textos. Ao optar por "qualquer uma das palavras" o resultado da pesquisa indicará todos os resultados que possuem pelo menos uma das palavras que foram digitadas na barra de texto. Ao selecionar a opção "a palavra aproximada", o resultado da pesquisa apresentará pelo menos uma das palavras que foram digitadas na barra de texto, além de palavras que se aproximam ao termo digitado, encontrando variações deste termo. O sistema de busca irá fornecer o percentual ou grau de acerto entre o termo digitado e a palavra encontrada na página de resultado da pesquisa.

Na barra de texto, é possível escrever a expressão ou palavra chave a ser pesquisada e no campo seguinte pode-se especificar onde deverá ser realizada a pesquisa da expressão ou palavra chave especificada, se é no "título", "resumo", "nome do depositante", "nome do inventor" ou "CPF/CNPJ do depositante".

Vale ressaltar que também é possível escolher o número de processo que serão listados por páginas no campo "n° de processos por página". Após preencher os campos, bastar clicar em "pesquisar" que você será redirecionado para a página de Resultados da Pesquisa. Observe na imagem a seguir os campos a serem preenchidos para realizar a pesquisa básica utilizando-se a ferramenta de construção de pesquisa.

#### Instituto Nacional da Propriedade Industrial

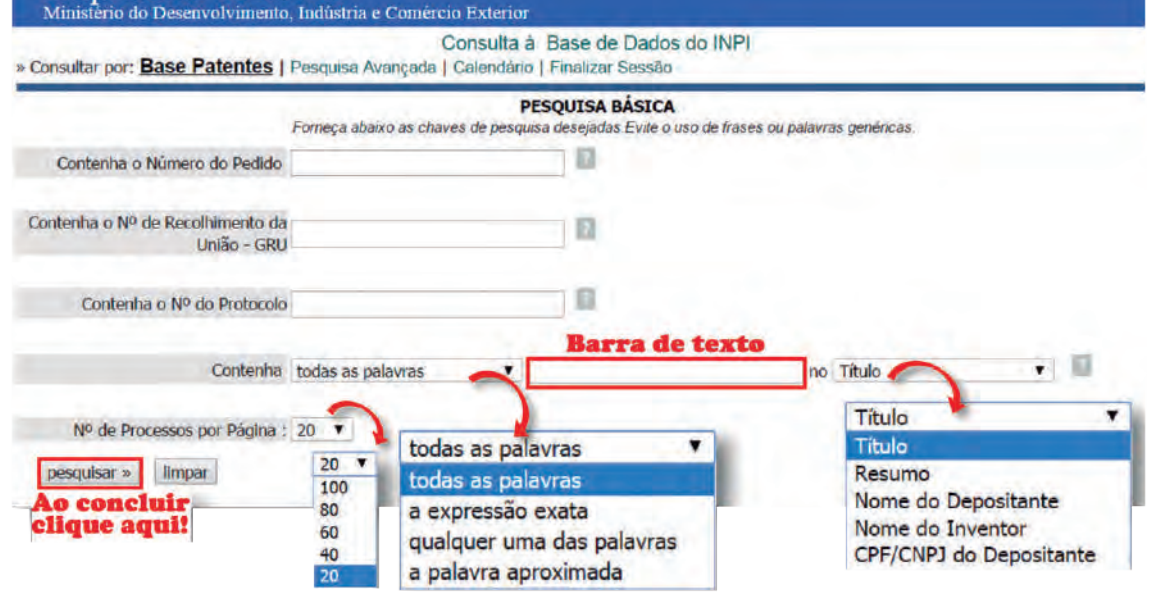

## **BUSCA AVANÇADA**

A base de dados de patentes do INPI também permite a realização de uma busca avançada. Vá até o *menu* "Consultar por" e selecione a opção "Pesquisa avançada".

| Propriedade Industrial                       | amárcio Exterior                                                                                                    |
|----------------------------------------------|----------------------------------------------------------------------------------------------------|
| Clique aq                                    | lui: Consulta á                                                                                                    |
| Consultar por: Base Patentes   Pesquisa Avan | cada dario                                                                                                    |
| Forneça abaixo a                             | PE<br>Is chaves de pesquis                                                                                                    |
| Contenha o Número do Pedido                  |                                                                                                    |
|                                              | Instituto in onal da                                                                                                    |
| Contenha o Nº de Recolhimento da             | Propr. Lade Industrial<br>Ministerio do Desenvolvimento, Indústria e Comercio Exterior                                                                                                    |
| Unido - OKU                                  | Consulta à Base de Dados do INPI                                                                                                    |
|                                              | Consultar por: Base Patentes   Pesquisa Básica   Calendáro   Ficalizar Sessão                                                                                                    |
|                                              | Clique aqui! PESQUISA AVANÇADA<br>Formeça adaxio as chaves de pesques desejadas Eure o uno de fasees ou pativras genericas.                                                                                                    |
|                                              | Datas                                                                                                    |
| Numeros                                      | B Classificação                                                                                                    |
| (21) Nº do Pedido:                           | Palavra Chave                                                                                                    |
|                                              | Depositante/Titular/Inventor                                                                                                    |
| (33)/(31) Pais/Nº da Prioridade-             | 0                                                                                                    |
| (86) Nº do Depósito (PCT):                   | Nº de Processos por Pagina: 20 •                                                                                                    |
|                                              | I The second second sec |

A busca avançada conta com cincos campos de pesquisa, cada um com as suas especificações para a construção de uma pesquisa bem detalhada: "números", "datas", "classificação", "palavra chave" e "depositante/titular/inventor". Cada um desses campos precisa ser devidamente selecioando para abrir o espaço para o preenchimento do mesmo.

Na aba "Números" é possível realizar a busca informando o número de um pedido de patente específico depositado no Brasil e até o número do depósito realizado por meio do sistema internacional de patentes, PCT.

É possível ainda pesquisar por patentes concedidas ou patentes expiradas ou próximas a expirar. Ao selecionar esta última opção, a base considerará apenas as patentes concedidas, cuja vigência expirou ou deverá expirar, de acordo com os prazos estabelecidos na legislação de propriedade industrial.

Na aba "Datas"é possível informar a data depósito no INPI, a data da prioridade, a data do pepósito via PCT ou a data da publicação (PCT). As datas informadas deve seguir o formato "dd/mm/aaaa".

| ultar por: Ba               | ase Patentes   Pesqui                                                                 | sa Básica   Ca                | Consulta<br>alendário   F | à Base<br>inalizar S | de Dados d<br>sessão        | o IN                          | PI                                                                                                  |
|-----------------------------|---------------------------------------------------------------------------------------|-------------------------------|---------------------------|----------------------|-----------------------------|-------------------------------|----------------------------------------------------------------------------------------------------|
|                             | Forneç                                                                                | a abaixo as cha               | PES<br>ves de pesqu       | QUISA<br>isa deseja  | AVANÇADA<br>das Evite o uso | de fra                        | ases ou palavras genéricas                                                                          |
| Número<br>(33)/(31)<br>(86) | S (21) Nº do Pedido:<br>País/Nº da Prioridade:<br>Nº do Depósito (PCT):               |                               |                           | 2                    | Seleç<br>direi              | endá<br>ente (<br>ão<br>tos e | io de Patentes expiradas/a expirar<br>Concedida<br>de documentos com o<br>expirados ou em vigência. |
| Datas                       | (22) Data De<br>(32) Data da Pric<br>(86) Data do Depósito<br>(87) Data da Publicação | epósito:<br>ridade:<br>(PCT): |                           | aa                   |                             |                               | Datas e períodos seguem<br>formato "dd/mm/aaaa"                                                     |

Na aba "Classificação" é possível informar a classificação internacional de patente a ser pesquisada, como por exemplo a classificação "B65D 1/02" ou "B65D 85/72". Na aba "Palavra Chave" é possível inserir expressões e palavras que remetem a tecnologia a ser pesquisada. Também pode-se encontrar patentes e pedidos de patentes por meio do nome ou CPF/CNPJ do depositante ou pelo nome do inventor.

A pesquisa avançada pode ser realizada com a combinação do preenchimento das diversas abas disponíveis.

| Instituto Nacional da<br><b>Propriedade Industrial</b><br>Ministèrio do Desenvolvimento, Indústria e Comércio Exterior |                                                                                                    |
|----------------------------------------------------------------------------------------------------|----------------------------------------------------------------------------------------------------|
| Consulta à Base de Dad<br>» Consultar por: <u>Base Patentes</u>   Pesquisa Básica   Calendário   Finalizar Sessão      | os do INPI                                                                                            |
| PESQUISA AVANÇA<br>Forneça abaixo as chaves de pesquisa desejadas Evite<br>Números                                     | DDA<br>o uso de frases ou palavras genéricas                                                          |
| Datas                                                                                                    |                                                                                                    |
| Classificação (51) Classificação IPC:<br>(-) Palavra-chave no classificador IPC:                                       | Símbolo da classificação.<br>Palavra chave do título da<br>classificação                              |
| Palavra Chave (54) Título:<br>(57) Resumo:                                                                             | Uso de palavras-chave da<br>mesma forma que na busca<br>básica.                                       |
| CPF/CNPJ do Depositante:<br>(71/73) Nome do Depositante/Titular:<br>CPF/CNPJ do Depositante:<br>(72) Nome Inventor:    | É permitido, em uma mesma<br>busca, combinar esses campos<br>entre si, além dos campos<br>anteriores. |

## **RESULTADOS DA BUSCA AVANÇADA**

Em uma busca utilizando-se como palavra-chave a expressão "CHOCOLATE NUTRI" seguido do caractere de truncamento \*, obteremos o seguinte resultado.

| Propriedade Industrial<br>Ministério do Desenvolvimento, Indústria e Comércio Ex-<br>Conse | xerior<br>sulta a Base de Dados do INPI<br>o L'Empleze Secrito                                                                                                    |                                  |
|--------------------------------------------------------------------------------------------|----------------------------------------------------------------------------------------------------|----------------------------------|
| Externa abain as reaver de                                                                 | PESQUISA AVANÇADA                                                                                                    |                                  |
| Números (21) Nº do Pedido:                                                                 | Calendário de Patentes expiradas/a expirar                                                                                                    |                                  |
| (33)/(31) Pais/Nº da Prioridade:<br>(66) Nº do Depósito (PCT):                             |                                                                                                    |                                  |
| Datas                                                                                      |                                                                                                    |                                  |
| Classificação                                                                              |                                                                                                    |                                  |
| Palavra Chave (54) Tituk:<br>(57) Resumo: CHOCOLATE AND NUTI                               | Instituto Nacional da<br>Propriedade Industrial<br>Ministario do Desenvolvimento, Indústria e Comércio Exterior                                                                                                    |                                  |
| Depositante/Titular/Inventor                                                               | Consultar port Base Palentes   Finalizar Sessão     Consulta à Base de Dados do INPI                                                                                                    |                                  |
| de Processas por Pégina: A v<br>esquisar * limujar Clique aquit                            | RÉSULTADO DA PESQUISA (30/08/2016 às 17:37:24)<br>Pesquisa por:<br>Resumo: "CHOCOLATE NUTRI*" \<br>Forum encodrados 2006 processos que satisfazem à pesquise. Mostrando pigine 1 de 104.                                                                                                    |                                  |
|                                                                                            | Pedido Depósito Título                                                                                                    | 15                               |
|                                                                                            | 104 0 JUL 007 20 2 01/04/2016 DI ANTAS                                                                                                    | 401G %                           |
|                                                                                            | BR 10 2015 028735 0<br>16/11/2015 E PRODUTO OBTIDO                                                                                                    | COUSE SA                         |
|                                                                                            | NR 10 2015 020/22 5 10/11/2015 PROCESSO DE OBTENÇÃO DE COMPOSTO AGRÉCOLA A BASE DE ORGANOMINERAIS E                                                                                                    | C05F 5/0                         |
|                                                                                            | BR 20 2015 027556 6 29/10/2015 FERTILIZANTE ORGANOMINERAL E SEU PROCESSO DE PRODUÇÃO                                                                                                    | COSF 1/0                         |
|                                                                                            | PROCESSO PARA OBTENÇÃO DE UM BISCOITO RECHEADO SEM GLUTEN ADEQUADO PARA<br>DR 10 2015 016699 0 10/07/2015 CELIACOS COBERTO COM BANHO DE CHOCOLATE A PARTIR DE UMA BOLACHA EXTRUDADA / /                                                                                                    | A236 3/3                         |
|                                                                                            | EXPANDIDA À BASE DE ARROZ                                                                                                    |                                  |
|                                                                                            | EXPANDIDA À BASE DE ARROZ<br>BR 10 2015 01.1208 4: 15/05/2015 PEPINO EM CONSERVA "DIET"                                                                                                    | A236 1/2                         |
|                                                                                            | EXPANDIDA À BASE DE ARROZ<br>BR 10.2015 DI 1208 4 15/05/2015 PEPINO EM CONSERVA "DIET"<br>HR 10.2015 DI 1208 4 15/05/2015 DE ALIMENTAÇÃO E PRODUÇÃO DE ALIMENTO ANIMAL ADAPTADOS PARA DETER<br>HR 10.2015 DI 2004 4 00/03/2015 O CONSUMO DE PASSAROS SELVAGEM E PRODUTOS DOS MESMOS                                              | AZ3L 1/2<br>AZ3K 1/1             |
|                                                                                            | EXPANDIDA & BASE DE ARROZ<br>BR 10 2015 011208 4 15/05/2015 PEJRIO EM CONSERVA "DIET"<br>HE 10 2015 021508 4 10/03/2015 MÉTODOS DE ALIMENTAÇÃO E PRODUÇÃO DE ALIMENTO ANIMAL ADAPTADOS PARA DETER<br>DE CONSUMO DE PASSAROS SELVAGEM E PRODUTOS DOS MESMOS.<br>BR 20 2015 002109 2 20/01/2015 APERFECIÇOMENTO A PLICADO EM MOLDE | A23L 1/2<br>A23K 1/1<br>A23G 1/2 |

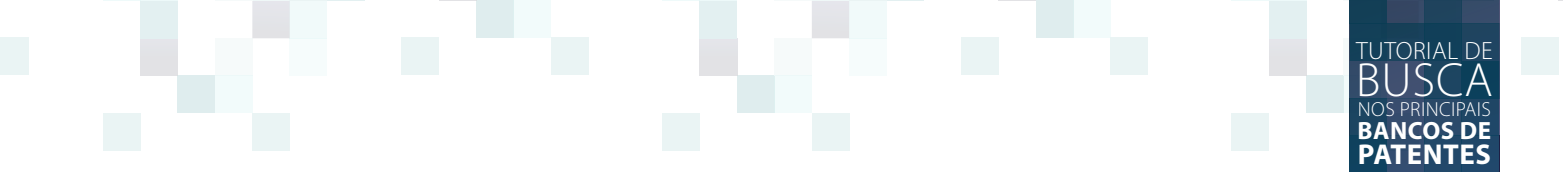

Na página do resultado da pesquisa, clique no número definitivo do pedido de patente/patente de interesse para abrir a página de consulta detalhada do respectivo pedido/patente.

Nesta página é possível obter todas as informações públicas do pedido de patente/patente consultado(a), como a data de depósito do pedido, a data da publicação da redação, o título completo do pedido e o seu resumo, bem como que são os titulares e os inventores.

Pode-se acompanhar todos as petições protocoladas pelo titular/depositante, os trâmites do andamento do pedido, bem como as publicações e os documentos relacionados ao pedido, permitindo que o depositante ou interessado acompanhe o *status* do pedido, bem como as providências a serem tomadas.

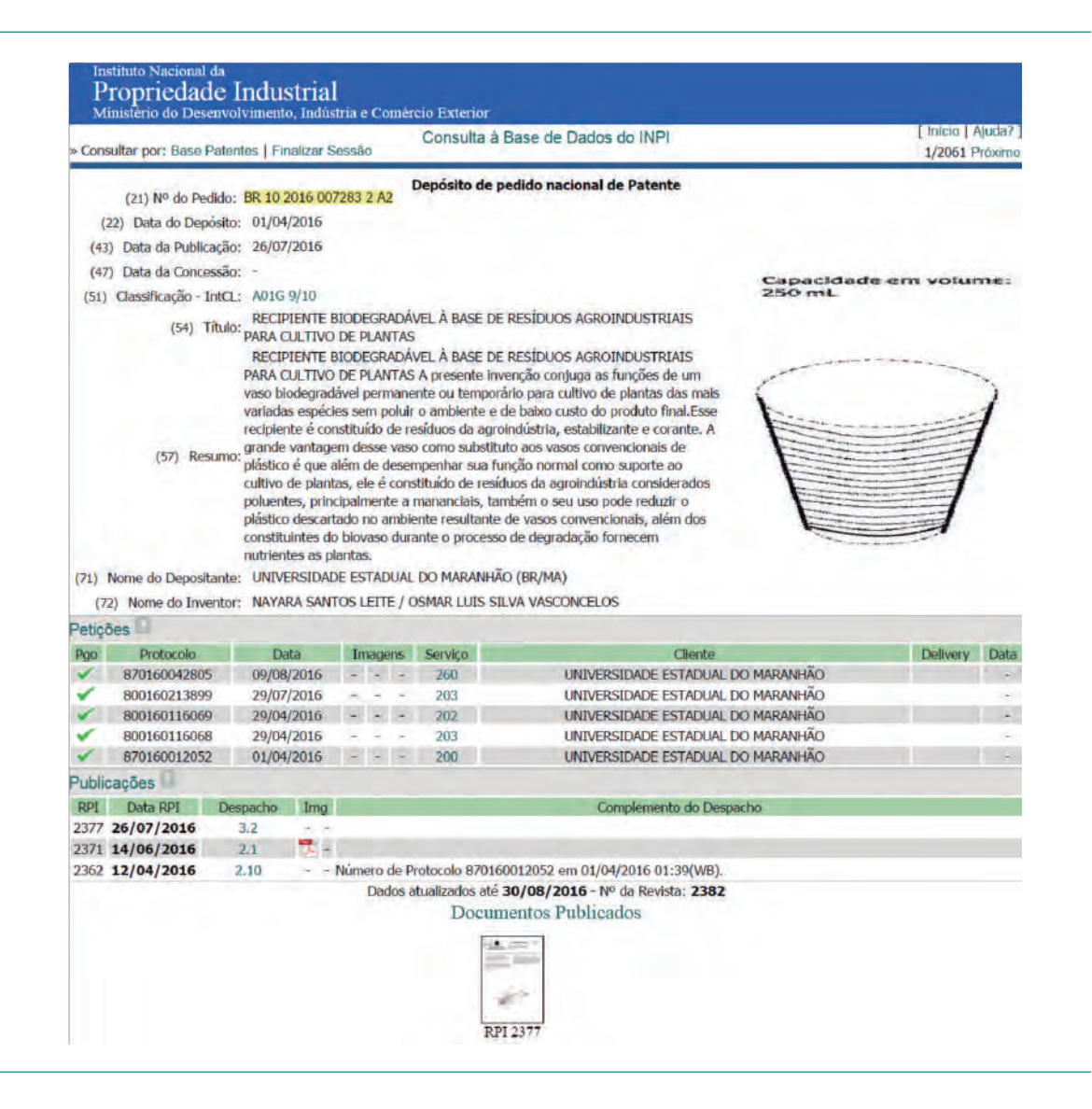

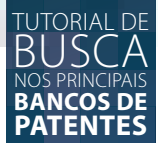

É importante ressaltar que no campo "Petições" somente constarão na consulta os documentos apresentados por meio do sistema de Guia de Recolhimento da União - GRU - em vigor desde 2006. Documentos anteriores a esta data podem não estar relacionados.

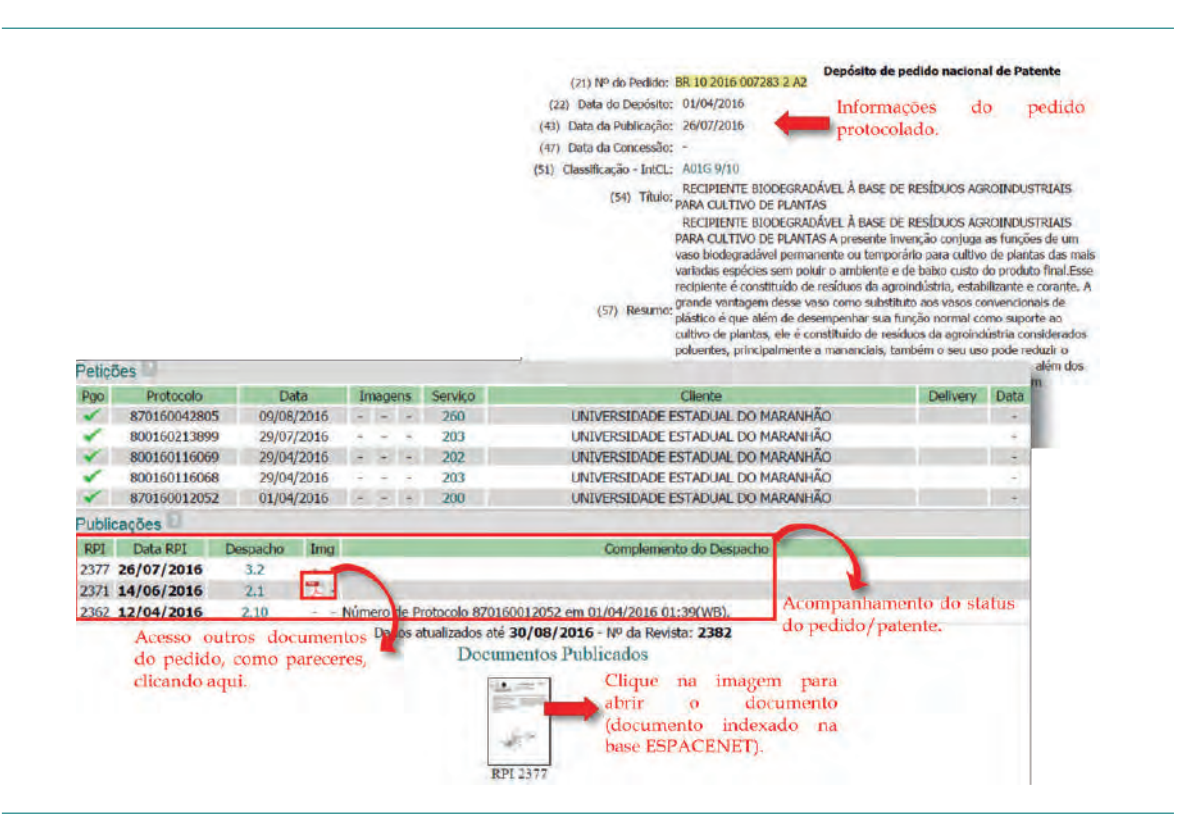

## ATUALIZAÇÃO DE DADOS

A atualização dos dados constantes da base de patentes do INPI é realizada semanalmente, sendo seu acompanhamento realizado por meio da edição da Revista da Propriedade Industrial (RPI) todas as terças-feiras, em formato .pdf online, concomitantemente à atualização da base de dados.

É importante ressaltar que dados como os de inventores, do título da invenção e do resumo, assim como o arquivo do pedido de patente, somente passam a estar disponíveis na base de dados do INPI após término da fase de sigilo que atualmente é de 18 meses, conforme a LPI.

Além disso, todos os documentos são indexados em .pdf na base de dados do INPI (petições, pareceres, publicações de pedidos de patente, etc.), com indexação paralela dos documentos de pedidos de patente na base gratuita européia ESPACENET do escritório de patentes europeu, The European Patent Office (EPO). Os documentos são considerados públicos, sendo assim, é permitido imprimir e salvar os arquivos encontrados na base.

# USPTO

UNITED STATES PATENT AND TRADEMARK OFFICE

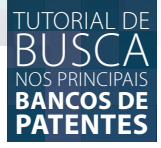

## UNITED STATES PATENT AND TRADEMARK OFFICE - USPTO

A *United States Patent and Trademark Office* (USPTO) é a base de dados de patentes estadunidense, que é acessada pelo domínio *<http://www.uspto.gov>*. Permite pesquisa rápida, avançada e por número de depósito do documento (pedido de patente ou patente).

| USPTO UNITED STATES<br>PATENT AND TRADEMARK OFFICE |                                                                                                    | About Us Careers Contact Us<br>Search uspla.gov |  |
|----------------------------------------------------|----------------------------------------------------------------------------------------------------|-------------------------------------------------|--|
| Patents Trademark                                  | s IP Policy Learning and Resources                                                                                     | ⊕ Quick links →                                 |  |
| New to trademarks?                                 | Patent & Trademark<br>Resource Centers (PTRC)                                                                          | E.                                              |  |
| Don't be misled by imitators                       | Take advantage of local Patent & Trademark Resource Centers to get<br>help getting started with patents or trademarks. |                                                 |  |
| Get free assistance in your area                   | Find a PTRC near you                                                                                                   |                                                 |  |
| ~                                                  |                                                                                                    |                                                 |  |

A base de dados de patentes USPTO cobre documentos de todas as áreas de conhecimento, disponíveis a partir de 1790, sendo que os anteriores a 1976 são recuperadas somente pela data, número ou classificação da patente. Para ter acesso ao conteúdo da base de dados de patente USPTO é necessário utilizar-se três ferramentas básicas disponíveis: a *Issued Patents* (PatFT), a *Published Applications* (AppFT) e a *Global Patent Search Network* (GPSN).

A *Issued Patents* (USPTO Patent Full-Text and Image Database - PatFT) permite o acesso a patentes americanas concedidas. Apresenta textos completos de patentes desde 1976 e imagem completa de patentes do período entre 1790 e 1975. *Published Applications* (USPTO Patent Application Full-Text and Image Database - AppFT) permite o acesso a pedidos de patentes. Apresenta texto completo de pedidos de patentes a partir de 2001. *Global Patent Search Network* (GPSN) permite a pesquisa em bancos de patentes de escritórios de outros países. Atualmente, está disponível apenas o banco do Escritório Chinês de Propriedade Intelectual (SIPO), contendo todos os pedidos e patentes de 1985 a 2012. A ferramenta encontra-se em atualização.

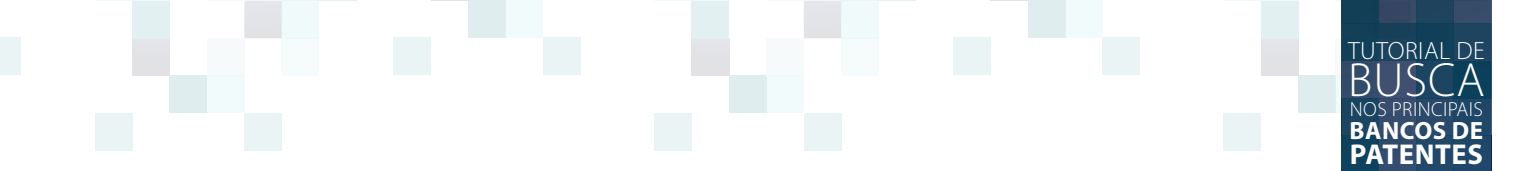

## BUSCA DE PATENTES OU PEDIDOS DE PATENTES

A busca na base USPTO exige pesquisas somente em inglês, e aceita o uso de recursos como os operadores *booleanos* AND, OR e AND NOT, de modo a direcionar a busca. Aceita ainda, o uso do caractere coringa "\$", que encontra documentos com palavras com o \$ substituído por qualquer outro caractere.

Por exemplo:

A busca por "\$ellow" encontra resultados com "yellow", "iellow", "uellow", "pellow", daí por diante.

Para realizar uma busca na base de dados da USPTO, acesse a página inicial *<http://www.uspto. gov>* posicione o mouse em cima de "Patents" no *menu* principal. Um *menu* secundário será exibido. Clique em "Search for Patents" conforme mostra a imagem abaixo.

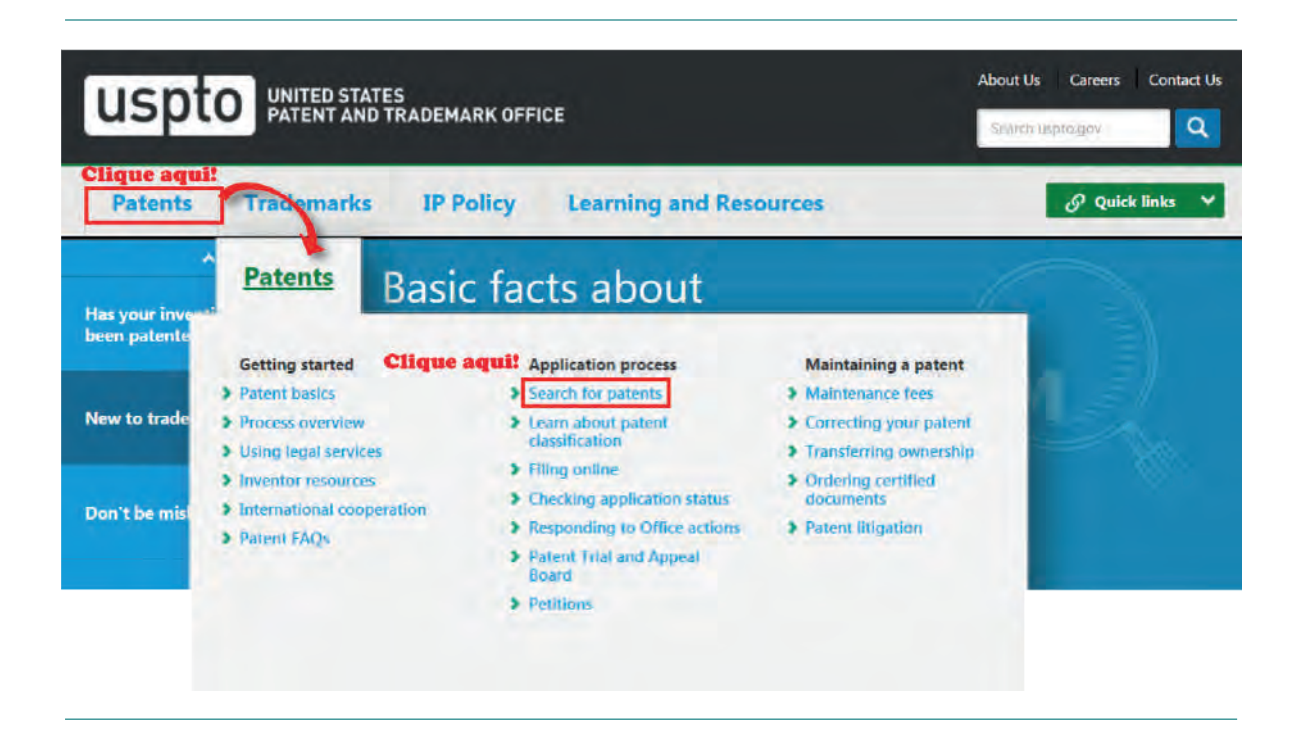

Você será redirecionado para a página "Search for Patents".

Escolha a ferramenta que deseja utilizar na pesquisa. A "USPTO Patent Full-Text and Image Database (PatFT)", é a busca por patentes, ou seja, um pedido de patente concedido.

A "USPTO Patent Application Full-Text and Image Database (AppFT)", é a busca por pedidos de patentes.

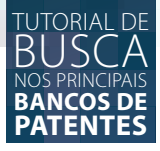

Os passos a serem abordados a seguir servem tanto para a "USPTO Patent Full-Text and Image Database (PatFT)"(busca por patentes), quanto para "USPTO Patent Application Full-Text and Image Database (AppFT)" (busca por pedidos de patentes).

## Search for patents

New to Patent Searching? See this important information about searching for patents:

How to Conduct a Preliminary U.S. Patent Search: A Step by Step Strategy - Web Based Tutorial

**Busca por patentes** 

Busca por pedidos de patente

- The Seven Step Strategy Outlines a suggested procedure for patent searching
- A detailed handout of the Seven Step Strategy with examples and screen shots.

Patents may be searched using the following resources:

- USPTO Patent Full-Text and Image Database (PatFT)
- USPTO Patent Application Full-Text and Image Database (AppFT)
- Global Patent Search Network (GPSN)
- Patent Application Information Retrieval (PAIR)
- Public Search Facility
- Patent and Trademark Resource Centers (PTRCs)
- Patent Official Gazette
- Common Citation Document (CCD)
- Search International Patent Offices
- Search Published Sequences
- Patent Assignment Search

## **BUSCA RÁPIDA (QUICK SEARCH)**

Para realizar uma busca rápida, clique no tipo de ferramenta a ser utilizada na busca, se a "USPTO Patent Full-Text and Image Database (PatFT)" (busca por patentes) ou se a "USPTO Patent Application Full-Text and Image Database (AppFT)" (busca por pedidos de patentes), e em seguida clique em "Quick Search", conforme indica a imagem a seguir:

### TUTORIAL DE BUSCA NOS PRINCIPAIS BANCOS DE PATENTES

## USPTO Patent Full-Text and Image Database (PatFT)

Inventors are encouraged to search the USPTO's patent database to see if a patent has already been filed or granted that is similar to your patent. Patents may be searched in the USPTO Patent Full-Text and Image Database (PatFT). The USPTO houses full text for patents issued from 1976 to the present and PDF images for all patents from 1790 to the present.

### Searching Full Text Patents (Since 1976)

Customize a search on all or a selected group of elements (fields) of a patent.

- Quick Search
   Clique aquit
- Advanced Search
- Patent Number Search

#### Searching PDF Image Patents (Since 1790)

Searches are limited to patent numbers and/or classification codes for pre-1976 patents.

Você será redirecionado para a página de busca rápida. Preencha os campos "Term 1" e "Field 1" selecionando no campo "All Fields" o tipo de termo a ser buscado em "Term 1", e depois selecione o operador *booleano* desejado (AND, OR, NOT, AND NOT) e preencha os campos "Term 2" e "Field 2" selecionando no campo "All Fields" o tipo de termo a ser buscado em "Term 2". Clique em "Sear-ch" para realizar a busca. Também é possível selecionar o ano da busca.

| Home                                                                         | Quick Advanced Pat Num Help<br>View Cart                                       | All Fields<br>Title<br>Abstract<br>Issue Date<br>Patent Number<br>Application Date                                                                   |
|------------------------------------------------------------------------------|--------------------------------------------------------------------------------|----------------------------------------------------------------------------------------------------|
| Data current through August 30, 2016<br>Escolha o operador<br>booleano aqui. |                                                                                | Application Serial Number<br>Application Type<br>Applicant Name<br>Applicant City                                                                    |
| Term 1:                                                                      | in Field 1: All Fields                                                         | Applicant State<br>Applicant Country<br>Applicant Type                                                                                               |
| Term 2:<br>Select years [Help]<br>1976 to present [full-text]                | in Field 2: All Fields Clique aqui! Selecione o período aqui. Search Redefinir | Assignee Name<br>Assignee City<br>Assignee Country<br>International Classification<br>Current CPC Classification<br>Current CPC Classification Class |

Vale ressaltar que as patentes compreendidas no período entre 1790 e 1975 apenas podem ser encontradas na pesquisa pela Data de Emissão, Número da patente e pela Classificação Cooperativa de Patentes (CPC).

O sistema de classificação CPC, Classificação Cooperativa de Patentes, é o sistema de classificação desenvolvido entre as bases de dados de patentes da USPTO e EPO, que está em vigor desde

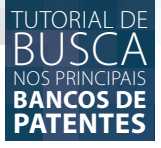

1 de Janeiro de 2013. Este sistema de classificação buscou combinar as melhores práticas de classificação dos dois escritórios, permitindo que os pesquisadores recuperem documentos de forma pertinente e eficiente.

## BUSCA PELO NÚMERO DE PATENTE (PATENT NUMBER SEARCH)

A base de dados de patentes USPTO possui um tipo de pesquisa específica para realização de busca pelo número da patente. Para realizar uma busca pelo número da patente, clique no tipo de ferramenta a ser utilizada na busca, se a "USPTO Patent Full-Text and Image Database (PatF-T)" (busca por patentes) ou se a "USPTO Patent Application Full-Text and Image Database (AppFT)" (busca por pedidos de patentes), e em seguida clique em "Patent Number Search", conforme indica a figura abaixo:

## USPTO Patent Full-Text and Image Database (PatFT)

Inventors are encouraged to search the USPTO's patent database to see if a patent has already been filed or granted that is similar to your patent. Patents may be searched in the USPTO Patent Full-Text and Image Database (PatFT). The USPTO houses full text for patents issued from 1976 to the present and PDF images for all patents from 1790 to the present.

### Searching Full Text Patents (Since 1976)

Customize a search on all or a selected group of elements (fields) of a patent.

- Quick Search
- Advanced Search
- Patent Number Search Clique aqui

Você será redirecionado para a página de busca por número de patentes. O número de patente sempre deve conter sete caracteres, excluindo-se as vírgulas dessa contagem. Caso você opte por utilizar as vírgulas, são opcionais. Exemplificando, é possível digitar o número da tecnologia a ser buscada na base de dados da USPTO das três formas a seguir. Plant: PP08,901 ou PP07514 ou PP00003. *Reissue*: RE35,312 ou RE12345 ou RE00007. *Additional Improvement*: AI00,002 ou AI000318 ou AI00007.
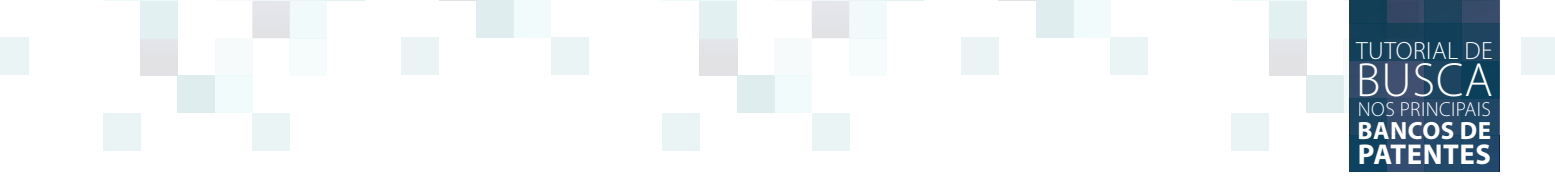

Para realizar a busca preencha os campos indicados na imagem abaixo e depois clique em "Search.

| USPT                          | O PATENT        | FULL-TEXT            | AND IMAGE     | DATABASE |
|-------------------------------|-----------------|----------------------|---------------|----------|
| E                             | tome Qu         | iick Advanced        | Pat Num       | Help     |
|                               |                 | View Car             | t             |          |
|                               | Data cui        | rrent through A      | August 30, 20 | 016.     |
| Enter the patent numbers      | you are searchi | ing for in the box b | elow.         |          |
| Query [Help]                  |                 | CI                   | ique aqui!    |          |
| Digite o número da patente aq | uil             |                      | Search Rese   | et       |

#### BUSCA AVANÇADA (ADVANCED SEARCH)

A busca avançada permite que você faça uma consulta ao banco de dados de patentes das tecnologias depositadas nos Estados Unidos. Para realizar uma busca avançada, clique no tipo de ferramenta a ser utilizada na busca, se a "USPTO Patent Full-Text and Image Database (PatFT)" (busca por patentes) ou se a "USPTO Patent Application Full-Text and Image Database (AppFT)" (busca por pedidos de patentes), e em seguida clique em "Advanced Search", conforme indicado a imagem abaixo:

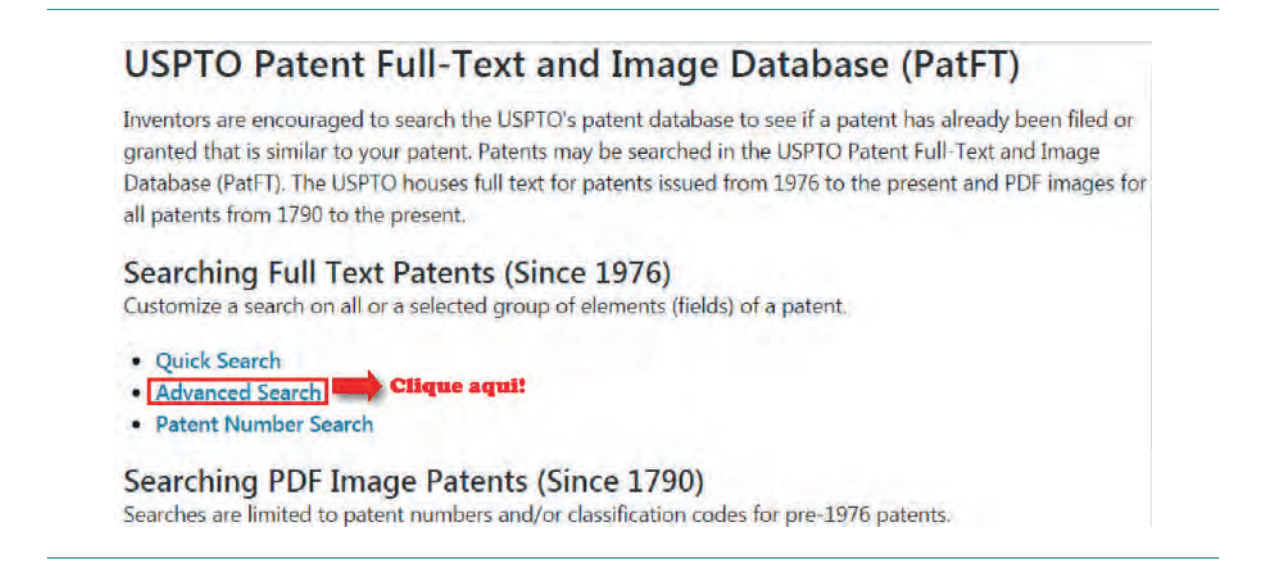

Para realizar uma pesquisa avançada você deve primeiramente escrever os termos a serem pesquisados no campo "Query", utilizando-se como parâmetros os códigos constantes na tabela de códigos disponível na mesma página da pesquisa avançada, localizada logo abaixo dos campos de pesquisa. Selecione então o ano ou período em que a busca deve ser realizada no campo "Select Years" e clique no botão "Search".

|                                                                     | USPTO PATENT F                                                                                   | Advanced                                              | Pat Num                                                         | Help                                                                                                    |       |
|---------------------------------------------------------------------|--------------------------------------------------------------------------------------------------|-------------------------------------------------------|-----------------------------------------------------------------|----------------------------------------------------------------------------------------------------|-------|
| Query [H                                                            | Data curre                                                                                       | View Cart<br>nt through Aug                           | gust 30, 20                                                     | 16                                                                                                    | _     |
| Insira aq<br>exemplo                                                | ui os termos da pesquisa co<br>s ao lado e utilizando os c<br>scódigo abaixo                     | onforme os<br>códigos da                              | Examples:<br>ttl/(tennis                                        | and (racquet or rack                                                                                     | cet)) |
| Select Yea                                                          | rs [Help] Cliqu<br>esent [full-text] •                                                           | ie aqui!<br>iearch Redefinir                          | in/newma<br>Tab<br>do c                                         | r-julie<br>ela com os código<br>ampo de busca.                                                           | 05    |
| Select Yea<br>1976 to pre                                           | rs [Help] Cliqu<br>esent [full-text] Tield Name                                                  | ie aqui!<br>iearch Redefinir<br>Field Co              | in/newma<br>Tab<br>do c                                         | r-julie<br>ela com os código<br>ampo de busca.<br>Field Name                                             | DS.   |
| Select Yea<br>1976 to pre<br>Field Code<br>PN                       | rs [Help] Cliqu<br>rs [Help] ssent [full-text] • s<br>Field Name<br>Patent Number                | ie aqui!<br>iearch Redefinir<br>Field Co<br>IN        | in/newma<br>Tab<br>do c<br>ode                                  | r-julie<br>ela com os código<br>ampo de busca.<br>Field Name                                             | )5    |
| Select Yea<br>1976 to pre<br>Field Code<br>PN<br>ISD                | rs [Help] Cliqu<br>esent [full-text] T S<br>Field Name<br>Patent Number<br>Issue Date            | iearch Redefinir<br>Field Co<br>IN<br>IC              | ode<br>Invento                                                  | r-julie<br>ela com os código<br>ampo de busca.<br>Field Name<br>c Name<br>c City                         | 05    |
| Select Yea<br>1976 to pre<br>Field Code<br>PN<br>ISD<br>TTL         | rs [Help] Cliqu<br>esent [full-text] Cliqu<br>Field Name<br>Patent Number<br>Issue Date<br>Title | earch Redefinir<br>Field Co<br>IN<br>IC<br>IS         | ode<br>Invento<br>Invento                                       | r-julie<br>ela com os código<br>ampo de busca.<br>Field Name<br>c Name<br>c City<br>c State              | 05    |
| Select Yea<br>1976 to pre<br>Field Code<br>PN<br>ISD<br>TTL<br>ABST | rs [Help] Cliqu<br>esent [full-text] Cliqu<br>sent [full-text] Size Date<br>Title<br>Abstract    | iearch Redefinir<br>Field Co<br>IN<br>IC<br>IS<br>ICN | in/newma<br>Tab<br>do c<br>ode<br>Invento<br>Invento<br>Invento | r-julie<br>ela com os código<br>ampo de busca.<br>Field Name<br>c Name<br>c City<br>c State<br>c Country | 05    |

Como pode-se observar nos exemplos dados pela própria página do USPTO, o preenchimento do campo para pesquisa avançada deve ser realizada da seguinte forma. Primeiro insere-se o código conforme a tabela de códigos disponível na própria página de busca avançada, seguido por uma barra oblíqua "/". No caso do primeiro exemplo é "ttl/" referente à "Title"

Examples: ttl/(tennis and (racquet or racket)) isd/1/8/2002 and motorcycle in/newmar-julie

(título), para que a busca dos termos seja realizada por meio dos títulos das tecnologias. Depois, insere-se os termos a serem pesquisados com os respectivos caracteres de direcionamento da pesquisa desejados. No caso do mesmo exemplo, a pesquisa está sendo restrita em "(tennis and (racquet or racket))".

Vale ressaltar alguns pontos importantes a serem observados no momento de realizar a busca avançada. Patentes de 1790 a 1975 somente podem ser pesquisadas por meio dos campos "Data de Emissão" (*Issue Date*), do "Número de Patente" (*Patent Number*), ou da Classificação atual (*Current CPC Classification*). Além disso, ao procurar por números específicos no campo Número da patente, esse deve ter sete caracteres de comprimento, excluindo vírgulas, que são opcionais, assim como ocorre na opção de Pesquisa por Número da patente. Ressalta-se também que a pes-

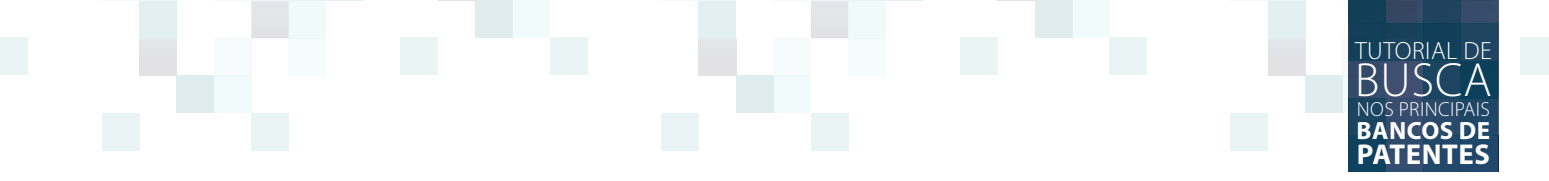

quisa não diferencia caracteres maiúsculos de minúsculos. Fazer uma busca pelo termo "Motor" ou "motor" irá produzir os mesmos resultados. Além disso, existe uma limitação de caracteres máximos para pesquisa. A busca avançada possui um limite de até 250 caracteres. Exceder esses caracteres pode não retornar resultados válidos, mesmo que a página de resultados pareça ter funcionado corretamente.

#### **RESULTADO DA BUSCA**

Uma vez executada a busca, os resultados da busca são apresentados em no máximo 50 documentos por página. Selecione o documento que deseja abrir. Clique no número ou título da tecnologia a ser consultada.

|                                                                                                    |                                                                                                    | Home                                                                                                    | Quick                                                                                                    | Advanced                                                                                                    | Pat Num                                                                                          | Help                                                                                          |                                         |                          |
|----------------------------------------------------------------------------------------------------|----------------------------------------------------------------------------------------------------|----------------------------------------------------------------------------------------------------|----------------------------------------------------------------------------------------------------|----------------------------------------------------------------------------------------------------|--------------------------------------------------------------------------------------------------|-----------------------------------------------------------------------------------------------|-----------------------------------------|--------------------------|
| earching US I                                                                                                    | Patent Collection                                                                                                    | allection db for                                                                                                    | Next List                                                                                                    | Bottom                                                                                                    | View Cart                                                                                        |                                                                                               |                                         |                          |
| ITL/electrod                                                                                                    | e AND TTL/frequ<br>50 out of 96                                                                                                    | ency): 96 patents.                                                                                                    | de re                                                                                                    | sultados                                                                                                    |                                                                                                  |                                                                                               |                                         |                          |
| Final 46 Hits                                                                                                    | Jump To                                                                                                    | encontra                                                                                                    | dos.                                                                                                    |                                                                                                    |                                                                                                  |                                                                                               |                                         |                          |
| Refine Search                                                                                                    | ttl/electrode AND tt                                                                                                    | l/frequency                                                                                                    |                                                                                                    |                                                                                                    |                                                                                                  |                                                                                               |                                         |                          |
| 9.076.789                                                                                                    | Semiconomenoire                                                                                                    | evice having a mon                                                                                                    | frequency e                                                                                                    | external conne                                                                                                    | ection electrod                                                                                  | e positione                                                                                   | d within a via h                        | ole                      |
| 9 076 789<br>2 9 037 253<br>3 8.981.635<br>4 8.894.645<br>5 8.709.962                                                                                         | System and methy<br>High-frequency s<br>Medical resector I<br>Anti-reductive hig<br>electrode                                                                 | park plug with cen<br>park plug with cen<br>having a rotatable l<br>gh-frequency ceran                                                                                              | trequency e<br>lection and fi<br>ter electrode<br>high-frequen<br>nic dielectric                                     | external conner<br>and terminal<br>acv electrode a<br>material sint                                                    | electrode in d<br>and drive unit<br>ered at low ter                                              | e positione<br>1e aqui<br>irect contact<br>therefor<br>nperature a                            | d within a via h<br>t<br>nd matched wit | ole<br>h copper internal |
| 9.076789           2         9.037753           3         8.981.635           4         8.894.645           5         8.709.962           5         8.679.111 | System and method<br>High-frequency s<br>Medical resector 1<br>Anti-reductive hig<br>electrode<br>Method of treatin                                           | orde naving a night<br>park plug with cen<br>having a rotatable j<br>gh-frequency ceran<br>g tissue with radio                                                                      | Inequency e<br>lection and fi<br>ter electrode<br>high-frequen<br>nic dielectric<br>frequency vi                     | external conne<br>requency mat<br>and terminal<br>cy electrode<br>material sint<br>ascular electr                      | etion electrod<br>nine Cliqu<br>electrode in d<br>and drive unit<br>ered at low ter<br>ode array | e positione<br>1e aqui<br>irect contac<br>therefor<br>nperature a                             | d within a via h                        | ole<br>h copper internal |
| 9 07/6 789<br>9 037 253<br>3 8.981.635<br>4 8.894.645<br>5 8.709.962<br>5 8.679.111<br>7 8.547.118                                                            | System and method<br>High-frequency s<br>Medical resector 1<br>Anti-reductive hig<br>electrode<br>Method of treatin<br>Multi-frequency s                      | orde naving a man<br>ord for electrode sel<br>park plug with cen<br>having a rotatable l<br>gh-frequency ceran<br>g tissue with radio<br>scan for multi-sens                        | frequency e<br>lection and fi<br>ter electrode<br>high-frequen<br>nic dielectric<br>frequency vi<br>c                | external conne<br>requency mar<br>and terminal<br>acy electrode :<br>material sint<br>ascular electro                  | etion electrod<br>nine Cliqu<br>electrode in d<br>and drive unit<br>ered at low ter<br>ode array | e positione<br><b>1e aqui</b><br><u>irect contac</u><br><u>therefor</u><br><u>nperature</u> a | d within a via h                        | ole<br>h copper internal |
| 9 07/6 789<br>9 037 253<br>3 8.981.635<br>4 8.894.645<br>5 8.709.962<br>6 8.679.111<br>7 8.547.118<br>8 8.523.857<br>9 037 253                                | System and method<br>High-frequency s<br>Medical resector 1<br>Anti-reductive hig<br>electrode<br>Method of treatin<br>Multi-frequency s<br>Method of treatin | orde naving a man<br>ord for electrode sel<br>park plug with cen<br>having a rotatable l<br>gh-frequency ceran<br>g tissue with radio<br>acan for multi-sens<br>g tissue with radio | I treation and fi<br>ter electrode<br>high-frequen<br>nic dielectric<br>frequency vi<br>or electrode<br>frequency vi | external conne<br>requency may<br>and terminal<br>acy electrode<br>material sint<br>ascular electro<br>ascular electro | electrode in d<br>and drive unit<br>ered at low ter<br>ode array                                 | e positione<br>16 aqui<br>irect contac<br>therefor<br>nperature a                             | d within a via h                        | ole<br>h copper internal |

Você será redirecionado para uma página com todas as informações disponíveis sobre aquela tecnologia, como por exemplo, inventores, depositante, data do depósito, resumo da redação, dentre outras. É possível visualizar o documento na íntegra.

|                                                                                                    | Home                                                                                                    | lick Advance                                                                                                    | ad Pat Num                                                                                                    | Hein                                                                                                    | HitList                                                                                                    | Next List                                                                                                   | Previous                                                                                                    |                                                                                                  |
|----------------------------------------------------------------------------------------------------|----------------------------------------------------------------------------------------------------|----------------------------------------------------------------------------------------------------|----------------------------------------------------------------------------------------------------|----------------------------------------------------------------------------------------------------|----------------------------------------------------------------------------------------------------|----------------------------------------------------------------------------------------------------|----------------------------------------------------------------------------------------------------|--------------------------------------------------------------------------------------------------|
|                                                                                                    |                                                                                                    |                                                                                                    |                                                                                                    |                                                                                                    |                                                                                                    |                                                                                                    | - Condas                                                                                                    |                                                                                                  |
|                                                                                                    |                                                                                                    | Next                                                                                                    | Bottom View                                                                                                    | Cart Ad                                                                                                    | to Cart 1                                                                                                    | nages                                                                                                    |                                                                                                    |                                                                                                  |
| T                                                                                                    | The state                                                                                                    |                                                                                                    |                                                                                                    |                                                                                                    | Cliqu                                                                                                    | te aqui pa                                                                                                  | ira visualiza                                                                                                    | LT (2 of 96)                                                                                     |
| Dhanasingh                                                                                                    | es Patent                                                                                                    |                                                                                                    |                                                                                                    |                                                                                                    | a ima                                                                                                    | gem do d                                                                                                    | ocumento.                                                                                                    | 9,037,255<br>May 19, 2015                                                                        |
| Dhanasingn                                                                                                    | , erai.                                                                                                    |                                                                                                    |                                                                                                    |                                                                                                    |                                                                                                    |                                                                                                    |                                                                                                    | May 19, 2013                                                                                     |
| System and                                                                                                    | method for electrode                                                                                                    | selection and fr                                                                                                    | anenen mannin                                                                                                    | o                                                                                                    |                                                                                                    |                                                                                                    |                                                                                                    |                                                                                                  |
|                                                                                                    |                                                                                                    |                                                                                                    | Abst                                                                                                    | act                                                                                                    | Resum                                                                                                    | da redaci                                                                                                   | io.                                                                                                    |                                                                                                  |
| a supression                                                                                                    |                                                                                                    |                                                                                                    |                                                                                                    |                                                                                                    |                                                                                                    |                                                                                                    | 1.0.0                                                                                                    |                                                                                                  |
| a everem and                                                                                                    | I see also a 1 Care of a station of the                                                                                                    | to be been been and the second to                                                                                                    | and a local de la secondada de la com                                                                                                    | Contraction of                                                                                                    | and the state of the state of t | and the second state of the second state of the                                                             | Association of the state of the second                                                                                      | TTL                                                                                              |
| ri system and                                                                                                    | method for selecting an                                                                                                    | appropriate impla                                                                                                    | ntable hearing dev                                                                                                    | vice for a p                                                                                                    | atient with a                                                                                                    | hearing impai                                                                                               | rment is disclose                                                                                                    | ed. The system                                                                                   |
| includes an a                                                                                                    | I method for selecting an a<br>uditory parameter generat                                                                                                    | appropriate impla<br>ting module confi                                                                                                    | ntable hearing dev<br>gured to receive e                                                                                                    | vice for a p<br>lectronical                                                                                                   | ly generated i                                                                                                    | hearing impai<br>mage data of                                                                               | rment is disclose<br>the patient's aud                                                                                      | ed. The system<br>litory structure                                                               |
| includes an a<br>and to genera                                                                                                    | I method for selecting an a<br>uditory parameter generative at least one auditory parameter and the selection of the selection of the selection o | appropriate impla<br>ting module confi<br>trameter based on                                                                                                    | ntable hearing dev<br>gured to receive e<br>the image data. T                                                                                                    | vice for a p<br>lectronical<br>he system                                                                                      | atient with a<br>ly generated i<br>further includ                                                                                                    | hearing impai<br>mage data of<br>les memory, i                                                              | rment is disclose<br>the patient's aud<br>n communication                                                                   | ed. The system<br>litory structure<br>n with the                                                 |
| includes an a<br>and to genera<br>auditory para                                                                                                    | I method for selecting an<br>uditory parameter generat<br>te at least one auditory pa<br>meter generating module.                                                                                                    | appropriate impla<br>ting module confi<br>trameter based on<br>, that is configure                                                                                                    | ntable hearing dev<br>gured to receive e<br>the image data. T<br>d to store a listing                                                                                                   | vice for a p<br>lectronical<br>he system<br>of one or r                                                                       | atient with a<br>ly generated i<br>further include<br>nore implant                                                                                                    | hearing impai<br>mage data of<br>les memory, i<br>able hearing d                                            | rment is disclose<br>the patient's aud<br>a communication<br>evices, and a here                                             | ed. The system<br>litory structure<br>n with the<br>aring device                                 |
| includes an a<br>and to genera<br>auditory para<br>determining i                                                                                                    | I method for selecting an<br>uditory parameter generat<br>te at least one auditory pa<br>meter generating module,<br>module, in communication                                                                                                    | appropriate impla<br>ting module confi<br>arameter based on<br>, that is configure<br>n with the auditor                                                                                           | ntable hearing dev<br>gured to receive e<br>the image data. T<br>d to store a listing<br>y parameter gener                                                                              | vice for a p<br>lectronical<br>he system<br>of one or r<br>rating mode                                                        | atient with a<br>ly generated i<br>further include<br>nore implant<br>ule and the m                                                                                                    | hearing impai<br>mage data of<br>les memory, i<br>able hearing d<br>emory, that is                          | rment is disclose<br>the patient's aud<br>a communication<br>evices, and a her<br>configured to se                          | ed. The system<br>litory structure<br>n with the<br>aring device<br>elect the                    |
| includes an a<br>and to genera<br>auditory para<br>determining i<br>implantable h                                                                                                    | I method for selecting an<br>uditory parameter generat<br>te at least one auditory pr<br>meter generating module,<br>module, in communication<br>hearing device based on th                                                                                                    | appropriate impla<br>ting module confi<br>trameter based on<br>, that is configure<br>n with the auditor<br>ne auditory param                                                                      | ntable hearing dev<br>gured to receive e<br>the image data. T<br>d to store a listing<br>y parameter gener<br>eter.                                                                     | vice for a p<br>lectronical<br>he system<br>of one or r<br>ating mod                                                          | atient with a<br>ly generated i<br>further include<br>more implant<br>ule and the m                                                                                                    | hearing impai<br>mage data of<br>les memory, i<br>able hearing d<br>emory, that is                          | rment is disclose<br>the patient's aud<br>n communicatio<br>evices, and a he<br>configured to se                            | ed. The system<br>litory structure<br>n with the<br>aring device<br>elect the                    |
| includes an a<br>and to genera<br>auditory para<br>determining i<br>implantable l                                                                                                    | I method for selecting an<br>uditory parameter generat<br>te at least one auditory pr<br>meter generating module,<br>module, in communication<br>tearing device based on th                                                                                                    | appropriate impla<br>ting module confi<br>tranteter based on<br>, that is configure<br>n with the auditor<br>ne auditory param                                                                     | ntable hearing dev<br>gured to receive e<br>the image data. T<br>d to store a listing<br>y parameter gener<br>eter.                                                                     | vice for a p<br>lectronical<br>he system<br>of one or r<br>rating mod                                                         | atient with a<br>ly generated i<br>further include<br>more implant<br>ule and the m                                                                                                    | hearing impai<br>mage data of<br>les memory, i<br>able hearing d<br>emory, that is                          | rment is disclose<br>the patient's aud<br>n communication<br>evices, and a hear<br>configured to see                        | ed. The system<br>litory structure<br>n with the<br>aring device<br>elect the                    |
| Includes an a<br>and to genera<br>auditory para<br>determining i<br>implantable h<br>Inventors:                                                                                                    | I method for selecting an<br>uditory parameter generat<br>the at least one auditory par<br>meter generating module,<br>module, in communication<br>tearing device based on the<br><b>Dhanasingh; Anandha</b><br>(Innsbruck, <b>AT</b> )                                                                                                    | appropriate impla<br>ing module confi<br>trameter based on<br>, that is configure<br>n with the auditor<br>the auditory param<br>on (Innsbruck, AI                                                 | ntable hearing dev<br>gured to receive e<br>the image data. T<br>d to store a listing<br>y parameter gener<br>eter.                                                                     | vice for a p<br>lectronical<br>he system<br>of one or n<br>rating mod                                                         | atient with a<br>ly generated i<br>further inclue<br>more implant<br>ule and the m                                                                                                    | hearing impai<br>mage data of<br>les memory, i<br>able hearing d<br>emory, that is<br>n; Stefan B. (        | rment is disclose<br>the patient's aud<br>a communicatio<br>evices, and a he<br>configured to se<br>Innsbruck, <b>AT</b> ), | ed. The system<br>litory structure<br>n with the<br>aring device<br>elect the<br>Hessler; Roland |
| A of the second second | I method for selecting an<br>uditory parameter generat<br>te at least one auditory pa<br>meter generating module,<br>module, in communication<br>tearing device based on th<br><b>Dhanasingh; Anandha</b><br>(Innsbruck, <b>AT</b> )                                                                                                    | appropriate impla<br>ing module confi<br>urameter based on<br>that is configure<br>n with the auditor<br>ie auditory param<br>an (Innsbruck, AD<br>Name                                            | ntable hearing dev<br>gured to receive e<br>the image data. T<br>d to store a listing<br>y parameter generi<br>eter.<br>(7), Jolly; Claude<br>City                                      | vice for a p<br>lectronical<br>he system<br>of one or r<br>ating mod<br>(Innsbruck<br>State C                                 | atient with a<br>ly generated i<br>further inclue<br>more implant<br>ule and the m<br>, AT), Nielse<br>ountry Type                                                                                                    | hearing impai<br>mage data of<br>les memory, i<br>able hearing d<br>emory, that is<br><b>n; Stefan B.</b> ( | rment is disclose<br>the patient's aud<br>a communicatio<br>evices, and a he<br>configured to se<br>Innsbruck, AT),         | ed. The system<br>litory structure<br>n with the<br>aring device<br>elect the<br>Hessler; Roland |
| A system and<br>includes an a<br>and to genera<br>auditory para<br>determining i<br>implantable l<br>Inventors:<br>Applicant:                                                                                                    | I method for selecting an a<br>uditory parameter generat<br>the at least one auditory parameter<br>module, in communication<br>learing device based on th<br><b>Dhanasingh; Anandha</b><br>(Innsbruck, <b>AT</b> )<br><b>N</b><br><b>MED-EL Elektromed</b>                                                                                                    | appropriate impla<br>ing module confi<br>trameter based on<br>, that is configure<br>n with the auditor<br>te auditory param<br>on (Innsbruck, Al<br>Name<br>lizinische Geraet                     | ntable hearing dev<br>gured to receive e<br>the image data. T<br>d to store a listing<br>y parameter gener<br>eter.<br>(), Jolly; Claude<br>City<br>e GmbH Innsbrue                     | vice for a p<br>lectronical<br>he system<br>of one or r<br>rating mod<br>(Innsbruck<br>State C<br>ck N/A                      | atient with a<br>ly generated i<br>further inclu-<br>more implant-<br>ule and the m<br>, AT), Nielse<br>ountry Type<br>AT                                                                                                    | hearing impai<br>mage data of<br>les memory, i<br>able hearing d<br>emory, that is<br>n; Stefan B. (        | ment is discloss<br>the patient's aud<br>a communicatio<br>evices, and a he-<br>configured to se<br>Innsbruck, AT),         | ed. The system<br>litory structure<br>n with the<br>aring device<br>elect the<br>Hessler; Roland |
| A system and<br>includes an a<br>and to genera<br>auditory para<br>determining i<br>implantable l<br>Inventors:<br>Applicant:<br>Assignee:                                                                                                    | I method for selecting an<br>uditory parameter generat<br>te at least one auditory pa-<br>meter generating module,<br>module, in communication<br>tearing device based on th<br><b>Dhanasingh; Anandha</b><br>(Innsbruck, <b>AT</b> )<br><b>N</b><br><b>MED-EL Elektromed</b>                                                                                                    | appropriate impla<br>ing module confi<br>urameter based on<br>that is configure<br>n with the auditor<br>ae auditory param<br>an (Innsbruck, AJ<br>Jame<br>lizinische Geraet                       | ntable hearing dev<br>gured to receive e<br>the image data. T<br>d to store a listing<br>y parameter gener<br>eter.<br>(), Jolly; Claude<br>City<br>e GmbH Innsbrue<br>e GmbH (Innsbrue | vice for a p<br>lectronical<br>he system<br>of one or r<br>ating mode<br>(Innsbruck<br>State C<br>ck N/A<br>ck, AT)           | atient with a<br>ly generated i<br>further inclu-<br>more implant-<br>ule and the m<br>, AT), Nielse<br>ountry Type<br>AT                                                                                                    | hearing impai<br>mage data of<br>les memory, i<br>able hearing d<br>emory, that is<br>n; Stefan B. (        | ment is discloss<br>the patient's aud<br>a communicatio<br>evices, and a he-<br>configured to se<br>Innsbruck, AT),         | ed. The system<br>litory structure<br>n with the<br>aring device<br>elect the<br>Hessler; Roland |
| A system and<br>includes an a<br>and to genera<br>auditory para<br>determining i<br>implantable l<br>Inventors:<br>Applicant:<br>Assignee:<br>Family ID:                                                                                                    | I method for selecting an<br>uditory parameter generat<br>te at least one auditory parameter<br>meter generating module,<br>module, in communication<br>tearing device based on th<br>Dhanasingh; Anandha<br>(Innsbruck, AT)<br>N<br>MED-EL Elektromed<br>51297982                                                                                                    | appropriate impla<br>ing module confi<br>urameter based on<br>that is configure<br>n with the auditor<br>ne auditory param<br>an (Innsbruck, AJ<br>Same<br>lizinische Geraete<br>izinische Geraete | ntable hearing dev<br>gured to receive e<br>the image data. T<br>d to store a listing<br>y parameter gener<br>eter.<br>(), Jolly; Claude<br>City<br>e GmbH Innsbrue<br>e GmbH (Innsbrue | vice for a p<br>lectronical<br>he system<br>of one or n<br>ating mode<br>(Innsbruck<br>State C<br>sk N/A<br>ck, AT)           | atient with a<br>ly generated i<br>further inclu-<br>more implant-<br>ule and the m<br>, AT), Nielse<br>ountry Type<br>AT                                                                                                    | hearing impai<br>mage data of<br>les memory, i<br>able hearing d<br>emory, that is<br><b>n; Stefan B.</b> ( | ment is discloss<br>the patient's aud<br>a communicatio<br>evices, and a he-<br>configured to se<br>Innsbruck, AT),         | ed. The system<br>litory structure<br>n with the<br>aring device<br>elect the<br>Hessler; Roland |
| A system and<br>includes an a<br>and to genera<br>auditory para<br>determining i<br>implantable l<br>Inventors:<br>Applicant:<br>Assignee:<br>Family ID:<br>Appl. No.:                                                                                                    | I method for selecting an a<br>uditory parameter generat<br>te at least one auditory pa-<br>meter generating module,<br>module, in communication<br>tearing device based on th<br>Dhanasingh; Anandha<br>(Innsbruck, AT)<br>N<br>MED-EL Elektromed<br>51297982<br>14/179,885                                                                                                    | appropriate impla<br>ing module confi<br>urameter based on<br>that is configure<br>n with the auditor<br>ae auditory param<br>an (Innsbruck, Al<br>Vame<br>lizinische Geraet<br>izinische Geraet   | ntable hearing dev<br>gured to receive e<br>the image data. T<br>d to store a listing<br>y parameter gener<br>eter.<br>(), Jolly; Claude<br>City<br>e GmbH Innsbru<br>e GmbH (Imsbru    | vice for a p<br>lectronical<br>he system<br>of one or 1<br>ating mod<br>(Innsbruck<br>State C<br>State C<br>ck N/A<br>ck, AT) | atient with a<br>ly generated i<br>further inclu<br>more implant.<br>ule and the m<br>c, AT), Nielse<br>ountry Type<br>AT                                                                                                    | hearing impai<br>mage data of<br>les memory, i<br>ble hearing d<br>emory, that is<br><b>n; Stefan B.</b> (  | ment is discloss<br>the patient's aud<br>a communicatio<br>evices, and a he<br>configured to se<br>Innsbruck, AT),          | ed. The system<br>litory structure<br>n with the<br>aring device<br>elect the<br>Hessler; Roland |

Na página de visualização do documento é possível ver o documento na íntegra, além de imprimi-lo e salvá-lo.

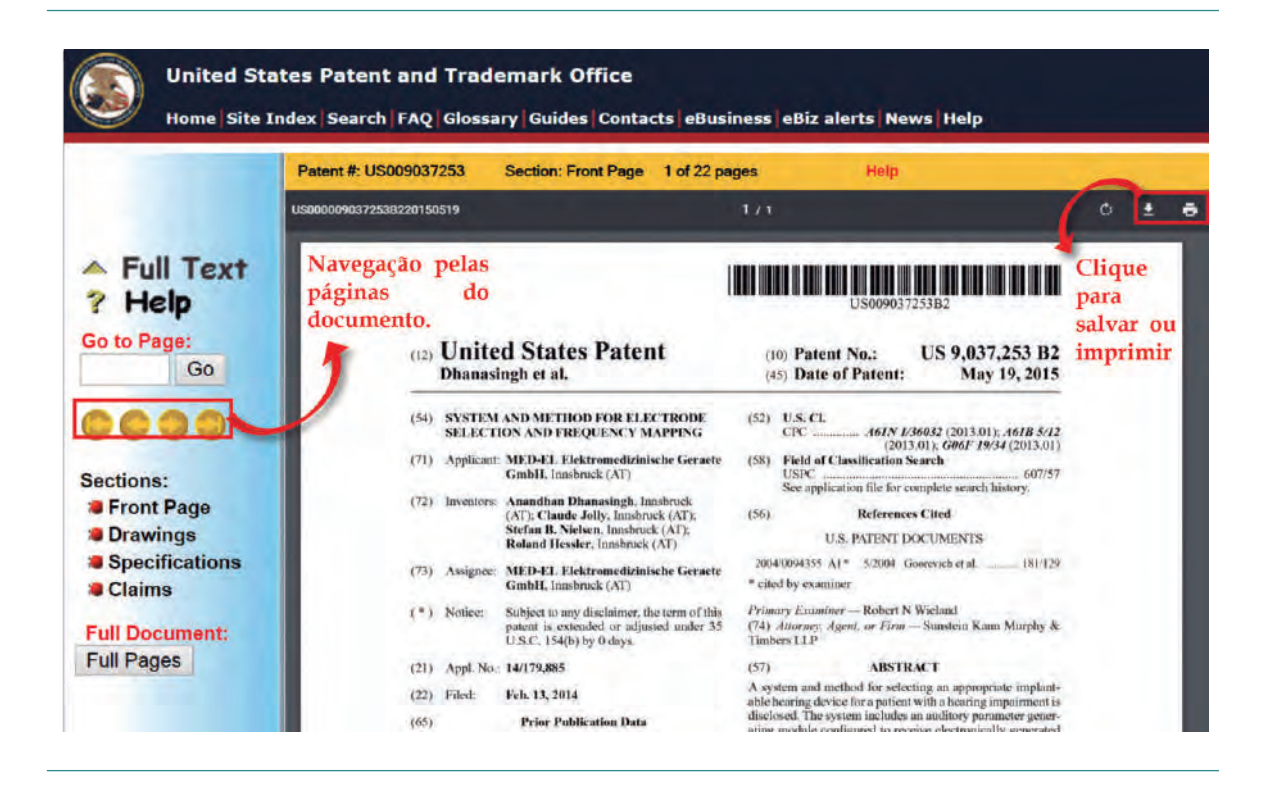

#### **BUSCA DE DOCUMENTOS EM BANCOS** DE PATENTES INTERNACIONAIS

Além das pesquisas tradicionais nas ferramnestas "USPTO Patent Full-Text and Image Database (PatFT)" (busca por patentes) ou se a "USPTO Patent Application Full-Text and Image Database (AppFT)" (busca por pedidos de patentes), o USPTO também disponibiliza uma ferramenta própria para pesquisa de documentos em bancos de dados de patentes internacionais, a ferramenta "Global Patent Search Network (GPSN)".

Para pesquisar utilizando a ferramenta GPSN, na página inicial clique em "Patents" e depois em "Search for Patents", e então na ferramenta desejada, assim como no caso das outras ferramentas já estudadas.

#### Search for patents

New to Patent Searching? See this important information about searching for patents:

How to Conduct a Preliminary U.S. Patent Search: A Step by Step Strategy - Web Based Tutorial

- The Seven Step Strategy Outlines a suggested procedure for patent searching
- · A detailed handout of the Seven Step Strategy with examples and screen shots.

Patents may be searched using the following resources:

- USPTO Patent Full-Text and Image Database (PatFT)
- USPTO Patent Application Full-Text and Image Database (AppFT)
- Global Patent Search Network (GPSN)
   Clique aqui!
- Patent Application Information Retrieval (PAIR)
- Public Search Facility

Uma vez dentro da rede GPSN, selecione a ferramenta de busca, conforme indicado na imagem a seguir.

#### Global Patent Search Network (GPSN)

Global Patent Search Network (GPSN) enables users to search the full text of multiple international patent collections. The initial collection available will be Chinese patent documentation from the State Intellectual Property Office (SIPO) of the People's Republic of China. Users can search published applications, granted patents and utility models from1985 to 2012. The data available includes full text Chinese patents, English machine translations and full document images. This collection will be periodically updated to include additional years of coverage.

Search Global Patent Search Network (GPSN)
 Clique aqui!

Additional Information

- GPSN Quick Reference Guide (QRG)
- GPSN FAQs

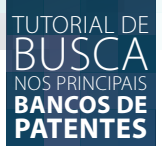

Insira os termos para pesquisa e clique em "Search".

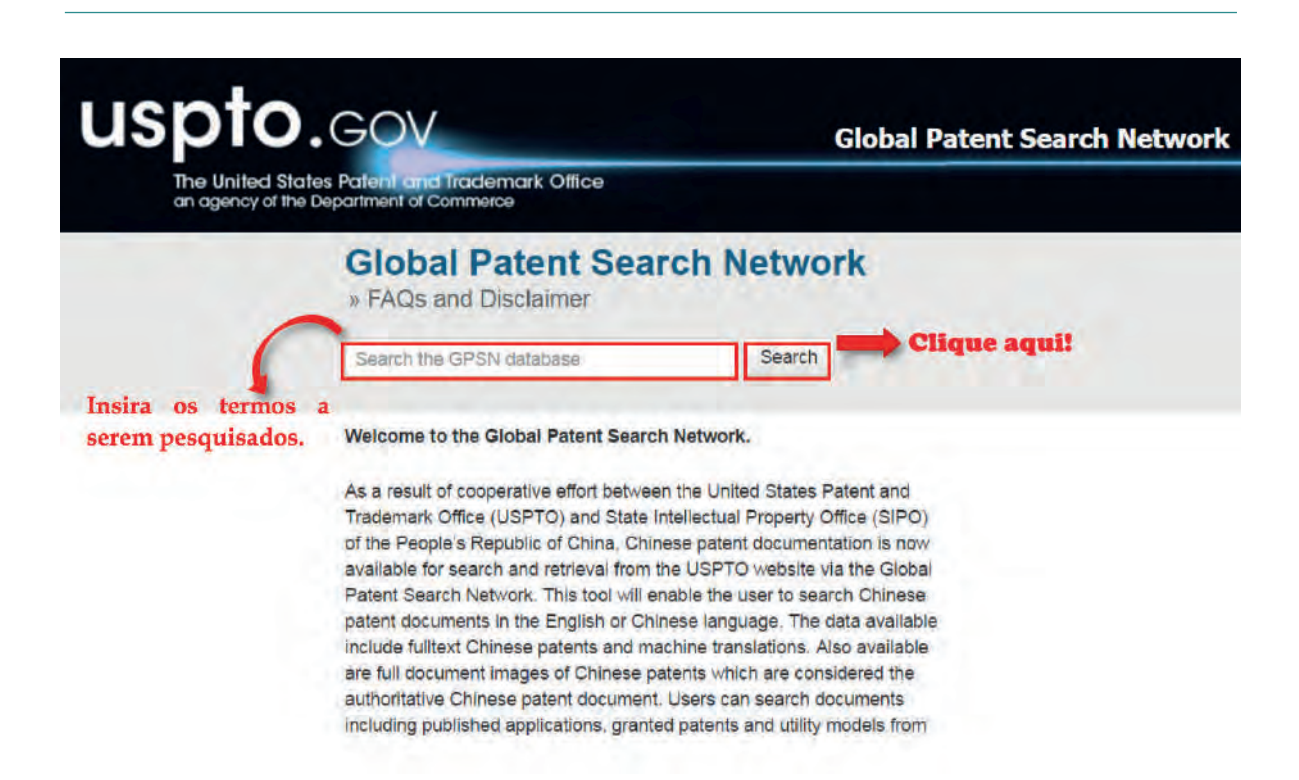

Os resultados são exibidos, sendo no máximo 50 documentos por página. Abra o documento desejado.

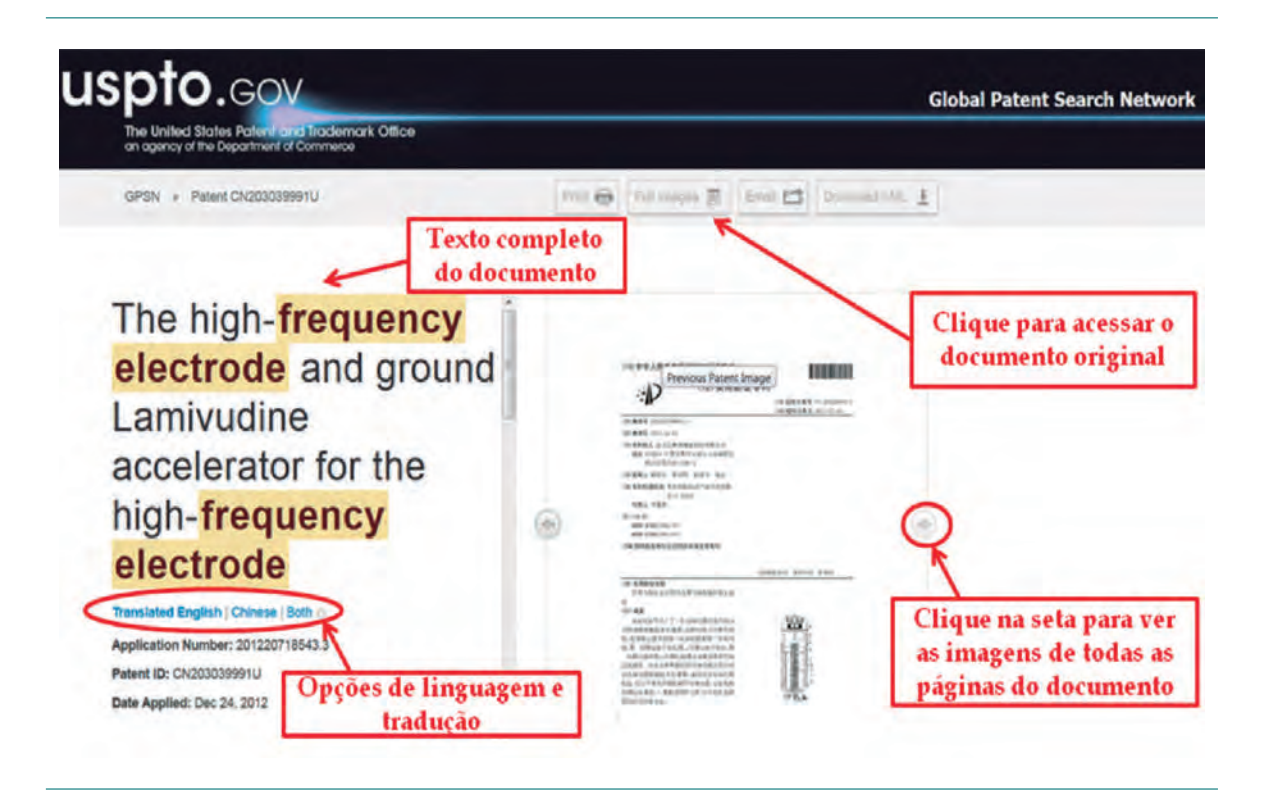

Na página de visualização do documento é possível ver o documento na íntegra, além de imprimi-lo e salvá-lo.

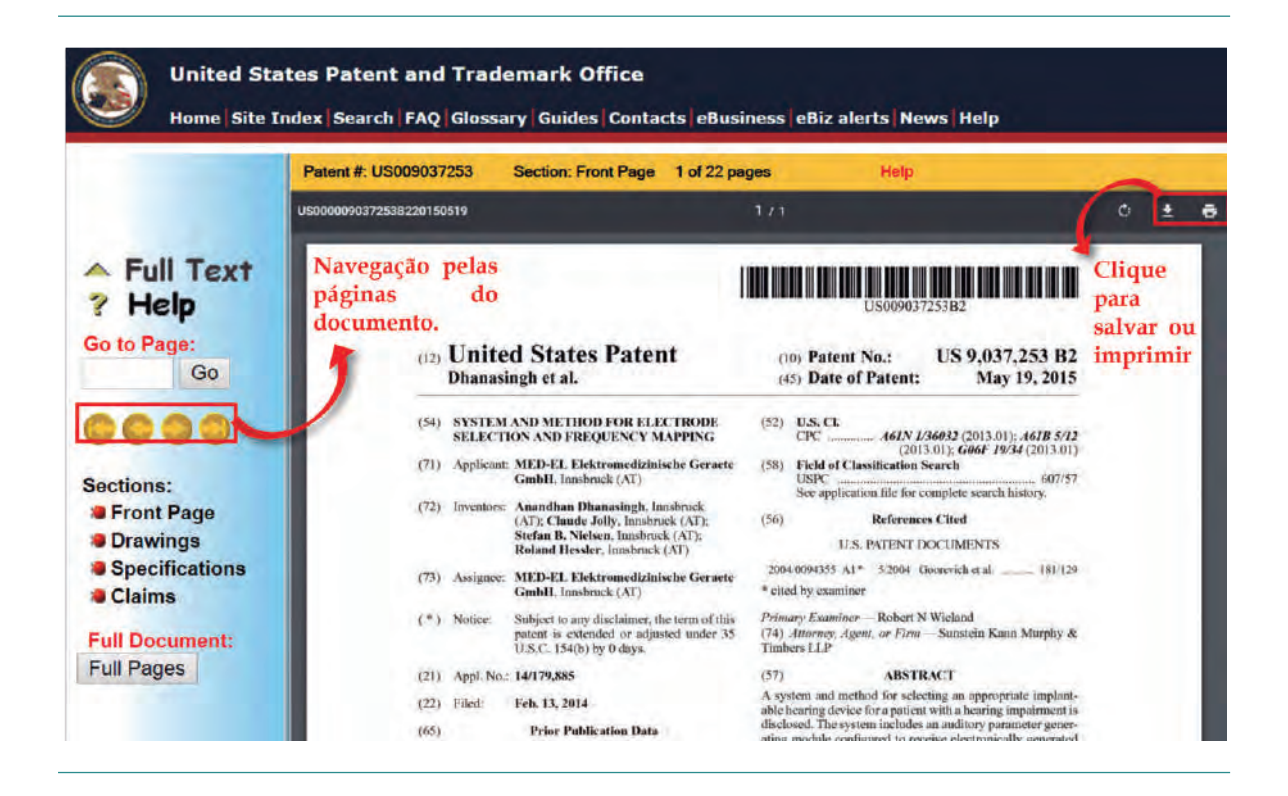

45

TUTORIAL DE

BANCOS DE PATENTES

# DERWENT INDVATIONS INDEX<sup>SM</sup>

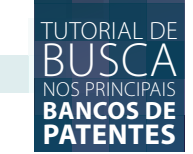

#### **DERWENT INNOVATIONS INDEX<sup>SM</sup>**

*Derwent Innovations Index* é uma base de dados de patentes e índice de citação de patentes criada pela *Web of Science Thomson Reuters*<sup>™</sup>. É uma base de dados de patentes paga. O seu acesso é realizado por meio do portal "Periódico CAPES" no endereço eletrônico *<http://www-periodicos--capes-gov-br.ez54.periodicos.capes.gov.br/index.php?option=com\_phome>*. Para fazer uma busca vá até a página inicial do portal e clique em "Base" no campo "Busca". Em seguida, procure pela base "Derwent" e clique em "enviar".

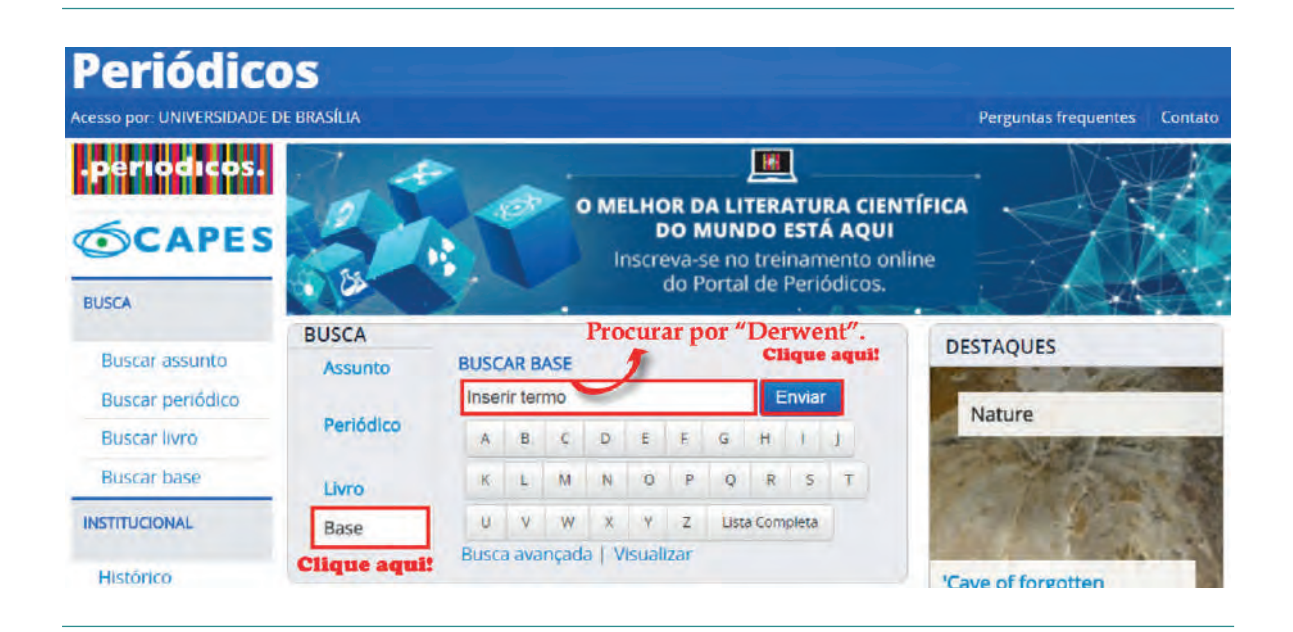

Clique em "Derwent Innovations Index - DII (Thomson Reuters Scientific)". Você será redirecionado para a página de pesquisa do *Derwent Innovations Index*.

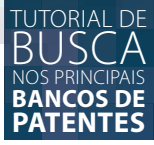

| periodicos.      | Buscar                                     | base (Resultado da busca)              |                        |              |                 |                       |                                                 |
|------------------|--------------------------------------------|----------------------------------------|------------------------|--------------|-----------------|-----------------------|-------------------------------------------------|
| SCAPES           | Você buscou por "Con<br>1 - 1 de 1 Base(s) | tém a palavra = Derwent"               |                        |              | <<<br>Pågir     | 1a: 1 de 1            | ,                                               |
| IUSCA            | Nome da base                               |                                        | Tipo                   |              |                 |                       | Ações                                           |
| Buscar assunto   | Derwent Innovations In                     | dex - DII (Thomson Reuters Scientific) | Patent                 | es           |                 |                       | 0                                               |
| Buscar periódico | 1 - 1 de 1 Base(s)                         | WEB OF SCIENCE*                        | Calling Ma EadBook TH  |              | 11.11           | слин – /              | SON REUTERS                                     |
| Buscar livro     |                                            | Pesquise Derwent Innoviations Index 54 |                        | Nimes ferram | entes = Hist    | órico de pesquisa     | Lista marcada                                   |
| Buscar base      |                                            | Pesquise Básica 💌                      |                        | Bers-utw     | da na anne 1646 | of Science / Visually | w um brecur tator is2.                          |
| NSTITUCIONAL     |                                            | Expressió: recharg ' Ittitum baser"    | 0                      | Topico       | -               | Pésquilli             | Clarae equi para ester<br>desa pero estilerar e |
|                  |                                            | - Atlistmer some compo                 | Comparations as compos |              |                 | _                     | for badrair.                                    |
| Histórico        |                                            | TEMPO E STIPULADO                      |                        |              |                 |                       |                                                 |

O *Derwent Innovations Index* possui interface em português e busca em inglês com uso de conectivos padrões em inglês (operadores *booleanos – AND, OR, NOT, SAME*) e caracteres de truncamento \* (asterisco), para criação de radicais de palavras ou coringas **?** (interrogação), para apenas um caractere no meio da palavra, e **\$** (cifrão), para zero ou um caractere no meio da palavra. Observe na imagem abaixo as principais funcionalidades da página de pesquisa *Derwent Innovations Index*:

| Web of 3cience <sup>10</sup> IncRes <sup>10</sup> Journal Citation Reports <sup>6</sup> | Executival Science indicators <sup>BM</sup> EndNote <sup>TM</sup>                                 | É possível fazer ca<br>para salvar históri | dastro de login<br>cos de busca.          | Enter Ajud                                              | DN REUTERS                                    |
|-----------------------------------------------------------------------------------------|---------------------------------------------------------------------------------------------------|--------------------------------------------|-------------------------------------------|---------------------------------------------------------|-----------------------------------------------|
| Pesquisa Derwent Innovations Index 5M                                                   |                                                                                                   |                                            | Minhas ferramentas 🖛                      | Histórico de pesquisa                                   | Lista marcada                                 |
| Pesquisa Básica 👱                                                                       | Atente-se de que se encontra na base<br>correta. Basta selecionar a opção de<br>base neste campo. | ]                                          | Hem-simds ao nov<br>Opções d<br>pesquisas | o Web of Science! Visualize<br>e alertas e<br>s salvas. | um breve tudorial.                            |
| Exemplo: recharg* lithium batter*<br>+ Adic                                             | ionar outro campo   Limper todos os campos                                                        | Торісо 🗸                                   | Pesquisa                                  | Cique<br>dicas<br>sua pi                                | aqui para obter<br>para melhonar a<br>squisa. |
| TEMPO ESTIPULADO                                                                        | A base recupera do<br>com periodo de abr<br>1963 até o presente.                                  | cumentos publicados<br>angência do o ano   |                                           |                                                         |                                               |

#### TUTORIAL DE BUSCA Nos principais BANCOS DE PATENTES

### **OPÇÕES DE BUSCA**

A plataforma de busca *Derwent* revisa todos os documentos de pedidos de patente e refaz sua indexação de *título, tópico* (resumo) e também cria um sistema próprio de classificação de patentes (\*conforme imagem a seguir), com o objetivo de facilitar o acesso a documentos originalmente indexados de forma errônea.

Permite também pesquisa de compostos e número de indexação de anéis químicos, abrangendo as áreas de engenharia e eletro-eletrônica, além de permitir a pesquisa de patentes citadas por examinadores de escritórios como da Rússia e dos Estados Unidos.

Para o uso de operadores *boolianos* e sinais, a plataforma disponibiliza alguns recursos que facilitam a busca:

- Operadores booleanos: AND, OR, NOT, SAME
- Ordem de precedência: quando utilizar diferentes operadores no mesmo campo, a pesquisa será processada na seguinte ordem: 1. SAME 2. NOT 3. AND 4. OR

SAME: localiza termos próximos dentro de uma mesma frase. Recomendável usá-lo ao invés do AND, pois restringe a pesquisa.

• **Uso do parênteses:** determina a ordem do processamento da expressão de pesquisa, isto é, cancela a ordem de precedência dos operadores.

#### Ex.: (yeast OR fungus) AND lact\*

São recuperados registros contendo a palavra ou o radical lact e variantes, juntamente com as palavras yeast ou fungus.

**Wildcards e Multiwildcards:** truncamento e substituição de caracteres em palavras: \* ?  $\Rightarrow \neq$  permitido o uso de mais de um símbolo por palavra.

\*  $\rightarrow$  utilizado ao final da palavra com o intuito de se criar um radical da palavra e buscar suas variantes pelos caracteres à direita do símbolo;

?  $\rightarrow$  utilizado em qualquer posição da palavra para achar as variantes escritas em que a letra ou caractere em questão é variável;

\$ → utilizado em qualquer posição da palavra para achar palavras que possuem variantes na língua inglesa americana/britânica considerando zero ou um caractere.

• **Stopwords:** são letras, artigos, preposições e pronomes que não devem ser utilizados no campo de pesquisa, pois não são reconhecidos.

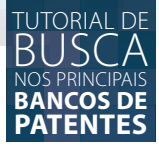

*Ex.: Vitamin D* = recupera todos os registros contendo a palavra *vitamin* e ignora a letra *D. Tea with caffeine* = recupera todos os registros que contenham as palavras *tea* e *caffeine* e ignora *with* 

Pesquisa de frases: Aspas: recupera uma frase exata. Ex.: "pharmaceutical composition".
 Hífen, ponto e vírgula: as palavras separadas por estes caracteres são interpretadas como uma frase exata e nesta ordem: Ex: x-ray = x-ray, xray. Apóstrofos: não são caracteres pesquisados.

Ex: Churchill's OR Churchills = Churchill's e Churchills

#### **BUSCA BÁSICA**

| WEB OF SCIENCE"                                                                                                    |                                                                                                    |                                     |                                                           |
|----------------------------------------------------------------------------------------------------|----------------------------------------------------------------------------------------------------|-------------------------------------|-----------------------------------------------------------|
| Pesquisa Derwent Innovations Index 5M 🐱                                                                                                    |                                                                                                    | Minhas ferramentas 🖷                | Histórico de pesquisa Lista marcada                       |
|                                                                                                    |                                                                                                    | Bem-vindo ao noi                    | n Web of Science! Visualize um breve tutoria              |
| esquisa Básica 🛩                                                                                                    |                                                                                                    |                                     | ettinus and some obtain                                   |
| Adicionar outro campo     Limpar todos o     Faça sua busca conforme o     exemplo apresentado                                                                                                    | Tópico<br>Tópico<br>Truio<br>Inventor<br>Número da patente<br>Int. Classificação da pu<br>Código de classe<br>Código de classe<br>Do Código manual no Derv<br>Nº de acesso prim. no<br>Depositante - Somente | atente<br>errent<br>bervent<br>nome | A busca básica<br>permite explorar as<br>seguíntes opções |
| MAIS CONFIGURAÇÕES<br>Indice de citações<br>Chemical Section -1953-presente<br>Chemical Section -1953-presente<br>Electrical and Electronic Section -1063-presente<br>Engineering Section -1953-presente |                                                                                                    | * Classifici<br>própria do s        | ição de patentes<br>istema Derwent                        |
| Ültimos dados atualizados: 2016-08-21                                                                                                    |                                                                                                    | Cistome and de secultadas           |                                                           |
| Número podrão de campos de pesquisa a serem exibidos                                                                                                    |                                                                                                    | de busca vor e-mail.                |                                                           |

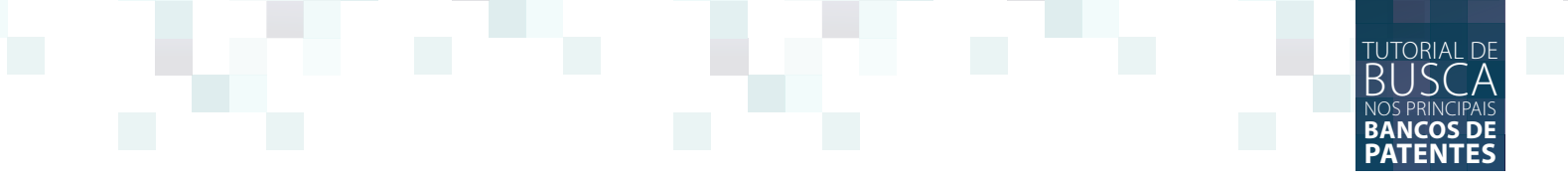

#### **BUSCA AVANÇADA**

| Mitter riches de supple operadore bolisme, partieren se recultade de sente data partieren de signer (balan man partier de partieren de signer (balan man partieren de partieren de signer (balan man partieren de partieren de parisoren de partieren de partieren de partieren d                                | Peaquisa avançada 💌                                                                                                    | Para acessar a Pesquisa<br>avançada, clique na seta a direita,<br>ave lhe trarà a esta interface                                                                   | dens sando en num bledy of Science? Visualizatum beres interes                                                                                                    |
|----------------------------------------------------------------------------------------------------|----------------------------------------------------------------------------------------------------|----------------------------------------------------------------------------------------------------|----------------------------------------------------------------------------------------------------|
| Pengum Oppois de termos de pesquisa utilizando os codigos, conforme apresentada no esemplo actina à caquerda Compositione apresentada no esemplo actina à caquerda Compositione apresentada no esemplo actina à caquerda Compositione apresentada no esemplo actina à caquerda Compositione apresentada no esemplo actina à caquerda Compositione apresentada no esemplo actina à caquerda Compositione apresentada no esemplo actina à caquerda Compositione apresentada no esemplo actina à caquerda Compositione apresentada esemplo actina à caquerda Compositione apresentada apresentada de esemplo actina à caquerda Compositione apresentada esemplo actina à caquerda Compositione apresentada esemplo actina a caquerda Compositione apresentada esemplo actina à caquerda Compositione apresentada esemplo actina a caquerda actina de actinada de esemplo actinada esemplo actinada esemplo a | Ultrar rife the de campé, operadores bolitimes, part<br>la Tabéta de l'attérico de borca: na porte inferen de<br>Exempte: 19-1 autora 440 cantors HUT Au-<br>el HUT 82 mais exemptes i riseate | herlenes o moutlaction de consultat para crist sua cressulta. On resultados<br>pólypia (Saltos mais polerá a Posogera accorgaba)<br>-Onnaley (R)<br>are a kuterial | aparticular<br>Bodiane do campo<br>Bodiane do campo<br>Bodiane do |
| TEMPO ESTIPULADO            Todise os senses             Todise os senses             Todise os senses             Testa nase             Testa nase             Testa nase             Todise os senses             Testa nase             Testa nase as nase as nase as nase as nase nase                                                                                                    | Pesquita 0/                                                                                                    | içõis de termos de pesquisa utilizando os códigos,<br>aforme apresentado no exemplo actina à esquerda                                                              | Construction and a second second                                                                                                    |
| Todos os sens      Selecione o perioda desejado     Selecione o perioda desejado     Selecione      |                                                                                                    |                                                                                                    |                                                                                                    |
| MAIS CONFIGURAÇÕES O histórico de pesquisa apresenta-se abaixo na pógina de busca, sendo enumerado pela ontem de pesquisas realizadas Histórico de pesquisa:                                                                                                    | TEMPO ESTIPULADO                                                                                                    |                                                                                                    |                                                                                                    |
| Histórico de pesquisa:                                                                                                    | TEMPO ESTIPULADO<br>* Trodos os acios: v<br>De TROJ 1966 v all 2016 v                                                                                                    | Selecione o períoda desejado                                                                                                    | A pesquisa avánçada ainda permite à combinaç<br>resultados de buscas com o uso de operadores<br>boolianos AND e OR, pura gerar novo resultado<br>busca; também é possível a exclusão de resultado                                                                                                    |
|                                                                                                    | TEMPO ESTIPULADO<br>Todos os aelas v<br>De TECINES v al 2016 v<br>MAIS CONPIGURAÇÕES<br>O frist<br>na prig<br>orient                                                                           | Selecione o períoda desejado<br>órico de pesquisa apresenta-se abaixo<br>gina de busca, sendo enumerado pela<br>de pesquisas realizadas                            | A pesquisa avánçada ainda permite a combinaç<br>resultados de buscas com o uso de operadores<br>boolianos AND e OB, para gerar novo resultado<br>busca; também é possível a exclusão de resultado                                                                                                    |

## **RESULTADOS BUSCA AVANÇADA.**

| na Tabela do histór<br>Exemplo: TS=<br>#1 h                               | ampo operadi<br>too de busca,<br>(nanotab <sup>1</sup> ANE<br>IOT #2 mais | ares boolianos, paránteses e ras<br>na pade interior da pagina (Saib<br>) carbon) NOT AU~Smalley RE<br>exemptos ( visualizar o tidonal | ultados de consultas para criar su<br>a mais sobre a Pesquisa avançad                   | a consulta. De resultador<br>a)  | s aparecerbo   | Boolianos: AND, OF<br>Rótulos do campo:<br>1.5=Tópics<br>TI=Totas                                                                                                    | , NOT, SAME                                                                                                    | CP=Nimer<br>CX=PC+F                                             | o de paserie c'Eate<br>antilis                                                                                                    |
|---------------------------------------------------------------------------|---------------------------------------------------------------------------|----------------------------------------------------------------------------------------------------|-----------------------------------------------------------------------------------------|----------------------------------|----------------|----------------------------------------------------------------------------------------------------|----------------------------------------------------------------------------------------------------|-----------------------------------------------------------------|----------------------------------------------------------------------------------------------------|
| Pesquise                                                                  |                                                                           |                                                                                                    |                                                                                         |                                  |                | All-Inverter (Index)<br>Phi-Nerrey Un potent<br>IP-Int: Close to Edisor<br>DC-Codgo de classe<br>MAN-Class de Codgo de Calado<br>PAN-Int de acesso pr<br>AN-Inter de acesso pr<br>AN-Inter de acesso pr<br>AL-Norre de depote<br>AC-Códgo de Depote<br>AE-Norre + Codgo de | s<br>no Dervent (Lata)<br>no Derwent (Lata)<br>w Derwent (Lata)<br>no Derwent (Lata)<br>no Derwent (Lata)<br>no Derwent (Lata)<br>no Derwent (Lata) | CAC+ Dept<br>CN+ Notes<br>CPC= Cody<br>CAU+ Inter<br>CO= NAP cl | salamie Catob (Leke)<br>do Depositante Chao<br>go de Depositante Citad<br>go de Depositante Citad<br>ritor stado (Indice)<br>Kasto |
| TEMPO ESTIPUL                                                             | ADO                                                                       |                                                                                                    |                                                                                         |                                  |                |                                                                                                    |                                                                                                    |                                                                 |                                                                                                    |
| · Todos os ar                                                             | 106 ~                                                                     |                                                                                                    |                                                                                         |                                  |                |                                                                                                    |                                                                                                    |                                                                 |                                                                                                    |
|                                                                           |                                                                           |                                                                                                    |                                                                                         |                                  |                |                                                                                                    |                                                                                                    |                                                                 |                                                                                                    |
| © De 1963-19                                                              | 166 🐱 atë                                                                 | 2016 👻                                                                                                    |                                                                                         |                                  |                |                                                                                                    |                                                                                                    |                                                                 |                                                                                                    |
| De 1963-19                                                                | 366 🐱 até<br>SURAÇÕES                                                     | 2016 👻                                                                                                    |                                                                                         |                                  |                |                                                                                                    |                                                                                                    |                                                                 |                                                                                                    |
| De 1963-19<br>MAIS CONFIG                                                 | 966 🖌 ate                                                                 | 2016 ~                                                                                                    |                                                                                         |                                  |                |                                                                                                    |                                                                                                    |                                                                 |                                                                                                    |
| De 1963-19     MAIS CONFIG                                                | 366 🖌 ate<br>BURAÇÕES<br>Isquisa:                                         | 2016 -                                                                                                    |                                                                                         |                                  |                |                                                                                                    |                                                                                                    |                                                                 |                                                                                                    |
| De 1963-11     MAIS CONFR Histórico de pr Resultados R                    | 966 🥌 ate<br>SURAÇÕES<br>Esquisa:<br>esultados                            | 2016                                                                                                    | Salvar Historico/Drier diena                                                            | Abrir histórice salvo-           |                |                                                                                                    | Combinar res<br>AND<br>Combinar                                                                                                    | uitados<br>OR                                                   | Excluir resultado<br>Selecionar Iodos<br>X. Excluar                                                                                |
| De 1963-19<br>MAIS CONFR<br>Histórico de pr<br>Resultados R               | eGG v ate<br>GURAÇÕES<br>esquisa:<br>'esuitados                           | 2016  Seffanobilit <sup>®</sup> AND cathon) NDT<br>https://convert.fl/                                                                 | Salver Historico/Drier dena<br>AUII-Smalley FE<br>envent/ Tempo estabilidade=Todore out | Abrir hisslerice sative          | dinar ou uão s | seitados 🖛                                                                                                    | Combinar res<br>AND<br>Combinar                                                                                                    | ultados<br>OR                                                   | Excluir resultada<br>Selecionar todos<br>K. Excluir                                                                                |
| De 1963-19<br>MAIS CONFR<br>Histórico de pr<br>Resultados R<br># 2<br># 1 | 966 v ate<br>GURAÇÕES<br>99quisa:<br>192,590 1<br>192,622 1               | 2016  Seffanotial <sup>2</sup> AND cathon) NOT<br>indon=Convent, Edenser, Mo<br>StackANOTUB* AND Cathon) NAT                           | Salver Historico/Drier dena<br>AUI=Smalley RE<br>enventi Tempo estipulada=Todos or      | Abrir histórico astro<br>nos com | binar ou uão s | soltados <table-cell-columns></table-cell-columns>                                                                                                    | Combinar rest<br>AND<br>Combinar                                                                                                    | ultados<br>OR                                                   | Excluir résultai<br>Selecionar Iodos<br>R Eccluir                                                                                  |

#### **RESULTADOS BUSCA AVANÇADA**

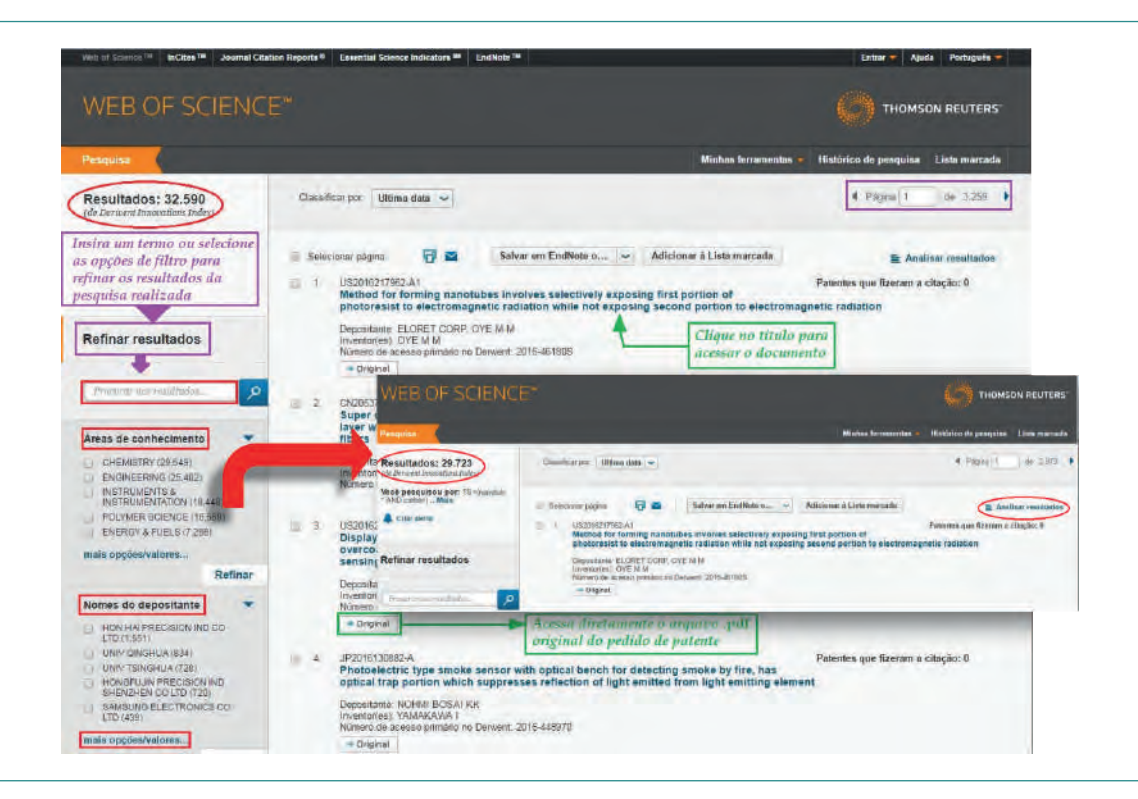

#### CITAÇÃO DE PATENTES

| WED OF SCIENCE                                                                                        |                                                                          |                                                          |                                            | THOMSON REUTER                                          |
|----------------------------------------------------------------------------------------------------|--------------------------------------------------------------------------|----------------------------------------------------------|--------------------------------------------|---------------------------------------------------------|
| Pesquisa Derwent Innovations Index <sup>SI</sup>                                                      | • 📃                                                                      |                                                          | Minhas forramontas 🤿                       | Històrico de pesquisa Lista marca                       |
| Pesquisa de patente citada 🔽                                                                          | Clique na seta para selecio<br>de "Pesquisa de patente o                 | onar a opção<br>itada"                                   | ANG INC INTERNAL AND THE                   | o menogradoste, redanide um arecerdado                  |
| Encontrar as patentes que citam uma patente ou p<br>Digite o número, cessionário, fabricante e/ou núm | atentes.<br>ero de acesso da patente. Os campos são co                   | ombinados com o operador b                               | booleano AND                               |                                                         |
| Exemplo: EP197246 or US5723945-A                                                                      | 0                                                                        | Número de pate 🛩                                         |                                            | Exibir nossa tutoria<br>de Pesquisa de paten<br>citada. |
| Exemple: NEROX CORP or NERO                                                                           | 0                                                                        | Depositante Cit 🗸                                        | Selec<br>para                              | ione o campo<br>a busca                                 |
| Exemple: Von Oepen R                                                                                  | 0                                                                        | Selecionar da lista<br>Inventor citado                   | Pesquisa                                   |                                                         |
| + Ad                                                                                                  | icionar outro campo 👘 Limpar todos os campos                             | T-4 Selecionar do indice                                 | •                                          |                                                         |
| TEMPO ESTIPULADO                                                                                      | Acesso a patentes cita<br>escritórios de patente:<br>Alemanha, Rússia, G | adas por examina<br>s: Estados Unido<br>rã-Bretanha e PC | dores de 7<br>s, Japão, EPO,<br>CT (WIPO). |                                                         |

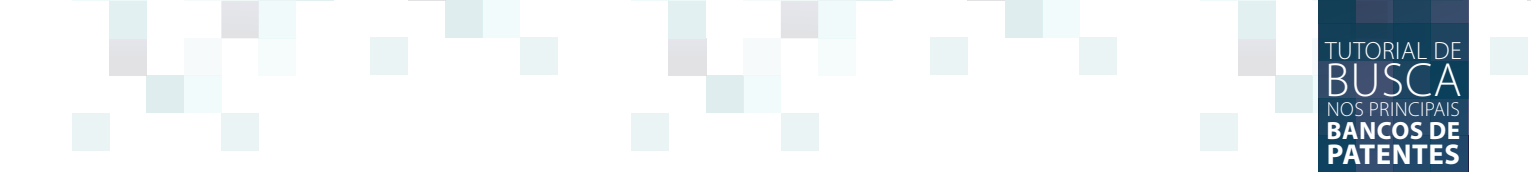

#### ATUALIZAÇÃO DE DADOS

São adicionados cerca de 20.000 novos documentos a cada semana, totalizando mais de 1 bilhão de documentos disponíveis para o acesso.

Os documentos disponibilizados são recuperados com informações obtidas de mais de 42 escritórios de patentes pelo mundo.

### SAÍDA DE DADOS

A base de dados de patentes *Derwent* permite:

- Salvar
- Imprimir
- Enviar por e-mail
- Exportar arquivos para:
  - O EndNote
  - O Reference Manager
  - O ProCite
  - O KCI base de dados de periódicos coreanos
  - O Russian Science Citation Index
  - O SciELO Citation Index

## GOOGLE PATENTS

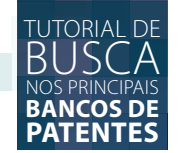

#### **GOOGLE PATENTS**

Google Patents é o banco de dados de patentes da Google, uma ferramenta de busca patentária que permite buscas rápidas e avançadas. Atualmente, a Google está migrando o seu banco de dados de patentes para uma nova plataforma, que vai incluir a opção para obter também resultados de trabalhos acadêmicos, além de contar com patentes japoneses e sul-coreanas. Contudo, tal migração ainda não foi totalmente concluída e a antiga plataforma permanece ativa. Sendo assim, este tutorial vai mostrar como realizar buscas nas duas plataformas, iniciando pela plataforma original. O acesso ao banco de dados de patentes Google Patentes é por meio do endereço eletrônico *<https://patents.google.com/>*.

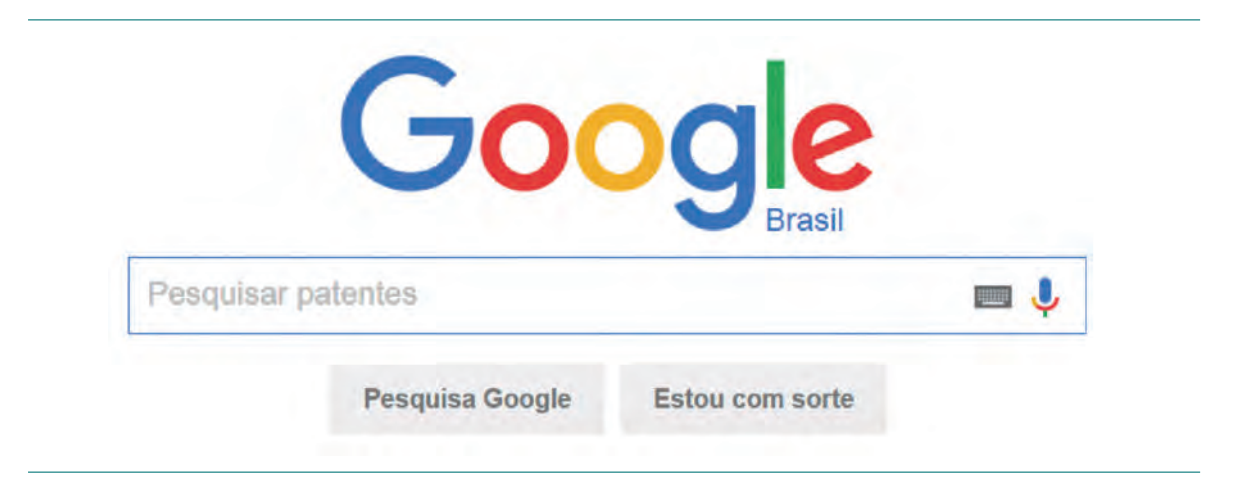

#### **BUSCA RÁPIDA**

Para realizar uma busca rápida, basta acessar a página inicial do Google Patents pelo *link <https://www.google.com.br/patents>* e pesquisar os termos desejados ou o número de identificação da tecnologia. Observe o exemplo da imagem abaixo:

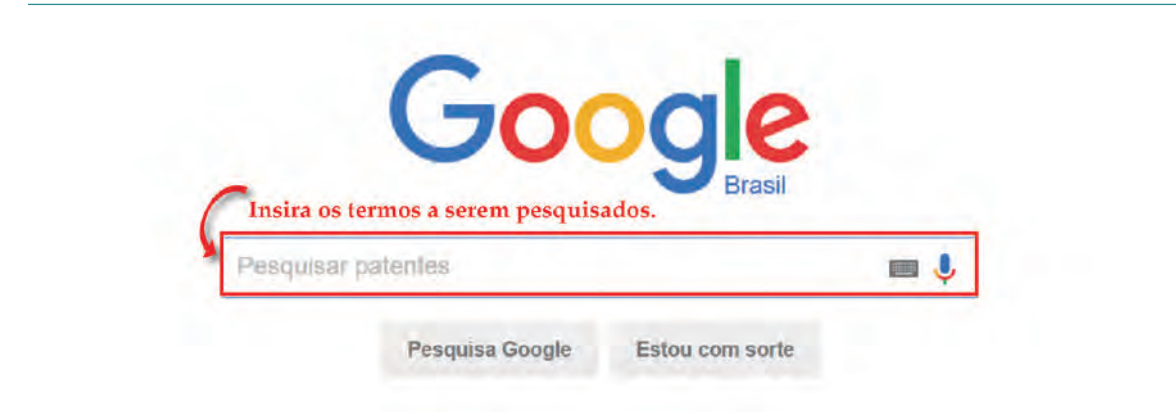

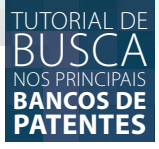

Exemplo de resultado da busca básica de pesquisa pelos termos "microcontroller cell". É possível acionar algumas opções de pesquisa, como delimitar o período da pesquisa, ou selecionar o escritório de patente, clicando em "Ferramentas de pesquisa".

| Google                                                                           | microcontroller cell                                                                                                    |                                                                                                    | 🔳 🔱 🤇                       | ۹                    |
|----------------------------------------------------------------------------------|----------------------------------------------------------------------------------------------------|----------------------------------------------------------------------------------------------------|-----------------------------|----------------------|
| Todas Imagens                                                                    | Shopping Noticias Mais - Ferra                                                                                                    | imentas de pesquisa                                                                                                    | 10                          | \$                   |
| Em qualquer data                                                                 | Qualquer escritório de patentes +                                                                                                    | Qualquer status de arquiva                                                                                                    | amento - Qualque            | er tipo de patente - |
| Aproximadament<br>Standard ce<br>Www<br>Conc<br>Broxt<br>An 80<br>clock<br>Visão | II, 4-cycle, 8-bit microcontrolle<br>/google.com.br/patents/US6058467 -<br>;edida - Arquivado em 7 ago. 1998 - Em<br>terman - Dallas Semiconductor Corporal<br>051 instruction set compatible microcor<br>cycles design language techniques (<br>o geral · Relacionados · Discussão Pa | <b>CI</b><br>- Traduzir esta página<br>nitido 2 maio 2000 - David<br>tion<br>ntroller utilizing four or less<br>(HDL) and standardized cel<br>ara consultar uma tec | i<br>Ils.<br>nologia clique | no título.           |
| Method of m<br>Conc<br>Pezz<br>A me<br>part o<br>Visăd                           | Teasuring the current of micro<br>Agoogle.com.br//EP0632464B1?cl<br>edida - Arquivado em 28 jun. 1993 - Em<br>tini - SGS-THOMSON MICROELECTRO<br>ethod of measuring the current of cells (i<br>of a microcontroller (1, 1') comprising a<br>o geral - Relacionados - Discussão         | Decontroller memory (<br>Traduzir esta pagina<br>mitido 8 set. 1999 - Saverio<br>DNICS S.r.I.<br>7,8) of a memory (3) formin<br>a memory array (3) includin         | g                           |                      |

Selecionando um dos resultados, você será redirecionado para uma página onde é possível obter informações básicas sobre o documento, como nome dos inventores, data de depósito, data da publicação, resumo, imagens da tecnologia além de poder baixar o documento completo em pdf.

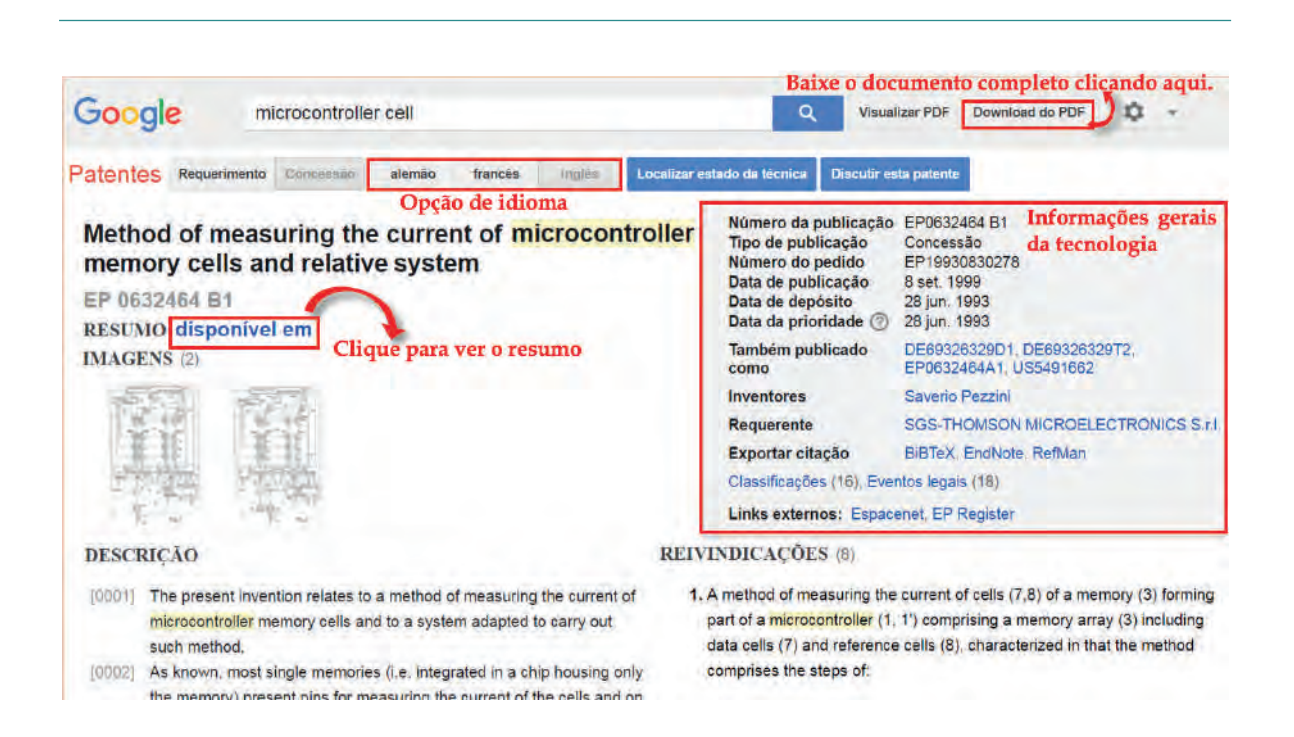

Na mesma página será possível visualizar as imagens, abrir o mesmo documento em outras bases e ativar a pesquisa avançada com os mesmos termos utilizados para a busca básica.

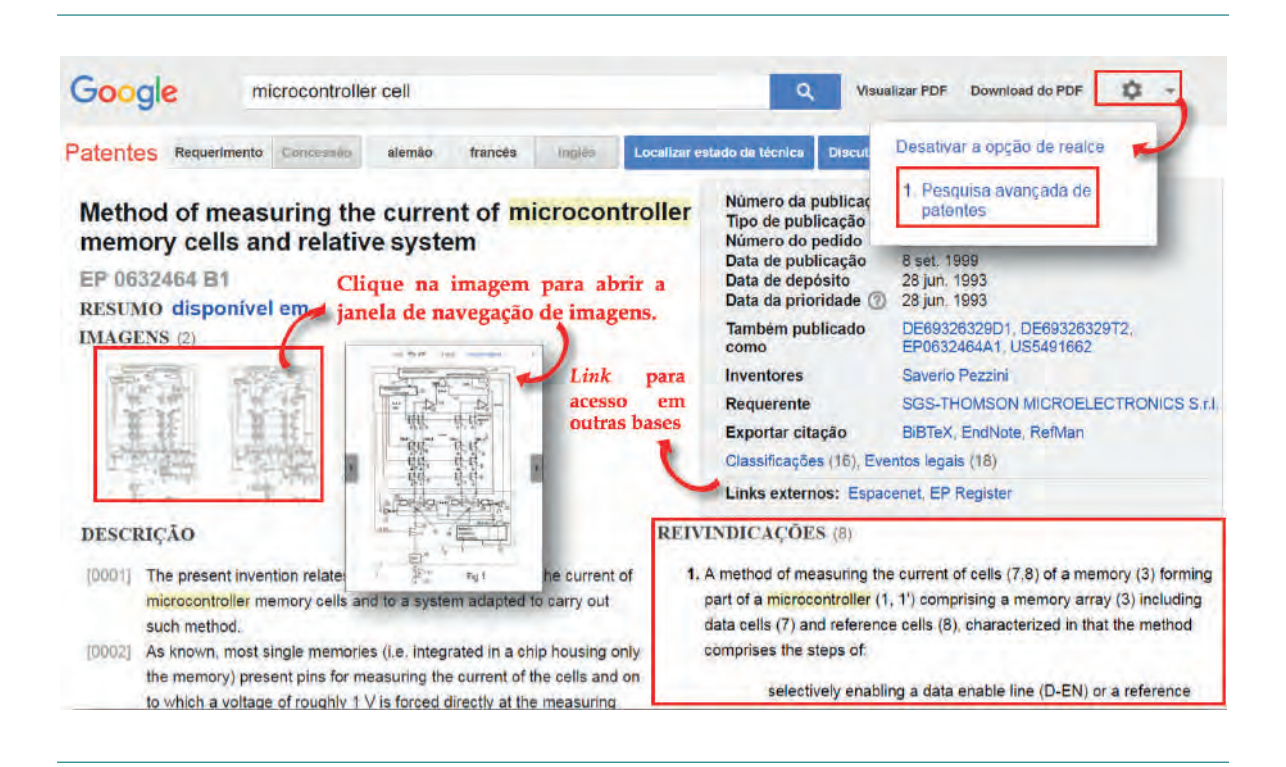

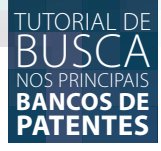

#### **BUSCA AVANÇADA**

Para realizar uma busca avançada na base de dados de patentes da Google acesse o endereço eletrônico <*www.google.com.br/advanced\_patent\_search*>. Preencha os campos desejados e clique em "Pesquisa Google".

| Google                         | Pesquisa avançada de patentes                                                                                                    | Sobre Google                                             |
|--------------------------------|----------------------------------------------------------------------------------------------------|----------------------------------------------------------|
| Procurar resultados            | com todas as palavras     Image: Com com com com com com com com com com c                                                                                                   | 10 resultados V Pesquisa Google<br>Clique aqui!          |
| Número da patente              | Retornar patentes com número de patente                                                                                                    |                                                          |
| Titulo                         | Retornar patentes com título de patente                                                                                                    |                                                          |
| Inventor                       | Retornar patentes com o nome do inventor                                                                                                    | Nome, sobrenome ou os dois                               |
| Cessionário original           | Retornar patentes com o nome do cessionário original                                                                                                    | Nome, sobrenome ou os dois                               |
| Classificação atual<br>nos EUA | Retornar patentes com a classificação atual nos EUA                                                                                                    | Lista de códigos de classificação separados por vírgula. |
| Classificação<br>internacional | Retornar patentes com a classificação internacional                                                                                                    | Lista de códigos de classificação separados por virgula. |
| Classificação<br>cooperativa   | Retornar patentes com a classificação cooperativa                                                                                                    | Lista de códigos de classificação separados por virgula. |
| Tipo/status da<br>patente      | Retornar patentes com tipo/status                                                                                                    | Qualquer tipo/status                                     |
| Data                           | <ul> <li>Retornar patentes em qualquer data</li> <li>Retornar patentes entre</li> <li>r</li> <li>e</li> <li>por exemplo, 1999 e 2000, ou janeiro de 1999 e dezemi</li> </ul> | ▼<br>bro de 2000                                         |
| Restringir data por            | Restringir por data de apresentação                                                                                                    | gir por data de emissão                                  |

#### NOVA PLATAFORMA GOOGLE PATENTS

Para realizar uma busca na nova plataforma acesso endereço *<https://patents.google.com>*. É possível incluir na pesquisa artigos científicos e demais trabalhos acadêmicos. Observe o exemplo da imagem abaixo:

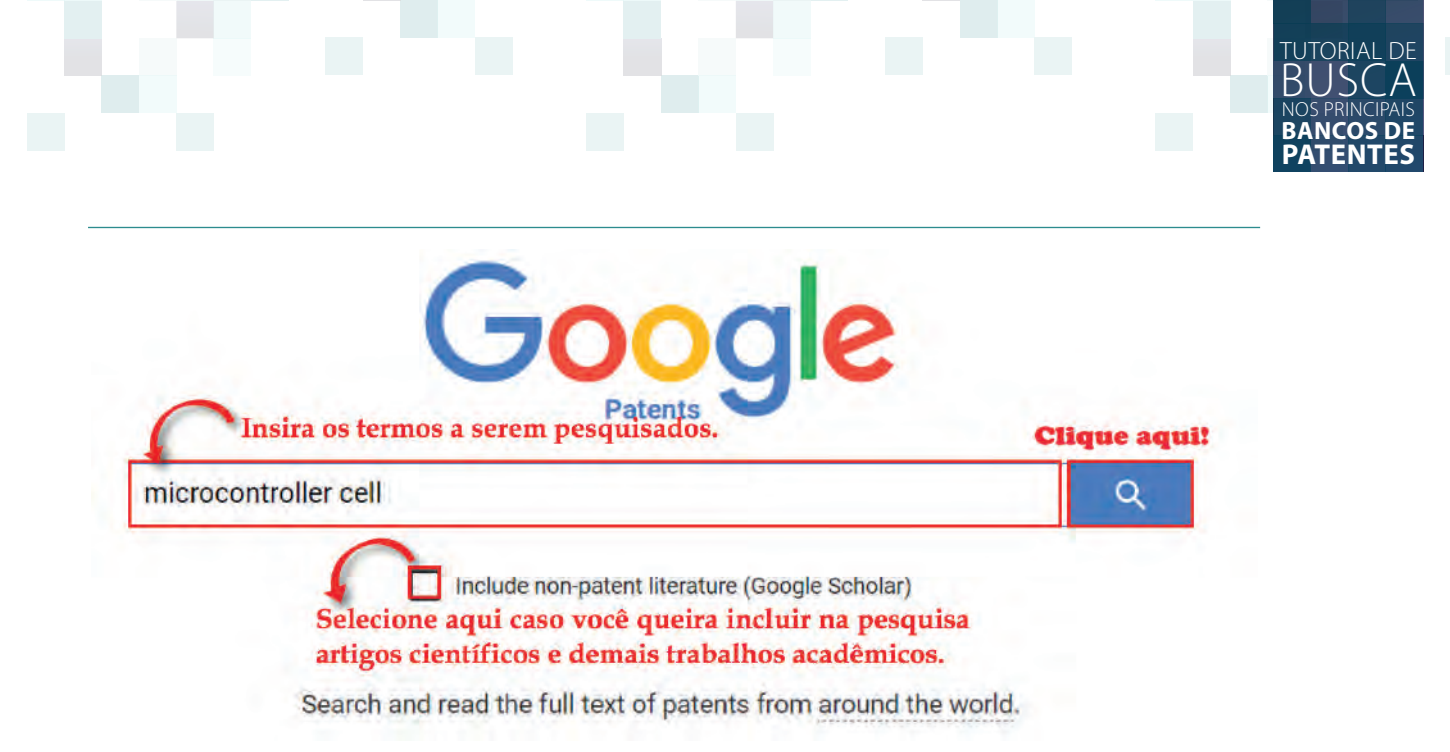

Resultado da busca pelos termos "microcontroller cell".

| / microco                           | untroller cell                                                                                                    |
|-------------------------------------|----------------------------------------------------------------------------------------------------|
| About 822,77<br>H01M8/04<br>Purging | 13 results       ordered by relevance       grouped by classification         1231?       Para consultar uma tecnologia clique no título.         of the reactants       1                                                                                                    |
| Fuel cell                           | Priority 2001-07-25 • Filing 2001-07-25 • Grant 2005-03-01 • Publication 2005-03-01<br>A fuel cell system includes fuel cells forming a fuel cell stack, having a fuel passage and an oxidant<br>passage. A purge valve is coupled to the fuel passage to exhaust contaminants, and a controller is<br>coupled to temporarily increase the<br>purging method and apparatus<br>Grant US6960401B2 • Russell Howard Barton • Ballard Power Systems Inc.<br>Priority 2001-07-25 • Filing 2001-07-25 • Grant 2005-11-01 • Publication 2005-11-01 |

Selecionando um dos resultados, é possível obter as principais informações sobre o documento, como nome dos inventores, data de depósito, data da publicação, resumo, imagens da tecnologia além de poder baixar o documento completo em pdf.

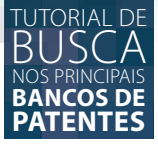

#### Google Patents Baixe o documento completo clicando aqui. Fuel cell resuscitation method and apparatus Abstract Resumo US6861167B2 A fuel cell system includes fuel cells forming a fuel cell stack, having a fuel pass de and an oxidant passage. A purge valve is coupled to the fuel passage to exhaust contaminants, and a controller is coupled to temporarily increase the oxidant stream Download PDF O Find Prior Art flow rate through the oxidant passage, and to temporarily open the fuel purge valve, if a voltage across a pair of fuel cells is less than a defined threshold voltage. In this nformações gerais da tecnologi resuscitation step, the oxidant flow rate can be temporarily increased by increasing a Legal status: Active, expires 2022-02-03 duty cycle of an air compressor by approximately 50% for a duration of between Application number: US09916213 approximately 5 to 10 seconds. The controller can further shut down fuel cell operation if a voltage across a pair of fuel cells is less than a defined threshold voltage in an inter-Other versions: US20030022042A1 (Application) resuscitation period immediately following the resuscitation step. Images (10) 🎤 Clique apara abrir a janela de navegação de imagens. Inventor: Brian Wells , Tan Duc Uong , Charles Joseph ð C Image 1 of 10 Schembri, Gregory A. James George Alexander Skinner, Benno Giesecke Current Assignee: BALLARD POWER SYSTEMS Inc. (CANADIAN CORP NO 7076991) Original Assignee: Ballard Power Systems Inc

Na mesma página, será possível encontrar também o número da classificação internacional a qual aquela tecnologia encontra-se inserida, a descrição do estado da técnica além das reivindicações.

| Classifications Classificação                                               | Priority date: 2001-07-25                                               |
|-----------------------------------------------------------------------------|-------------------------------------------------------------------------|
| H01M8/04231 Purging of the reactants                                        | Filing date: 2001-07-25                                                 |
| View 1 more classifications                                                 | Publication date: 2005-03-01                                            |
| Description                                                                 | Grant date: 2005-03-01                                                  |
| BACKGROUND OF THE INVENTION                                                 | nk para                                                                 |
| 1. Technical Field                                                          | essar 0 Info: Patent citations (22), Non-patent citations (9).          |
| The present invention relates to fuel cells, and particularly to control OU | Cited by (45), Also published as (9), Legal events,                     |
| systems for fuel cells.                                                     | External links: USPTO USPTO Assignment Economate                        |
| 2. Description of the Related Art                                           | Discuss                                                                 |
| Electrochemical fuel cells convert fuel and oxidant to electricity. Solid   | Claims (41) Reivindicações.                                             |
| electrode assembly ("MEA") which comprises an ion exchange membran          | e 1. A fuel cell system, comprising:                                    |
| or solid polymer electrolyte disposed between two electrodes typically      | a fuel cell stack comprising a plurality of fuel cells a fuel passage   |
| comprising a layer of porous, electrically conductive sheet material, such  | for directing a fuel stream through the plurality of fuel cells, and an |
| catalyst, typically in the form of finely comminuted platinum, at each      | oxidant passage for directing an oxidant stream through the             |
| membrane/electrode interface to induce the desired electrochemical          | plurality of fuel cells; and                                            |
| reaction. In operation the electrodes are electrically coupled to provide a | a controller configured to temporarily increase the oxidant stream      |
| external circuit. Typically, a number of MEAs are serially coupled          | flow rate through the oxidant passage for a resuscitation duration,     |
| electrically to form a fuel cell stack having a desired power output.       | falls below a defined threshold value                                   |

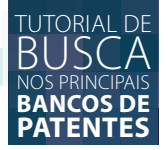

#### **ESPACENET**

Espacenet é o banco de dados de patentes do Escritório de Patentes Europeu, *European Patent Office (EPO)*. A base é acessada por meio do endereço eletrônico *<https://worldwide.espacenet. com/>* e possui interface em inglês. É possível alterar o idioma da página escolhendo uma lista de países à direita do *menu* superior da página passando o *mouse* sobre a opção "Change country".

Contudo, para pesquisa, são aceitos termos somente em inglês, por meio de busca rápida, avançada, por número ou por classificação. Os documentos são atualizados semanalmente, e é possível encontrar documentos disponíveis a partir de 1836. A base fornece documentos oriundos de sistemas como *EPO*, *WIPO* e *Patent abstracts of Japan*.

Para a pesquisa, a base permite o uso dos seguintes operadores *booleanos* e caracteres de truncamento:

[\*] Para um número ilimitado de caracteres além dos já especificados

- [?] Para 0 ou um caractere além dos já especificados
- [#] Para exatamente um caractere além dos já especificados

Observe abaixo a página inicial do banco de dados de patentes Espacenet e as opções de Busca Básica "Smart Search", Busca avançada "Advanced Search" e a busca por classificação internacional de patentes "Classification Search", além de outras ferramentas importantes:

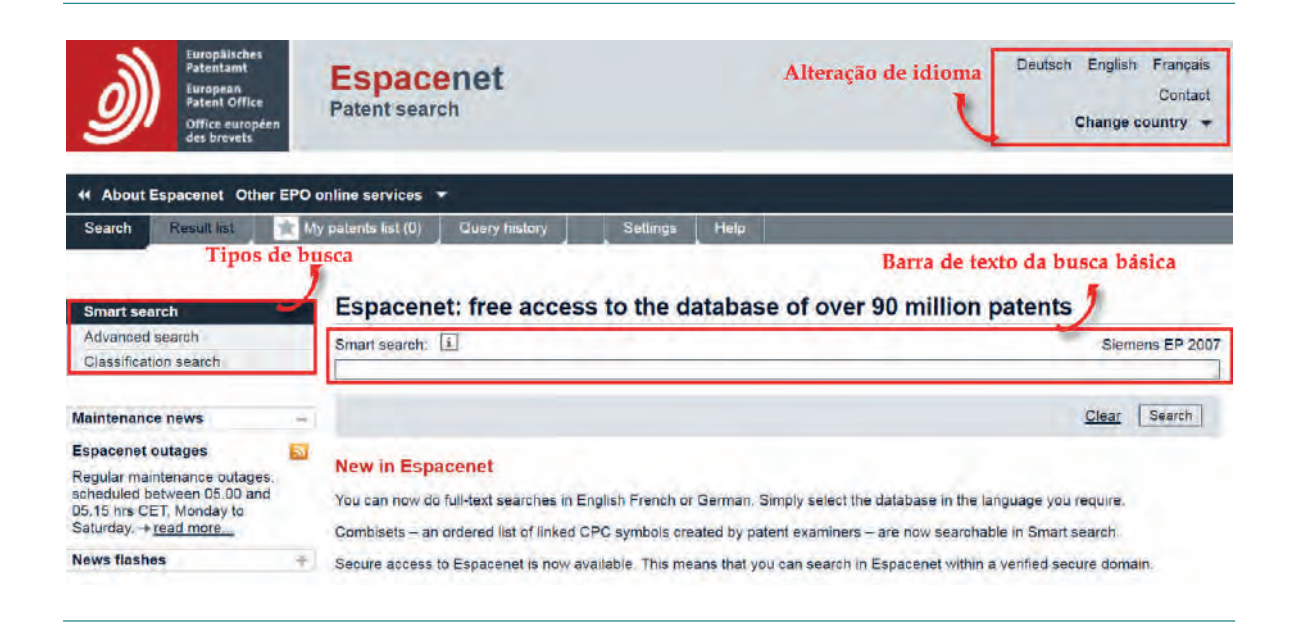

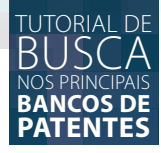

#### **BUSCA RÁPIDA**

Para fazer uma busca rápida escreva o termo a ser pesquisado no campo indicado e clique em "Search", conforme mostra a imagem abaixo:

| Europäisches<br>Fatentamt<br>European<br>Patent Office<br>Office européen<br>des brevets                    | Espacenet<br>Patent search                                                                                 | Deutsch English Français<br>Contact<br>Change country 👻 |
|----------------------------------------------------------------------------------------------------|----------------------------------------------------------------------------------------------------|---------------------------------------------------------|
| 4 About Espacenet Other I                                                                                   | EPO online services 💌                                                                                      |                                                         |
| Search Result list                                                                                          | My patents list (0) Query history Settings Help                                                            |                                                         |
| Smart search                                                                                                | Espacenet: free access to the database of over 90 mi                                                       | Ilion patents                                           |
| Advanced search<br>Classification search                                                                    | Smart search: i<br>Digite o termo a ser pesquisado                                                         | Siemens EP 2007                                         |
| Maintenance news                                                                                            | -                                                                                                    | Clear Search                                            |
| Espacenet outages<br>Regular maintenance outages:<br>scheduled between 05.00 and<br>05.15 brs CET Monday to | New in Espacenet You can now do full-text searches in English French or German. Simply select the database | Clique aqui!<br>e in the language you require.          |

No campo para pesquisa, podem ser utilizadas informações como nome, palavras-chave, ano, sigla do país de deposito, classificação internacional. O mecanismo está configurado automaticamente para "Worldwide", que inclui todas as fontes abrangidas pela base.

#### **BUSCA AVANÇADA**

A busca avançada é acessada na página inicial, na opção "Advanced Search", conforme mostra a imagem abaixo:

| Europäisches<br>Patentamt<br>European<br>Patent Office<br>Office europeen<br>des brevets                                                                           | Espacenet Deutsch English Fran<br>Cor<br>Patent search Change country                                                | çais<br>Itact<br>y • |  |  |  |  |
|----------------------------------------------------------------------------------------------------|----------------------------------------------------------------------------------------------------|----------------------|--|--|--|--|
| 4 About Espacenet Other EPO o                                                                                                    | nline services 💌                                                                                                    |                      |  |  |  |  |
| Search Result list 📩 My                                                                                                    | patents list (0) Query history Settings Help                                                                         |                      |  |  |  |  |
| Smart search Clique aqui!                                                                                                    | Advanced search                                                                                                    | 1                    |  |  |  |  |
| Advanced search<br>Classification search                                                                                                    | Select the collection you want to search in I<br>Worldwide - collection of published applications from 90+ countries |                      |  |  |  |  |
| How many search terms can I<br>enter per field?<br>How do I enter words from the<br>title or abstract?<br>How do I enter words from the<br>description or calcump? | Enter your search terms - CTRL-ENTER expands the field you are in Enter keywords Title:                              |                      |  |  |  |  |
| Can I use truncation/wildcards?<br>How do I enter publication                                                                                                    | Title or abstract:                                                                                                   |                      |  |  |  |  |

É possível realizar a busca com mais elementos de busca, permitindo a combinação de elementos.

Por exemplo, pesquisa de palavras-chave de interesse no título ou resumo em documentos de um determinado ano.

No campo para o número de publicação ou depósito, é possível entrar apenas com a sigla do país ou região para busca específica por território.

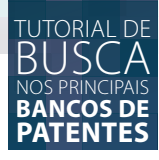

| Select the collection you want to search in i                       | Selecione uma das 3   |
|---------------------------------------------------------------------|-----------------------|
| Worldwide - collection of published applications from 90+ countries | opções para pesquisa  |
| ter your search terms - CTRL-ENTER expands the field you are in     |                       |
| Title:                                                              | Palavras do título    |
|                                                                     | Palavras do título ou |
|                                                                     | resumo                |
| Enter numbers with or without country code                          |                       |
| Publication number:                                                 | № da publicação       |
| Application number:                                                 | Nº do depósito        |
| Priority number.                                                    | № da prioridade       |
| Enter one or more dates or date ranges                              | Data de publicação    |
|                                                                     | a nue as Lancaultas   |
| Enter name of one or more persons/organisations Applicant(s):       | Depositante           |
| Inventor(s):                                                        | Inventor              |
| Enter one or more classification symbols                            | Classificação         |
| CPC I FD3G7/10                                                      | Cooperativa           |
| IPC 1 H03M1/12                                                      | Classificação         |
|                                                                     | Internacional         |

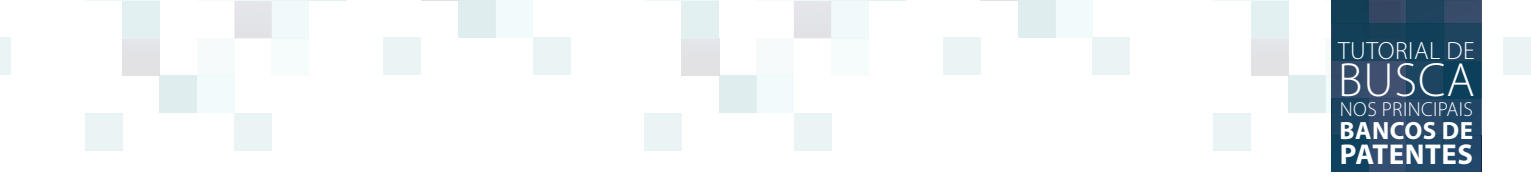

### BUSCA POR CLASSIFICAÇÃO CPC

Busca indicada para pesquisar patentes de uma área técnica específica.

| Europäisches<br>Patentamt<br>Patentoffice<br>Office européen<br>des brovets | Espacen<br>Patent search | Deutsch E<br>cr                                                                                                    | nglish<br>Nange co | Français<br>Contact<br>Juntry T |
|-----------------------------------------------------------------------------|--------------------------|----------------------------------------------------------------------------------------------------|--------------------|---------------------------------|
| 4 About Espacenet Other EPO o                                               | nline services 🔻         |                                                                                                    |                    |                                 |
| Search Result int 🚖 M                                                       | () patents (ull (0)      | Query history Settings Help                                                                                                    |                    |                                 |
| Smart search                                                                | Cooperative              | Procura por códigos de<br>Patent Classification classificação                                                                                                    |                    |                                 |
| Advanced search                                                             | Result for Labor         |                                                                                                    | 141                |                                 |
| Classification search                                                       | Search for La keyw       | ord or a classification symbol Search View section Index A B C D I                                                                                                    | ELE I              | Y   H   K                       |
| Quick help -                                                                |                          |                                                                                                    |                    | A.s                             |
| + What is the Cooperative Patent                                            | Symbol                   | Classification and description                                                                                                    |                    |                                 |
| Classification system?<br>+ How do Lenter classification                    | A []                     | HUMAN NECESSITIES                                                                                                    | 5                  |                                 |
| symbols?                                                                    | B                        | PERFORMING OPERATIONS; TRANSPORTING                                                                                                    | S                  | i                               |
| + What do the different buttons                                             |                          | CHEMISTRY: METALLURGY                                                                                                    | 13                 | 3                               |
| + Can I retrieve a classification                                           |                          | TEXTH ES: PAPER                                                                                                    | 12                 |                                 |
| using keywords?                                                             | Die                      |                                                                                                    | 0                  | -                               |
| the classifications listed?                                                 | LIE                      | FIXED CONSTRUCTIONS                                                                                                    | S                  | -                               |
| + Where can I view the description                                          | LIF                      | MECHANICAL ENGINEERING; LIGHTING; HEATING; WEAPONS; BLASTING ENGINES OR PUMPS                                                                                                    | S                  | i                               |
| the meaning of the stars                                                    | 6                        | PHYSICS .                                                                                                    | S                  | i                               |
| in front of the classifications                                             | H                        | ELECTRICITY                                                                                                    | s                  | i                               |
| tound?<br>+ What does the text in brackets<br>mean?                         | □ ¥                      | GENERAL TAGGING OF NEW TECHNOLOGICAL DEVELOPMENTS; GENERAL TAGGING OF<br>CROSS-SECTIONAL TECHNOLOGIES SPANNING OVER SEVERAL SECTIONS OF THE IPC;<br>TECHNICAL SUBJECTS COVERED BY FORMER USPC CROSS-REFERENCE ART COLLECTIONS | 5                  | I                               |

Uma vez encontrada as classificações de interesse, é possível encontrar as patentes incluídas naquelas categorias, como indicado na imagem abaixo. As classificações de interesse devem ser selecionadas, e a seguir, o comando "Find patentes" acionado.

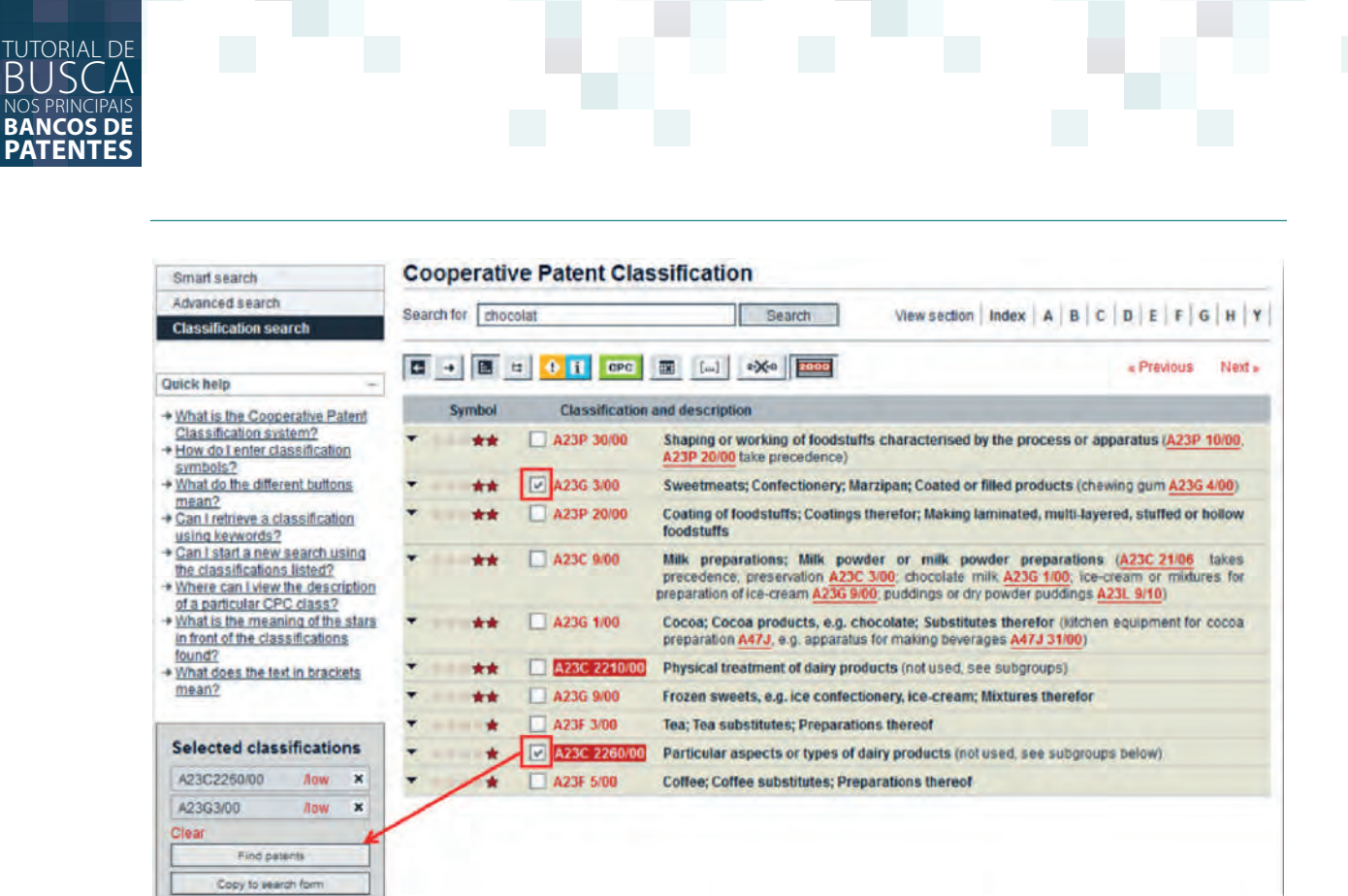

Documentos que estão incluídos nas classificações selecionadas.

| Bearch Result list 💼                                                                                                    | ly palents  | s list (0) Duery his                                                        | itory ] Settings   H                                    | espaço                                                   | disponível                    | a o                                                   | _                            |
|----------------------------------------------------------------------------------------------------|-------------|-----------------------------------------------------------------------------|---------------------------------------------------------|----------------------------------------------------------|-------------------------------|-------------------------------------------------------|------------------------------|
| Refine search + Results                                                                                                    |             |                                                                             |                                                         | tela e v<br>nº de r                                      | visualiza o n<br>esultados.   | naior                                                 |                              |
| Smart search                                                                                                    | Res         | ult list 🖾                                                                  | -                                                       |                                                          |                               |                                                       |                              |
| Advanced search                                                                                                    |             |                                                                             |                                                         |                                                          |                               |                                                       | 3.40                         |
| Classification search                                                                                                    | E Se        | elect all (0/13)                                                            | Compact @ Export (CSV)                                  | XLS) + Downlos                                           | ad covers                     |                                                       | Print                        |
| Quick help -                                                                                                    | 13 I<br>A23 | results found in the Wo<br>3C2260/low A23G3/low                             | orldwide database for<br>v as the Cooperative Patent CI | essification                                             | Clique para<br>locumento d    | acessar o<br>le interesse                             |                              |
| What does the RSS reader do     with the result list?     Can Lexport my result list?                                                                     | Sor         | t by Upload date                                                            | Sort order Descer                                       |                                                          | Sort                          |                                                       |                              |
| + What happens if I click on                                                                                                    | 1.          | REDUCED WATER AC                                                            | TIVITY YOGURT                                           |                                                          |                               |                                                       |                              |
| Why is the number of results<br>sometimes only approximate?<br>Why is the list limited to 500<br>results?<br>Can I deactivate the<br>highlighting?        | *           | Inventor:<br>HAVLIK STEVEN E<br>[US]<br>PATTERSON<br>PATRICK J [US]<br>(+2) | Applicant:<br>QUAKER OATS CO [US]                       | CPC:<br>A23C1/12<br>A23C2260/05<br>A23C9/1206<br>(+2)    | IPC:<br>A23C9/12              | Publication Info:<br>W02016081891 (A1)<br>2016-05-26  | Priority date:<br>2014-11-21 |
| <ul> <li>Why is it that certain documents<br/>are sometimes not displayed in</li> </ul>                                                                   | 12,         | FERMENTED MILK FO                                                           | OD PRODUCT AND METHOD F                                 | OR PRODUCING SAM                                         | E.                            |                                                       |                              |
| the result list?<br>→ Can I sort the result list?<br>→ What happens if I click on the<br>star icon?<br>→ What are XP documents?<br>→ Can I save my query? | *           | Inventor:<br>ARAI HIDETAKE [JP]<br>CHIHARA SATOSHI<br>(JP]                  | Applicant:<br>MEUI CO LTD [JP]                          | CPC:<br>A23C19/093<br>A23C2260/102<br>A23C9/1315<br>(+6) | IPC:<br>A23C9/123<br>A23C9/13 | Publication info:<br>SG11201501868X (A)<br>2015-04-29 | Priority date:<br>2012-09-21 |
| Related links +                                                                                                    | 3.          | Selection and use of                                                        | lactic acid bacteria for reduc                          | ng dental caries and                                     | bacteria causin               | dental caries                                         |                              |
|                                                                                                    | *           | Inventor:<br>MOLLSTAM BO                                                    | Applicant:<br>BIOGAIA AB                                | CPC:<br>423C2280/25                                      | IPC:<br>A23C9/123             | Publication info:<br>IN7653DE2006 (A)                 | Priority date:<br>2004-06-14 |

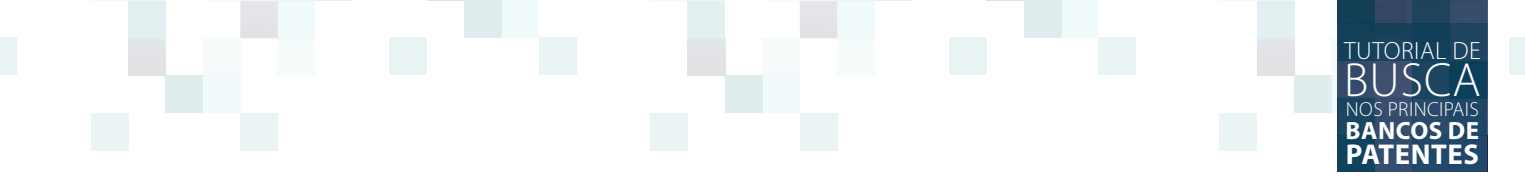

Uma vez selecionado o documento, a base permite a exploração do mesmo, conforme mostra a imagem a seguir:

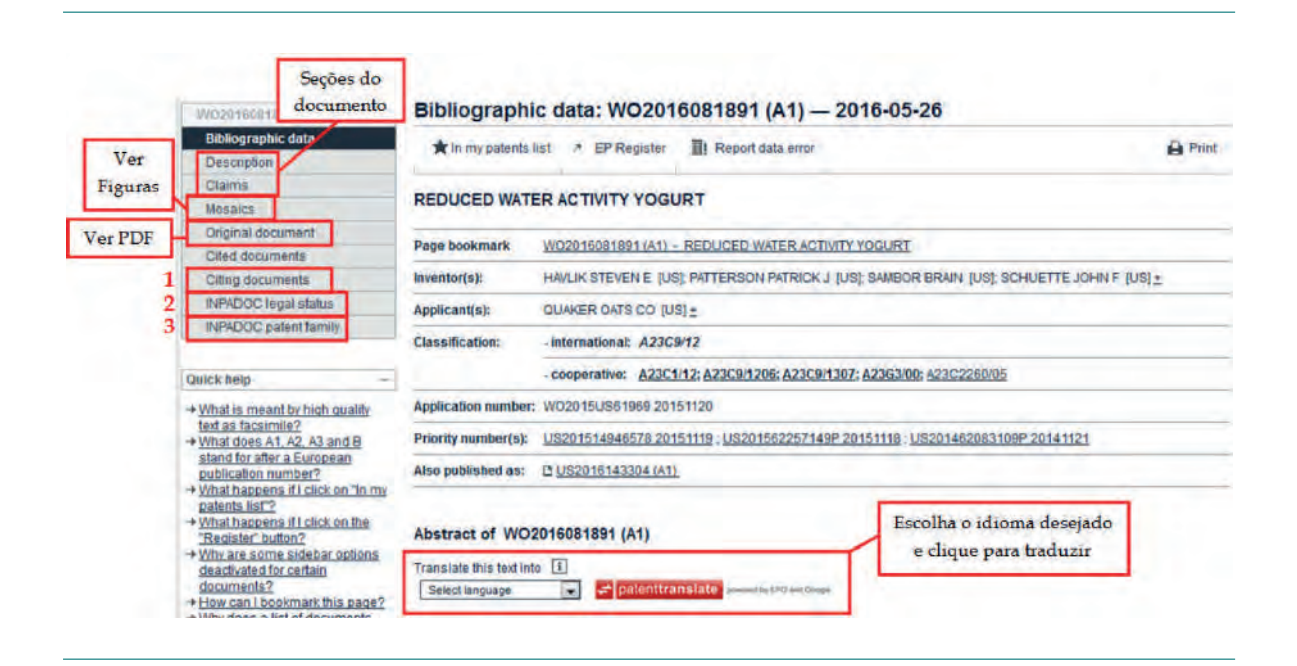

A opção "Citing document" permite visualizar as patentes citadas. "INPADOC legal status" indica em quais países a patente está em vigor. "INPADOC patent family" indica a família daquela patente (depósitos em outros países).

A imagem abaixo mostra a visualização em .pdf do documento, com mais recursos do ESPACENET indicados.

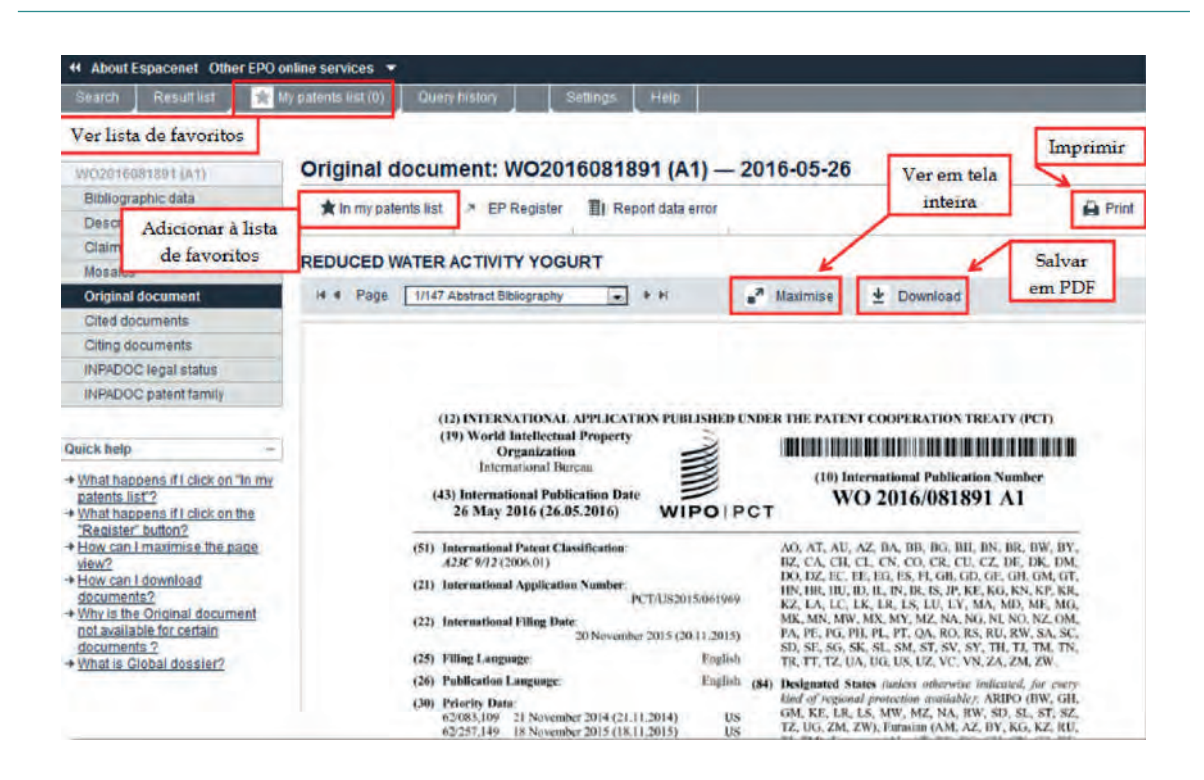

## J-PLAT PAT

## JAPAN PATENT OFFICE

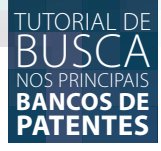

#### **J-PLAT PAT - JAPAN PATENT OFFICE**

O J-Plat Pat é o banco de bases de patentes do escritório japonês *Japan Patent Office*, que conta com uma atualização semanal, cobrindo todos os tipos de documentos, e ainda disponibiliza a possibilidade da interface de pesquisa em inglês. Utiliza recursos de pesquisa como operadores booleanos (*AND* e *OR*) e caracteres de truncamento, tais como asterisco "\*", interrogação "**?**" e jogo da velha "**#**".

O Acesso ao J-Plat Pat é por meio do endereço eletrônico do Japan Patent Office <http://www.jpo.go.jp/>.

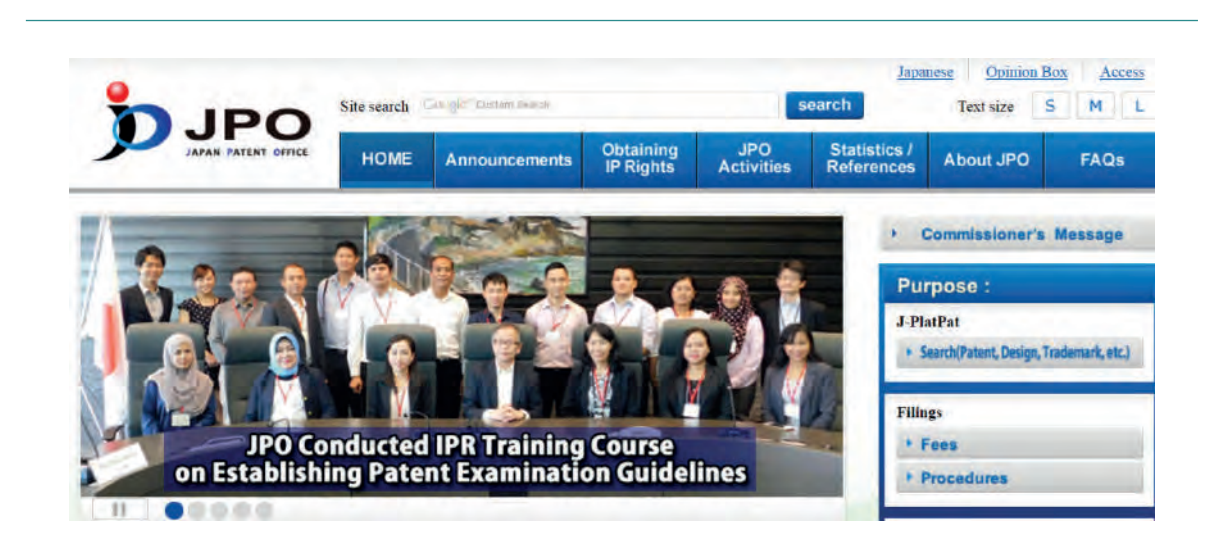

#### PLATAFORMA DE BUSCA

Na sua página inicial, para acessar a plataforma de busca, clique no *link* no *menu* a direita, sob o texto "J-PlatPat", que diz "Search(Patent, Design, Trademark, etc.)", confirme imagem a seguir:

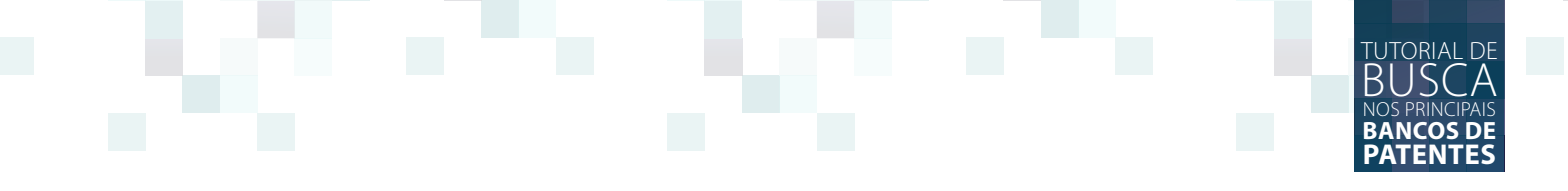

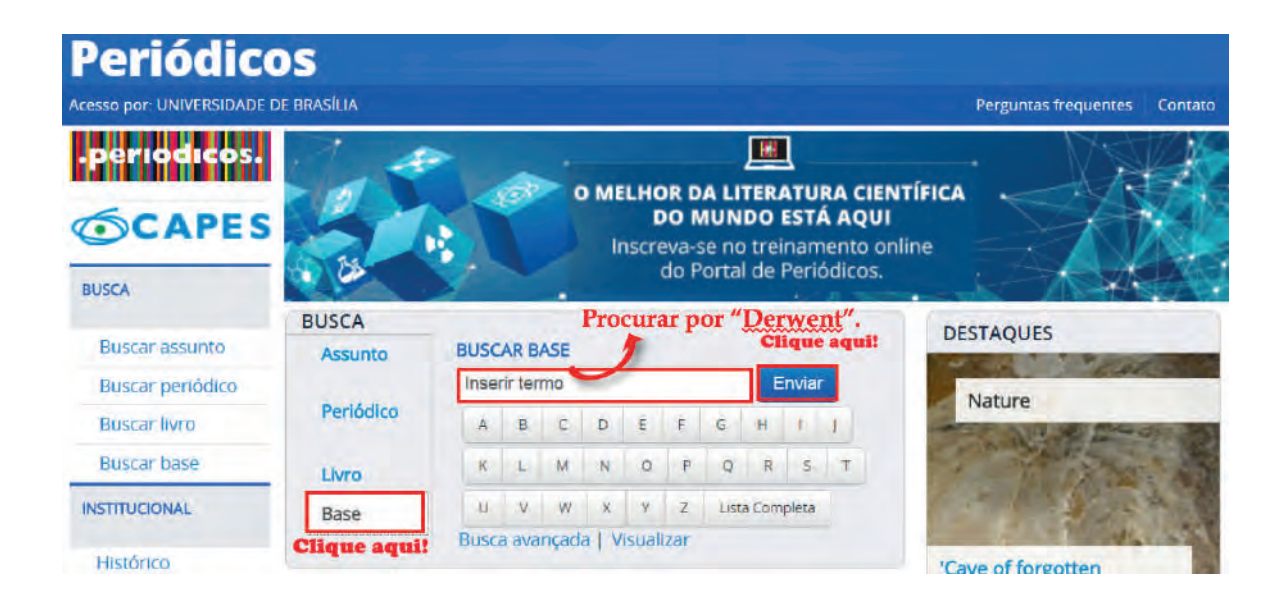

Você será redirecionado para a plataforma de busca do *Japan Patent Office* (J-Plat Pat). Nesta plataforma é possível realizar busca por meio do número da patente, do nome do depositante, pela classificação internacional de patentes, por meio de palavras-chave e pela data de publicação, a partir do ano de 1976.

| J-Plat Pat             | He                                                               | elp desk (9:00-21:00)<br>(+81)3-6666-8801<br>helpdesk@j-platpat.in | Japanese<br>Dil.00.3P                                             | Top page Help list                                                | Site map JPO INPIT<br>National Center for<br>Industrial Property<br>+ + Information and Training |
|------------------------|------------------------------------------------------------------|--------------------------------------------------------------------|-------------------------------------------------------------------|-------------------------------------------------------------------|--------------------------------------------------------------------------------------------------|
| Patent & Utility       | y Model                                                          | Design                                                             | R Trademark                                                       | ~                                                                 | Trial & Appeal                                                                                   |
|                        | Number search                                                    | Classificati                                                       | on search T                                                       | ext search                                                        | Classification                                                                                   |
| Patent & Utility Model | <ul> <li>Patent &amp; Utility Model<br/>Number Search</li> </ul> | EI/F-term Searcher                                                 | rch • PÁI                                                         |                                                                   | <ul> <li>Patent Map Guidance(PMGS)</li> </ul>                                                    |
| D Design               | Design Number Search                                             | A Design Classifi                                                  | cation Search                                                     |                                                                   | Japanese Design Classification List                                                              |
| R Trademark            |                                                                  | <ul> <li>Searching Figure<br/>or Non-tradition</li> </ul>          | re Trademarks Japanes<br>nal Marks Searchin<br>Japanes<br>Tradema | e Trademark Database<br>o Goods & Services<br>s Well-Known<br>rks | Table of the Classification of<br>Figurative or Other Elements<br>of Marks                       |
| Trial & Appeal         | Publication DB of trial &<br>appeal decisions                    |                                                                    |                                                                   |                                                                   |                                                                                                  |
| NEWS-                  | Database Conter                                                  | nts                                                                |                                                                   | - Access Total : 1,252,1                                          | 23                                                                                               |
| Links                  | INPatent & Utility M<br>INFI/F-term Search                       | odel Number Search                                                 | MDesign Number Search<br>MDesign Classification Search            | How to Use<br>> Notice on Usage<br>> Manual Download              |                                                                                                  |

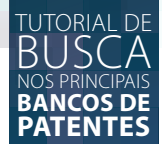

#### **BUSCA POR NÚMERO**

Para acessar a pesquisa pelo número da patente, clique no *link* do *menu* "Number Search" no *link* "Patent & Utility Model Number Search".

| J-Plat Pat             | Hel                                                     | lp desk (9:00-21:00)<br>(+81)3-6666-8801<br>helpdesk@j-platpat.inpit.go.jp   | Japanese Top page Help lis                                                                        |
|------------------------|---------------------------------------------------------|------------------------------------------------------------------------------|---------------------------------------------------------------------------------------------------|
| Patent & Utility       | Model                                                   | Design (R)                                                                   | Trademark                                                                                         |
|                        | Number search                                           | Classification search                                                        | Text search                                                                                       |
| Patent & Utility Model | Patent & Utility Model<br>Nümber Search<br>Clique aqui! | • El/F-term Search                                                           | * <u>PAJ</u>                                                                                      |
| Design                 | Design Number Search                                    | Design Classification Search                                                 |                                                                                                   |
| R Trademark            |                                                         | <ul> <li>Searching Figure Trademarks<br/>or Non-traditional Marks</li> </ul> | Japanese Trademark Database     Searching Goods & Services     Japanese Well-Known     Trademarks |

72

Para realizar esta pesquisa, selecione o tipo de número (Ex.: Número do pedido de patente, da patente concedida, do recurso, etc.) a ser pesquisado na coluna da esquerda, e insira o número na coluna da direita.

A pesquisa por número deve seguir a seguinte regra: caso seja anterior a 1999, use dois dígitos relativos ao calendário do império japonês (Ex.: 07-123456). Se posterior a 2000, use quatro dígitos relativos ao calendário gregoriano (Ex.: 2000-123456). Preencha os campos conforme o seu interesse e clique em "Search". Também é possível adicionar mais campos de busca clicando em "Add". Observa a imagem a seguir:

| Publication issued, and updates schedule, please | refer to th | e 🖾 <u>NEWS</u> .                                                                                                    |  |  |
|--------------------------------------------------|-------------|----------------------------------------------------------------------------------------------------|--|--|
| Document Number<br>Kind                          |             | Document Number                                                                                                    |  |  |
| Patent application number                        |             | A set of the second set of the set                                                                                                    |  |  |
| Affublication of patent application              |             | La neverina de la companya de la companya de                                                                                                    |  |  |
| Fatent appeal/trial number                       |             | New York Concerning Street Street Str |  |  |
|                                                  |             |                                                                                                    |  |  |
|                                                  |             | Q Search<br>Clique para adicionar<br>campos de pesquisa.                                                                                                    |  |  |

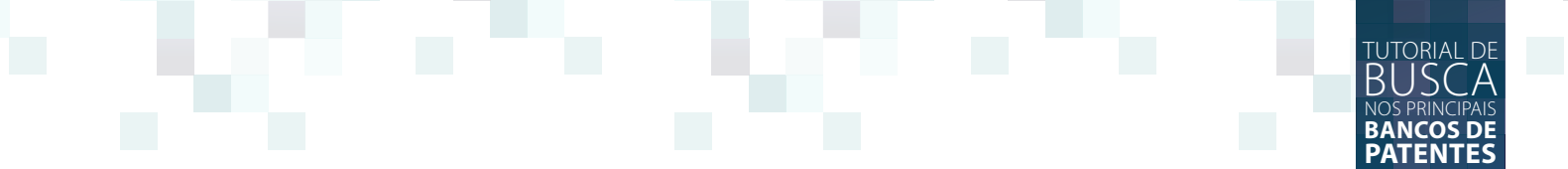

#### BUSCA POR TERMOS, PUBLICAÇÃO E CLASSIFICAÇÃO (IPC)

Para acessar a busca por termos, pela data de publicação ou pela classificação internacional de patentes, clique no *link* "PAJ" dentro do *menu* "Text Search".

| Jepen Pletform for Pater information | Hel                                      | p desk (9:00-21:00)<br>(+81)3-6666-8801<br>helpdesk@j-platpat.inpit.go.jp    | Japanese Top page Help                                                                            |
|--------------------------------------|------------------------------------------|------------------------------------------------------------------------------|---------------------------------------------------------------------------------------------------|
| 💡 Patent & Utility                   | Model                                    | Design 🛞                                                                     | Trademark                                                                                         |
|                                      | Number search                            | Classification search                                                        | Text search                                                                                       |
| Patent & Utility Model               | Patent & Utility Model     Number Search | * EI/F-term Search                                                           | • PA] Clique aqui!                                                                                |
| Design                               | Design Number Search                     | Design Classification Search                                                 |                                                                                                   |
| R Trademark                          |                                          | <ul> <li>Searching Figure Trademarks<br/>or Non-traditional Marks</li> </ul> | Japanese Trademark Database     Searching Goods & Services     Japanese Well-Known     Trademarks |

Pesquise por palavras-chave no título (*Title of Invention*), no resumo (*Abstract*) e ou pelo nome do depositante (*Applicant*) nos campos designados. Logo abaixo utilize o campo "Publication Date" para pesquisar pela data de publicação e o campo "*IPC*" para pesquisar pela classificação internacional de patentes.

| . 9     | Patent & Utility Model                     | D                | Design                                                                                                    | R               | Trademark                          | - 🔨       | Trial & Appeal       |  |  |
|---------|--------------------------------------------|------------------|----------------------------------------------------------------------------------------------------|-----------------|------------------------------------|-----------|----------------------|--|--|
| Too oa  | 2 > Patent & Utility Model > Searching     | PAJ              | 2                                                                                                    |                 |                                    |           |                      |  |  |
| Sear    | ching PAJ ? Help                           |                  |                                                                                                    |                 |                                    |           | Search + List + Dett |  |  |
| Vou car | retrieve the PAJ (Patent Abstracts of Japa | n) by keywords.  |                                                                                                    |                 |                                    |           |                      |  |  |
|         | Sublication issues, and undates scher      | tule, nièsse rei | Fer to the P. NEWS                                                                                                    |                 |                                    |           |                      |  |  |
|         | abication issues, and spondes series       | raie, picase rei | to the ta the the                                                                                                    | -               |                                    |           |                      |  |  |
|         | Abstract                                   |                  | 10                                                                                                    | Inform          | Informe os termos a serem buscados |           |                      |  |  |
|         |                                            |                  |                                                                                                    | nos can         | nos campos correspondentes.        |           |                      |  |  |
|         | fille of invention                         |                  | 10                                                                                                    | AND .           |                                    |           |                      |  |  |
|         | Annliennt                                  |                  |                                                                                                    | and -           |                                    |           |                      |  |  |
|         | Applicatie                                 |                  |                                                                                                    | AND .           |                                    |           |                      |  |  |
|         | B. B. Barting Bartin                       |                  | Inform                                                                                                    | e o intervalo d | e tempo. A dat                     | ta deve e | star no formato      |  |  |
|         | Publication Date                           | +                | aaaamn                                                                                                    | ndd (ano, mês   | e dia) sem espa                    | icos ou b | parras.              |  |  |
|         | Trout.                                     | * 1              |                                                                                                    |                 |                                    |           |                      |  |  |
|         | IPC                                        |                  | and the second second sec | -               |                                    |           | ·                    |  |  |

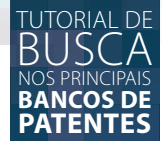

#### **RESULTADOS DA BUSCA**

Após uma busca, clique no *link* "View list" para visualizar a lista de documentos encontrados na busca. São apresentados no máximo 1000 documentos por busca. Caso a busca exceda 1000 documentos, é necessário refinar a busca para que a lista de resultados possa ser acessada.

| Publication issues, and updates schedule, please refer to th<br>Abstract | e 🖬 <u>NEWS</u>           |                 |
|--------------------------------------------------------------------------|---------------------------|-----------------|
|                                                                          | AND .                     |                 |
| Title of invention                                                       |                           |                 |
| combustion engine                                                        | AND .                     |                 |
| Applicant                                                                |                           |                 |
|                                                                          | AND -                     |                 |
| Publication Date                                                         |                           |                 |
| from: 20150101 - to: 20150701                                            |                           |                 |
| IPC                                                                      |                           | -               |
| * 5. E27 D14 E22,800                                                     | Clique aqui!              | Q Search        |
|                                                                          | and and and a             |                 |
| Sear                                                                     | ch results: 781 View list | E Data Coverage |

#### LISTA DE RESULTADOS

Clique em um número de patente para acessar os detalhes da tecnologia.

#### Results

| No. | Publication No. | Title of invention                                                                                                    |
|-----|-----------------|----------------------------------------------------------------------------------------------------|
| 1   | 2015 - 127560   | PISTON RING FOR INTERNAL COMBUSTION ENGINE                                                                                                    |
| 2   | 2015 - 127526   | INTERNAL COMBUSTION ENGINE EXHAUST HEAT RECYCLE SYSTEM                                                                                        |
| 3   | 2015 - 127521   | COMBINATION OF VALVE AND VALVE SEAT FOR INTERNAL COMBUSTION ENGINE                                                                            |
| 4   | 2015 - 127520   | INTERNAL COMBUSTION ENGINE VALVE SEAT MADE OF AN IRON BASE SINTER ALLOY WITH EXCELLENT THERMAL CONDUCTIVITY<br>AND ITS PROCESS OF MANUFACTURE |
| 5   | 2015 - 127505   | EXTENDED LINKAGE HOMOGENEOUS CHARGE COMPRESSION IGNITION INTERNAL COMBUSTION ENGINE                                                           |
| 6   | 2015 - 125033   | FLOW RATE SENSOR AND SYSTEM FOR CONTROLLING INTERNAL COMBUSTION ENGINE                                                                        |
| 7   | 2015 - 124852   | INTERNAL COMBUSTION ENGINE CRANKSHAFT STRUCTURE                                                                                               |
| 8   | 2015 - 124825   | SHEET METAL PULLEY FOR INTERNAL COMBUSTION ENGINE                                                                                             |
| 9   | 2015 - 124768   | COOLING STRUCTURE OF INTERNAL COMBUSTION ENGINE                                                                                               |
| 10  | 2015 - 124767   | CONTROL DEVICE FOR COMBUSTION STATE OF INTERNAL COMBUSTION ENGINE                                                                             |
| 11  | 2015 - 124764   | INTERNAL COMBUSTION ENGINE CONTROL SYSTEM                                                                                                    |
| 12  | 2015 - 124716   | FUEL SUPPLY DEVICE OF INTERNAL COMBUSTION ENGINE                                                                                              |
| 13  | 2015 - 124709   | PISTON OPERATION CONTROL DEVICE FOR INTERNAL COMBUSTION ENGINE                                                                                |
| 1.1 |                 | DISTON OPERATION CONTROL DEVICE FOR INTERNAL COMPLICATION ENGINE                                                                              |
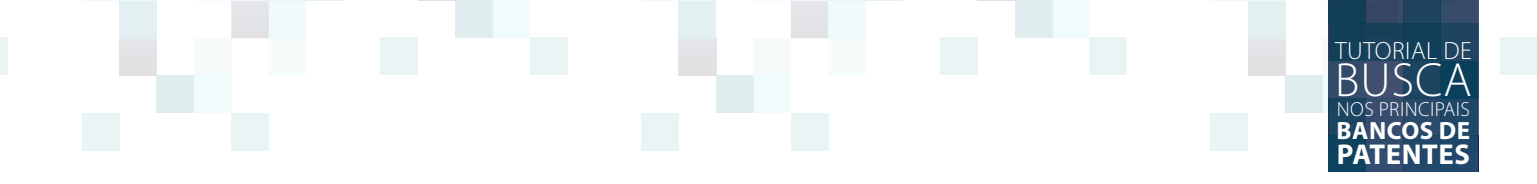

Nesta página é apresentado o resumo da patente e acesso as demais informações. O *link* "Full Text (Machine Translation)" leva ao texto completo em inglês, traduzido por máquina. Clique no *link* "Image Data (Japanese)" no topo direito da página para visualizar a patente original em japonês.

|                                                                                                    |                                                                             |                                                                                                    | Previous Docum                                              | ient 1/781                                                                      | Next Document 🔤 |
|----------------------------------------------------------------------------------------------------|-----------------------------------------------------------------------------|----------------------------------------------------------------------------------------------------|-------------------------------------------------------------|---------------------------------------------------------------------------------|-----------------|
| 2015-117673                                                                                                    |                                                                             | E Data Cover                                                                                                    | age 🗳 Image Dat                                             | a(Japanese)                                                                     | C Legal Status  |
| 11)Publication number                                                                                                    | : 2015-1176                                                                 | 573                                                                                                    |                                                             |                                                                                 |                 |
| 43)Date of publication of ap                                                                                                    | lication : 25.06.201                                                        | 5                                                                                                    |                                                             |                                                                                 |                 |
| 51)Int.Cl.                                                                                                    | F02D 29/<br>F02N 11/<br>F02N 15/                                            | 02 (2006.01)<br>08 (2006.01)<br>00 (2006.01)                                                                                                    |                                                             | Bi Series                                                                       |                 |
| 21)Application number                                                                                                    | : 2013-2632                                                                 | 211                                                                                                    |                                                             | # 1                                                                             |                 |
| 22)Date of filing                                                                                                    | 1 20.12.201                                                                 | 3                                                                                                    |                                                             | Paras                                                                           | terest.         |
| 71)Applicant                                                                                                    | : DAIHATSU                                                                  | MOTOR CO LTD                                                                                                    |                                                             | 12                                                                              |                 |
| 72)Inventor                                                                                                    | : ASAHATA                                                                   | KIMIHIRO                                                                                                    |                                                             | Si Y                                                                            | WHITE ALL       |
| 54)CONTROL DEVICE OF INT<br>57)Abstract<br>ROBLEM TO BE SOLVED: To cu<br>iternal combustion engine is sit<br>iternal combustion engine is sit | ERNAL COMBUSTIO                                                             | N ENGINE<br>with degradation of restart<br>aust into an intake passage                                                                                                    | ability of an<br>while the                                  | 50<br>50<br>50<br>50<br>50<br>50<br>50<br>50<br>50<br>50<br>50<br>50<br>50<br>5 |                 |
| <ul> <li>an electric motor or a magniti<br/>ngine depending on a quantity<br/>owing adversely from an exhat</li> </ul>                        | ide of electric current<br>of at least one of the<br>st passage to an intal | when restarting the international followings: a flow rate of extended to the internation of the passage during a period of the passage during a period of t | age applied<br>Il combustion<br>haust gas<br>from a stop of | 2004                                                                            |                 |

Ao acessar a tradução por máquina para o inglês, a seguinte página é aberta. Nela estão *links* para as áreas da patente, como as reivindicações (*Claims*), descrição detalhada (*Detailed description*), e as figuras (*Drawings*).

| selected Gazette                                                                             | Previous Document 1/1 Next Docume |
|----------------------------------------------------------------------------------------------|-----------------------------------|
| P,2015-127520,A                                                                              |                                   |
| etail Image                                                                                  |                                   |
| IMS DETAILED DESCRIPTION                                                                     |                                   |
| WINGS                                                                                        |                                   |
| Service C                                                                                    |                                   |
| OTICES *                                                                                     |                                   |
| and INPIT are not responsible for any                                                        |                                   |
| lages caused by the use of this translation.                                                 |                                   |
| is document has been translated by computer. So the translation may not                      |                                   |
| ct the original precisely.                                                                   |                                   |
| ** shows the word which can not be translated.                                               |                                   |
| the drawings, any words are not translated.                                                  |                                   |
| AILED DESCRIPTION                                                                            |                                   |
| ailed Description of the Invention]                                                          | 10 00-                            |
| d of the Invention]                                                                          | 12 0.50m                          |
| 1]                                                                                           | ノンルブ曲り東                           |
| lates to thermally conductive improvement, the present invention relating to the valve seat  | IA                                |
| e from an iron group sintered alloy which unifies two-layer [ of the face surface side layer | B2                                |
| I for an internal-combustion engine, and a support member side layer ], especially           | 1 T                               |
| Italning abrasion resistance.                                                                | b/2 11 45                         |
| kground of the Invention j                                                                   | Bat                               |
|                                                                                              | * * *                             |
| the internal-combustion engine, the valve seat which sits a valve is required to keep the    |                                   |

SIPO

STATE INTELECTAUL PROPERTY OFFICE OF THE P.R.C.

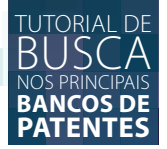

#### SIPO

O Escritório de Patentes da China – SIPO (*State Intelectaul Property Office of The P.R.C.*) disponibiliza um banco de patentes online para pesquisa das tecnologias protegidas ou em processo de proteção no território chinês. O acesso ao SIPO é gratuito e não é necessário nenhum cadastro para utilizá-lo. O SIPO pode ser acessado pelo *link <http://english.sipo.gov.cn/>*.

Os documentos disponibilizados no SIPO abrangem várias áreas do conhecimento, tais como engenharias, agronomia, física, química, farmácia e biologia. São atualizados semanalmente.

A plataforma SIPO permite a realização de dois tipos de pesquisa, a básica e a avançada, e possui como ferramenta especial um tradutor automático do relatório descritivo e do quadro reivindicatório nos pedidos recentes.

### PÁGINA INICIAL

Na página inicial do Escritório de Patentes da China – SIPO, Figura 1, além de atualizações e informações gerais sobre PI na China, são disponibilizados, na lateral direita da página, os acessos às ferramentas de pesquisa básica e avançada.

| SIPO                                                                                                    |                                                                                                    | STAT                                                                                | E INTELLECTUAL PROPERTY<br>CE OF THE P.R.C                                                                                                    |                                                                                                    |
|----------------------------------------------------------------------------------------------------|----------------------------------------------------------------------------------------------------|-------------------------------------------------------------------------------------|----------------------------------------------------------------------------------------------------|----------------------------------------------------------------------------------------------------|
| Home About sipo                                                                                                    | News Law&poli                                                                                                    | icy Special topi                                                                    | c                                                                                                    | SITE SEARCH                                                                                          |
|                                                                                                    | Shen Changyu M<br>Commissioner W<br>Beijing<br>On September 20, SIPO Co<br>ngyu met with INPI Commis<br>n Beijing. 2016/09/21                                                       | Net with INPI<br>ves Lapierre in<br>ammissioner Shen Cha<br>ssioner Yves Lapierre ( | What's New MORE>  SPC Head Meets with the Chief Justice of United<br>States Supreme Court 2016 0623  Li: Beijing Will Open Door Wider 2016 0623  Guizhou, Guiyang Big Data Exchange to Have<br>More Data than Albaba 2016 0642 | Patent search and<br>Service:System of SIFe<br>Patent Search<br>Title •<br>Search<br>Advanced Search |
| <ul> <li>FAQ</li> <li>How many types of industrial property rights exist in China?</li> <li>What is the duration of Chinese patent?</li> <li>What kind of invention cannot be patented in China?</li> <li>Can computer software he patented in</li> </ul> | <ul> <li>LAW&amp;POLICY</li> <li>Layout Designs of I</li> <li>Related Laws &amp; Re</li> <li>White Papers on CI</li> <li>Property Rights Pro</li> <li>SIPO's Reputations</li> </ul> | Integrated Circuits<br>gulations<br>hine's Intellectual<br>vlection                 | SPECIAL TOPIC     High-Level Conterence on Intellectual     Property for Countries along the Belt and     Road     Statistics     Numbers     China IP News                                                                    | Patent Application<br>Patent Examination                                                             |
| China?                                                                                                    | Patent Laws & Reg                                                                                                    | ulations                                                                            | China's IP in foreign eyes                                                                                                    |                                                                                                    |

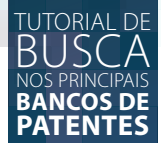

#### **BUSCA BÁSICA**

A ferramenta de busca básica é acessível por meio de um *menu* suspenso localizado no lado direito da página inicial do SIPO. Essa ferramenta de pesquisa utiliza como critérios de busca o número da patente, o nome do depositante, o código internacional (IPC), palavras-chaves, a data de publicação e o resumo.

| tilze rótulos de campo, operadores boolianos, par<br>a Tabela do histórico de busca, na parte inférior da<br>Exemplo, TS=(nanotub' AND carbon) NOT AU-<br>#1.NOT #2 main exemplos   visualio | enteses e resultados de consultas para criar sua consulta. Os resultados aparecerão<br>página. (Salba mais sobre a Pesquisa avançada)<br>Smalley RE<br>ar o tutorial | Boolianos: AND, OR, NCT, SAME<br>Rótulos do campo:<br>Ta-Tajaica<br>Ta-Tajaica<br>Alter intervino (Indea)<br>Der Catopo da catedre<br>Der Catopo da satedre<br>Der Catopo da faste no Dernet (Lista)<br>MAN er Cotajo interust no Centeri (Lista)<br>MAN er Cota caso prom. no Dernet<br>APA- Filde acess prom. no Dernet<br>APA- Filde acess prom. no Dernet<br>APA- Filde acess prom. no Dernet<br>APA- Filde acess prom. no Dernet<br>APA- Filde acess prom. no Dernet<br>APA- filde acess prom. no Dernet<br>APA- filde acess prom. no Dernet<br>APA- filde acess prom. no Dernet<br>APA- filde acess prom. no Dernet<br>APA- filde acess prom. no Dernet<br>APA- filde acess prom. no Dernet<br>APA- filde acess prom. no dernet<br>APA- filde acess prom. no dernet<br>APA- filde ac | CP+ Número de palerie ditatia<br>CX+ De - Pamile<br>CAC-De postarre Citado Dalai<br>CAC-De postarre Citado Dalai<br>CAC-De postarre Citado Dalai<br>CD-Cadipo de Dapositorne Cade<br>CD-NAP citado<br>CD-NAP citado |
|----------------------------------------------------------------------------------------------------|----------------------------------------------------------------------------------------------------|----------------------------------------------------------------------------------------------------|----------------------------------------------------------------------------------------------------|
| EMPO ESTIPULADO<br>Todos os anos v<br>De 1963.1966 v até 2016 v<br>MAIS CONFIGURAÇÕES                                                                                                    |                                                                                                    |                                                                                                    |                                                                                                    |
|                                                                                                    |                                                                                                    |                                                                                                    |                                                                                                    |

#### **BUSCA AVANÇADA**

Para acessar a busca avançada clique em "Advanced Search" localizado no *menu* ao lado direito da página inicial do SIPO, conforme mostra a imagem a seguir:

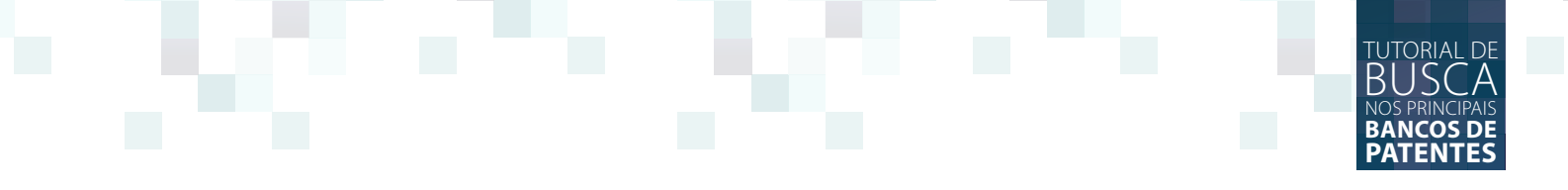

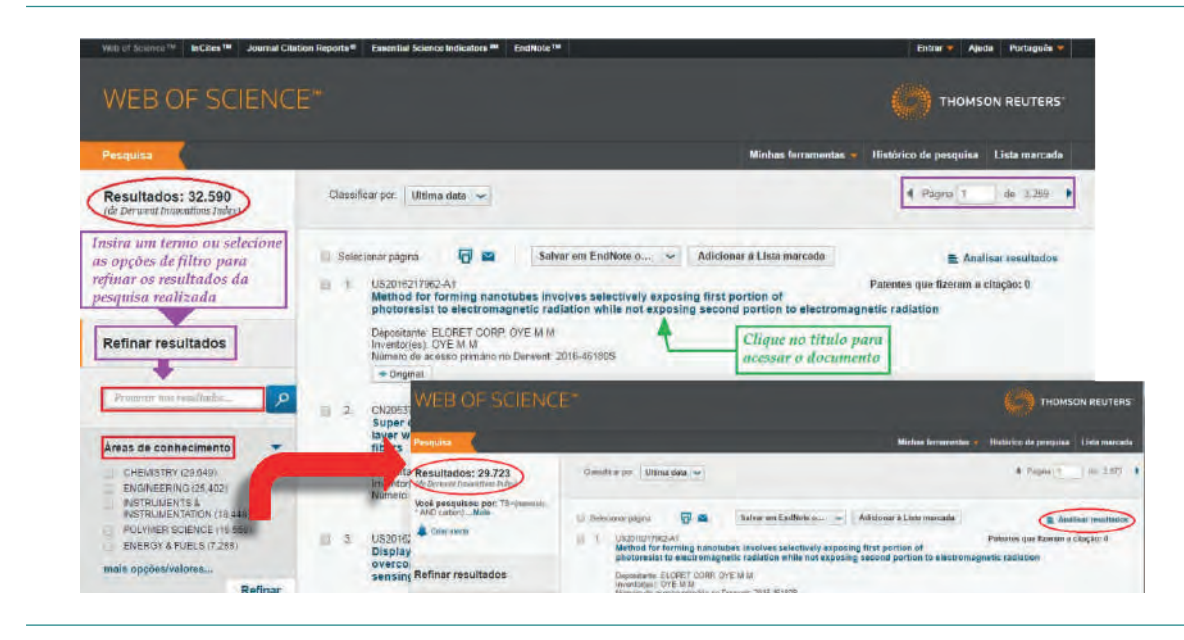

A pesquisa avançada utiliza como critérios de busca, também disponível pela página inicial, além daqueles disponíveis na pesquisa básica, o número de depósito, título, nome do autor, nome do depositante, data de depósito, data de prioridade, data de publicação, procurador, código do escritório e código do país.

| STATE INTELLECTUAL<br>PROPERTY OFFICE<br>OF THE P.R.C | and the second                                   | Patent Search               |
|-------------------------------------------------------|--------------------------------------------------|-----------------------------|
| SITE SEARCH                                           | 1 the second                                     | Title •                     |
| Home-> News -> IPR Special                            | SORT BY: Publication Number  ASC                 | ▼ Help                      |
| PLEASE CHOOSE DATABASE:                               | 🗹 Invention 🦉                                    | Utility Model Patent Search |
|                                                       | Last updated: Invention 02/24 2016; Utility Mode | 02/24 2015; Statistics      |
| A Michilland an Manakan                               |                                                  | Patent Application          |
| A.Publication Number                                  | B.Publication Date                               | Patent Examination          |
| C.Application Number                                  | D.Application Date                               |                             |
| E.Title                                               | F.Abstract                                       |                             |
| G.IPC                                                 | H.Applicant                                      |                             |
| I.Inventor                                            | J.Patent Agent                                   |                             |
| K.Patent Agency Code                                  | L.Priority                                       |                             |
| M.Province/Country Code                               |                                                  |                             |
|                                                       | COMBINATION SEARCH:                              | (                           |
|                                                       | o Search                                         | e Clear                     |

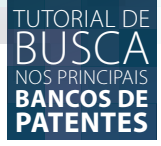

#### RESULTADO DA BUSCA BÁSICA E AVANÇADA

Na página de resultados, tanto para pesquisa básica quanto para a avançada, é apresentada uma lista de documentos. A partir desta listagem, os documentos podem ser selecionados e uma página com as informações básicas e o resumo de cada documento é apresentada.

|    |                    | O All:105168 Invention:45876 Utility Model:59292                                        |
|----|--------------------|-----------------------------------------------------------------------------------------|
| SN | Appilcation Number | Title                                                                                   |
| 1  | 00100079           | Emergency lifesaving system for aircraft                                                |
| 2  | 00100841           | Direct flow type full-glass solar energy collecting vacuum tube                         |
| 3  | 00101276           | Solar heater for purified water                                                         |
| 4  | 00101600           | Solar water heater                                                                      |
| 5  | 00103055           | Integrated solar energy application system for lifting water and lighting               |
| 6  | 00103124           | Solar energy heat collector with changeable heat collection surface                     |
| 7  | 00103139           | Solar battery unit and generating device                                                |
| 8  | 00103430           | Discrete structure for anti-destroy aircraft carrier                                    |
| 9  | 00103490           | Electric power driven and solar energy operated passenger car                           |
| 10 | 00103539           | Solar energy series; power engine, electric generator, water pump and<br>water desalter |
| 11 | 00103583           | Future aircraft landing or taking-off vertically                                        |
| 12 | 00104454           | Intelligent solar lighting equipment                                                    |
| 13 | 00104894           | Through-type antibreaking full-glass vacuum tube for absorbing solar<br>heat            |
| 14 | 00105007           | Solar heat-collecting thermos                                                           |
| 15 | 00105831           | Solar heat collector with vacuum heat tubes                                             |

Na página com as informações sobre o documento é disponibilizada a ferramenta de tradução automática do relatório descritivo e das reivindicações. Para utilizá-la, basta clicar no botão "Machine Translation".

|  | TU | TOR | IA |
|--|----|-----|----|
|  | RI | <   | 5( |
|  | NO |     |    |
|  | BA | NC  | 0  |
|  | PA | TE  | N  |
|  |    |     |    |

| STATE INTELLECTUAL<br>PROPERTY OFFICE<br>OF THE P.R.C                                                                          |                                                                                                    | 120                                                                                                    | 125 B                                                                                                    |
|----------------------------------------------------------------------------------------------------|----------------------------------------------------------------------------------------------------|----------------------------------------------------------------------------------------------------|----------------------------------------------------------------------------------------------------|
| SITE SEARCH                                                                                                    |                                                                                                    | 144                                                                                                    | the second                                                                                                    |
| TITLE: Emergency                                                                                                    | ifesaving system for ai                                                                                          | rcraft                                                                                                    |                                                                                                    |
| Application Number                                                                                                    | 00100079                                                                                                    | Application Date                                                                                                    | 2000.01.06                                                                                                    |
| Publication Number                                                                                                    | 1255448                                                                                                    | Publication Date                                                                                                    | 2000.06.07                                                                                                    |
| Priority Information                                                                                                    |                                                                                                    |                                                                                                    |                                                                                                    |
| International<br>Classification                                                                                                | B64D17/06;B64D                                                                                                   | )45/04                                                                                                    |                                                                                                    |
| Applicant(s) Name                                                                                                    | Zhang Xiaohui                                                                                                    |                                                                                                    |                                                                                                    |
| Address                                                                                                    |                                                                                                    |                                                                                                    |                                                                                                    |
| Inventor(s) Name                                                                                                    | Zhang Xiaohui                                                                                                    |                                                                                                    |                                                                                                    |
| Patent Agency Code                                                                                                    | 11227                                                                                                    | Patent Agent                                                                                                    | wu jingzeng                                                                                                    |
| Abstract                                                                                                    |                                                                                                    |                                                                                                    |                                                                                                    |
| An emergency lifesaving syste<br>safe dropping-down speed is<br>aircraft. When accident occur<br>which are sequentially opened | em for aircraft is compose<br>chosen, the total area of<br>s, said emergency lifesay<br>1. Said buffer equipment | ed of multi-stage parachutes<br>the parachutes is proportion<br>ring system is started to ejec<br>which is a number of air bag | and buffer equipment. After<br>hal to the maximal weight of<br>t the multi-stage parachutes<br>is aerated quickly is used to |

Nos botões, localizados na parte inferior da página com a tradução automática, pode-se escolher entre visualizar as reivindicações ou o relatório descritivo.

• world's intellectual property field. China Patent Information Center, which is a large national patent information servi atthrough in machine translation of Chinese patent documents the user friendly, fast, stable online Chinese English machine i system, so that we can provide users automatic machine translation services through the Internet in the international paixchange and cooperation. CPMT researched and developed by China Patent Information Center. If you need accurate human traiact Us.

| ion: 00100079 | First Prev Next Last | GO |  |
|---------------|----------------------|----|--|
|               |                      |    |  |

#### Claim

1. A urgent life saving system of aircraft, characterized in: the system includes multistage te and buffer unit, and the multistage parachute is a set of or a plurality of groups, and even s formed by a plurality of the vertical tandem compounds of parachute, and the maximum weight rea of parachute and the safety deflection ratio of aircraft and aircraft is relevant, when the deflection ratio of desired aircraft was selected, the whole area of parachute and the maximum raft were directly proportional: Place the fuselage top in a set of or a plurality of groups te, place fuselage bottom and wing root in the buffer unit in.

2. The urgent life saving system of aircraft according to claim 1, characterized in: according the of aircraft and the whole area of umbrella, determines group's number of multiunit parachut in the every group multistage parachute pushes up the progression of the diameter of umbrellatistage parachute.

3. The urgent life saving system of aircraft according to claim 1, characterized in: said but the quick gas cell of a plurality of.

4. The urgent life saving system of aircraft according to claim 1. characterized in: place for p in the a set of or a plurality of group multistage parachute in, and is connected mutually wo on the fuselage axis, constitutes the parachuting system of full machine.

5. The urgent life saving system of aircraft according to claim 1. characterized in: Ann has cks on quick gas cell of a plurality of and multistage parachute.

# KIPRIS

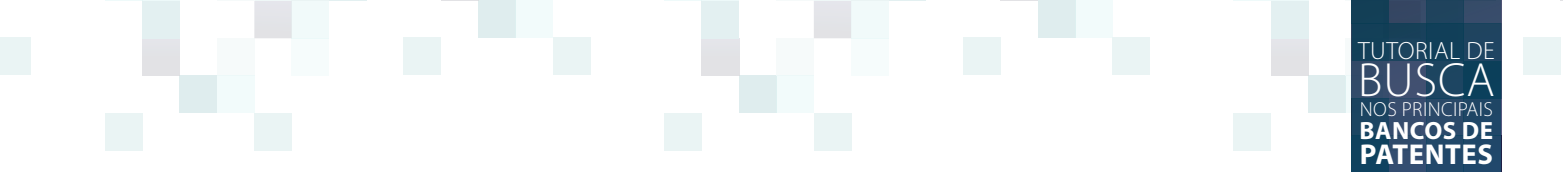

#### **KIPRIS**

Kipris é a o nome dado ao Serviço de Informação em Propriedade Intelectual da Coréia, vinculado ao KIPO – Escritório de Propriedade Intelectual da Coréia. Esta base de dados pode ser acessada no *link <http://www.kipris.or.kr/enghome/main.jsp>*.

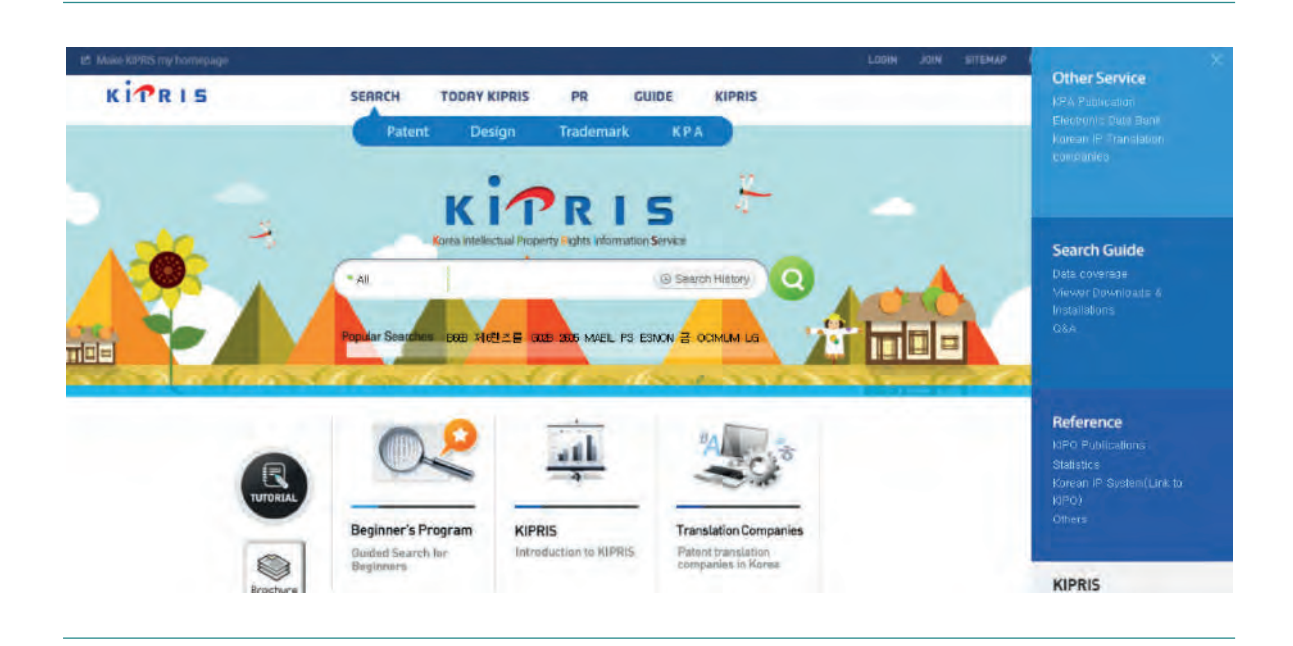

A base é atualizada semanalmente e permite buscas básicas e avançadas. Possui interface e pesquisa em inglês, texto completo em coreano e possui também a possibilidade de tradução automática nos textos completos.

A base de dados de patentes Kipris também conta com um tutorial de buscas próprio. Para acessá-lo, clique no *link* a esquerda "Tutorial".

| Google                        | microcontroller                                                                                                    | cell                                                                                                    |                                                                                | <b>=</b> 🄱 | ٩ |
|-------------------------------|----------------------------------------------------------------------------------------------------|----------------------------------------------------------------------------------------------------|--------------------------------------------------------------------------------|------------|---|
| odas Imagens                  | Shopping Noticias                                                                                                    | Mais + Ferrame                                                                                                    | Clique aqui!<br>entas de pesquisa                                              | : 0        | 0 |
| Aproximadament<br>Standard ce | e 133.000 resultados (0<br>I, 4-cycle, 8-bit m<br>google.com.br/patent<br>edida - Arquivado em 7<br>erman - Dallas Semicor | ),32 segundos)<br>nicrocontroller<br>ts/US6058467 - Tr<br>/ ago. 1998 - Emitic<br>nductor Corporation<br>patible microcontri | raduzir esta página<br>do 2 maio 2000 - Dav<br>n<br>oller utilizing four or le | id         |   |

Para acessar a busca avançada, clique no link no centro da página: "Click here! for advanced search".

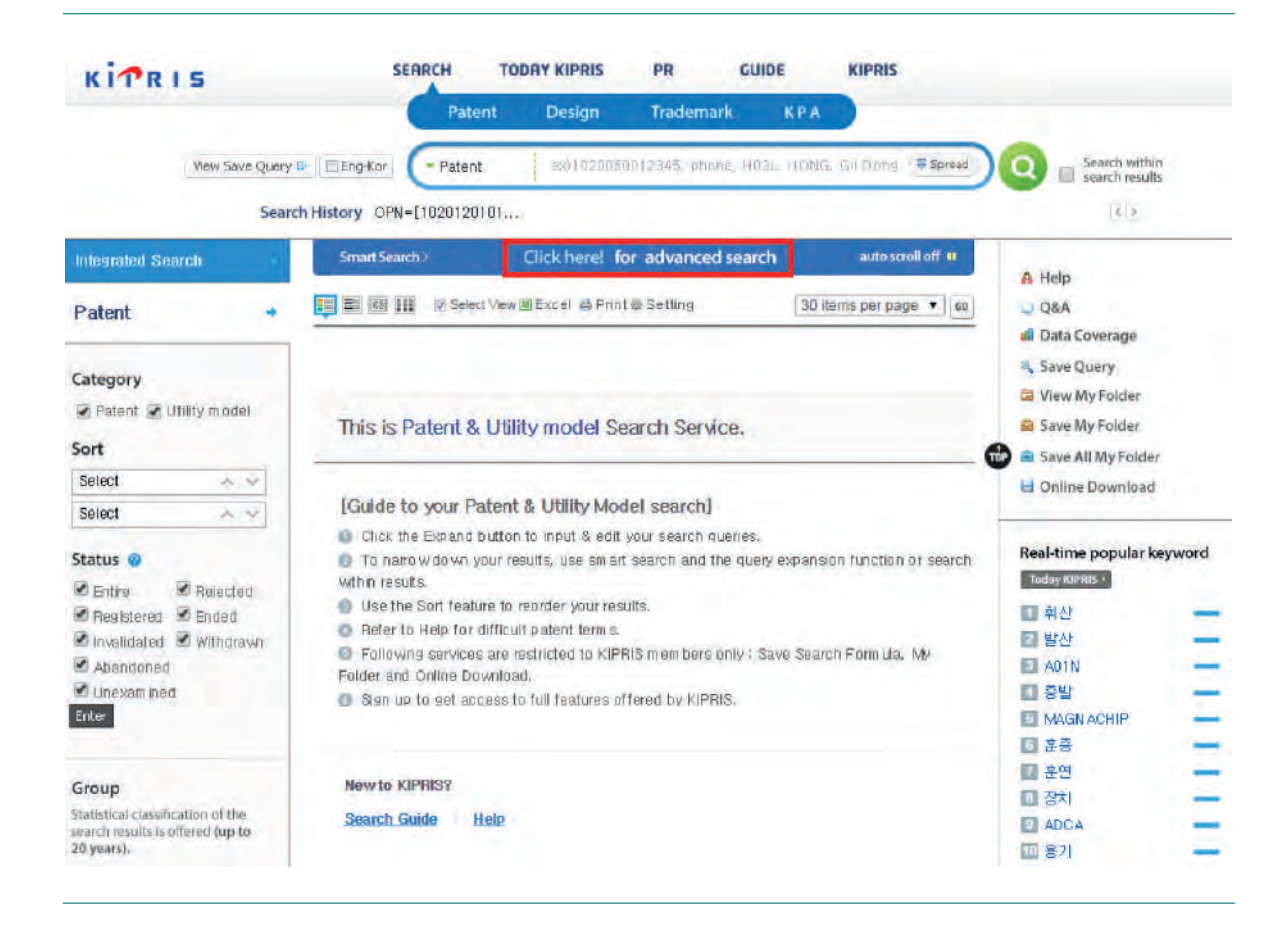

TUTORIAL DE

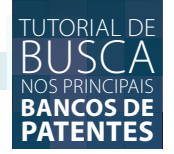

#### **BUSCA AVANÇADA**

Nesta página estão os campos em que a busca será realizada. Busque por palavras no texto completo no campo "Free Search (Full Text)", pela classificação no campo "IPC", pelo número de publicação, depósito ou prioridade no campo "Number", pela data de publicação, depósito ou outro evento no campo "Date", palavras-chave no campo "Text", nas categorias "Title of Invention" (título da invenção), "Abstract" (resumo) e "Claims" (reivindicações), e por fim, há o campo de busca por depositante e inventor, denominado "Name/Code/Address".

| View Save Query P         | ElEng-Kor                  | Patent           | Design            | Trade        | mark         | KPA              |           | -            | -                                                                               |             |       |        |
|---------------------------|----------------------------|------------------|-------------------|--------------|--------------|------------------|-----------|--------------|---------------------------------------------------------------------------------|-------------|-------|--------|
| Search                    | History Patent             | e:010            | 20050012345, phóp | e Hogl H     | IONG.        | Sil Dong         | Spread    | ) 🙂 🛚        | Search with                                                                     | n (3)       |       |        |
| Click                     | en or gude for more info   | mation           |                   | _            |              |                  |           |              |                                                                                 |             |       |        |
| Free Search<br>Full Text) | ex) car engin (in senten   | ice search -*ce  | IularPhone")      | and <b>*</b> | 1            |                  |           |              |                                                                                 |             |       |        |
| IPC guide                 | ex) G060 + H040            |                  |                   | and •        |              |                  |           |              |                                                                                 |             |       |        |
| CPC guide                 | ex)G060                    |                  |                   | and *        |              |                  |           |              |                                                                                 |             |       |        |
|                           | Application No.(AN)        | ex) 10200200     | 12345 an          | d 🕶          |              | Registration No  | (GN)      | ex) 10001    | 2345                                                                            | and *       | -     | close  |
|                           | Unex, Pub, No, (OPN)       | ex) 10200200     | 12345             | and          | •            | Publication No   | (PN)      | ex) 10196    | 2345 and ▼ ~dose<br>06001264 and ▼<br>103008308 and ▼<br>~ ■ and ▼<br>- ■ and ▼ |             |       |        |
| Number gude               | Int'l Application No. (FN) | ex) PCT/US2      | 002/010728        | and          |              | Int'l Unex Pub   | No.(FO    | 0 ex) W02    | 003008308                                                                       | and         | 7     | - dose |
|                           | Priority No. (RN)          | ex) KR202003     | 0030648           | and          | 0            |                  |           |              |                                                                                 |             |       |        |
|                           | Publication Date(PD) ex)   | 20101130         | ~ ex) 2010113     | 0 1          | and <b>r</b> | Application Date | (AD)      | P            | 2                                                                               | E a         | nd 🔻  |        |
|                           | Registration Date(GD)      | 114              | +                 |              | and *        | Unex Pub. Dat    | e(OPD)    | E            | 1-                                                                              | 🔳 a         | nd 🔻  |        |
| Date guide                | htll Application Date(FD)  |                  | ~                 | III é        | and *        | htlUnex, Pub,    | Dete(FOD) | 11           | ~                                                                               | e a         | nd 🔹  |        |
|                           | Phioty/Date(PD)            | <b>C</b> 19      | +                 |              | and *        |                  |           |              |                                                                                 |             |       |        |
|                           | Title of Invention(TL)     | ex) phone touc   | h screen, electro | onic*c as    | h, "cel      | lularPhone*      |           |              | and Y                                                                           |             |       | - dos  |
| Text                      | Abstract(AB)               | ex) car + clutch | , "dataSignal"    |              |              |                  |           |              | and 🔻                                                                           |             |       |        |
|                           | Claims(CL)                 | ex) car + club;  | n, "dataSignal"   |              |              |                  |           |              | and ¥                                                                           |             |       |        |
| Name/                     | Applicant(AP) mide ex)     | Korea, 2199904   | )43221, Seoul*u   | and *        | Inve         | ntor(IN) guide   | -         | x) KIMChulSo | 0, 4199903                                                                      | 84727, S    | and • | 1      |
| No /Address               | Acont(AG)                  | PROVIDENCE OF    | CONDONIONAL C     | and T        | Pete         | ntos(RG) Nom     | -         |              | in the scheme                                                                   | IN THE REAL | * hne | T      |

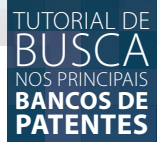

#### **RESULTADOS DA BUSCA**

Clique em um título dos resultados para acessar as informações da patente.

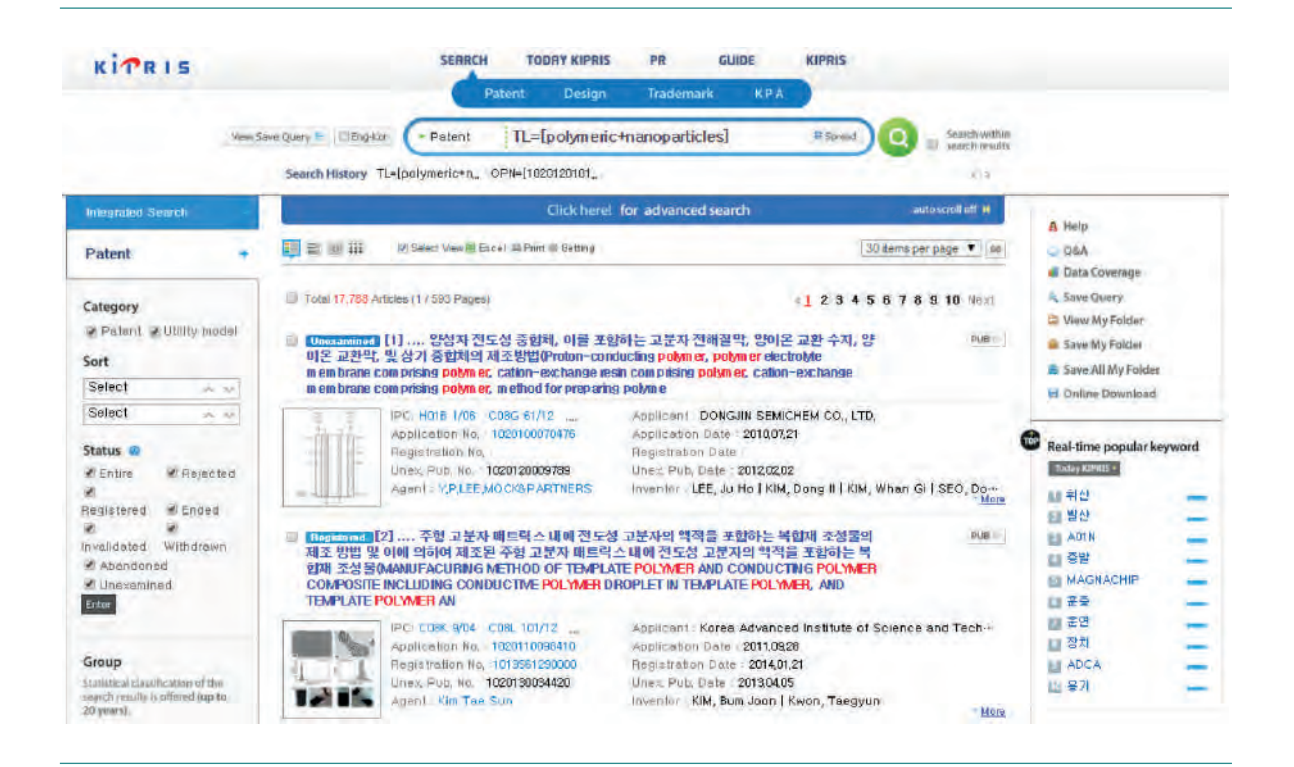

#### **INFORMAÇÕES DA PATENTE**

Nesta primeira página, estarão os detalhes da patente, seu resumo e os campos indicativos de *status*, depositante, número de depósito, classificação internacional, entre outros.

Ao lado do campo de detalhes, há um *link* que dá o acesso ao texto completo original: "Unexam. Full Text". Ao clicar neste *link*, uma nova página é aberta com o texto em .pdf, e uma opção de tradução por máquina é apresentada em um *link* à direita da página, que diz "Machine Translation".

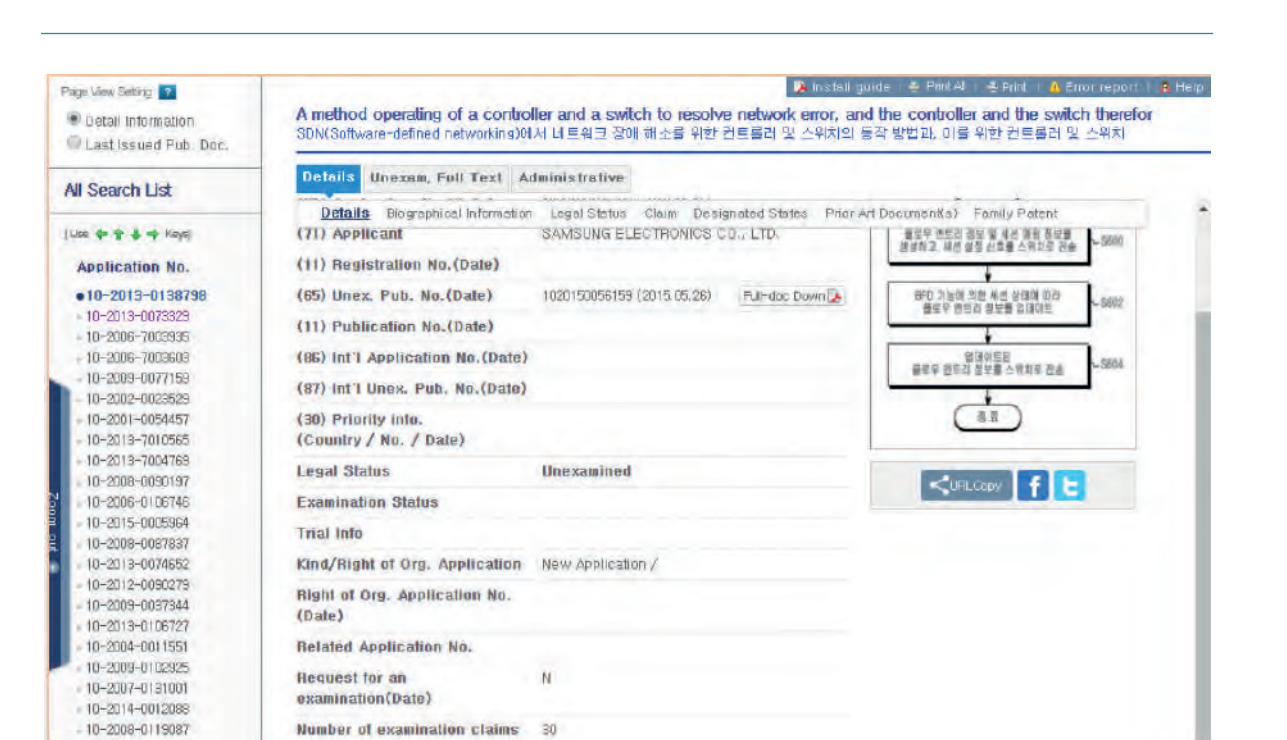

A method operating of a controller and a switch to resolve network error, and the controller and the switch therefor SDI(Software-defined networking)에서 네트워크 장애 해소들 위한 컨트롤러 및 스위치의 동작 방법과, 이를 위한 컨트롤러 및 스위치

| 02013013 | 8798.pdf                                                |                                               | 1                                                                                                    | 1 / 29                            |                                                                                                    | ¢                                                                                      | *                                         | 8                                                 | <b>D</b> - |
|----------|---------------------------------------------------------|-----------------------------------------------|----------------------------------------------------------------------------------------------------|-----------------------------------|----------------------------------------------------------------------------------------------------|----------------------------------------------------------------------------------------|-------------------------------------------|---------------------------------------------------|------------|
|          |                                                         |                                               |                                                                                                    |                                   |                                                                                                    | 공개                                                                                     | 특히 10-2                                   | 015-0056159                                       |            |
|          | G                                                       | (19)<br>(12)                                  | 대한민국특허청(KR)<br>공개특허공보(A)                                                                                                    | (11)<br>(43)                      | 공개번호<br>공개일자                                                                                                    | 10-2015-00<br>2015-05-9                                                                | 66159<br>26일                              | 1.1                                               |            |
|          | (51) 국제4<br>HOL<br>(21) 출원<br>(22) 출원<br>(22) 출원<br>신사) | (해분류(<br>12/837 (<br>년호<br>일자<br>당구일자<br>당구일자 | Int CL.)<br>2013.01) <i>PAL</i> 12/26 (2006.0<br>10-2013-0152786<br>2013-411.415-41<br>2013-411.415-41<br>82.8<br>N.30 N <sup>b</sup> | (71)<br>(72)<br>(72)<br>(74)      | 출원인<br>삼성전자주<br>정기도 수대<br>발명자<br>정기도 수대<br>학가 와도 225<br>박기범<br>정기 와당/<br>반응동· 이<br>단하목· 이<br>원하목· 이<br>원 가목· 아<br>위로 참대 | 식회사<br>관시 영동구 참<br>관시 영동구 중<br>동 601호<br>시 ID용사도 61<br>단과라근마운데<br>(수)<br>정순<br>비소 위하 2 | 성보 129 (<br>중로 460 =<br>5, 102종 :<br>1우스) | (미란동)<br>황명미월3단지<br>3301호 (<br>( 스위치의 등           |            |
|          | 작 방법과.                                                  | 이를 위                                          | 한 컨트롤러 및 스위치                                                                                                    | 10000                             | 20070                                                                                                    | 100 T ( 1 T (                                                                          |                                           | 22020                                             | -          |
|          | 년 발명의<br>동작 발명의<br>해소문 위1                               | 실시예를<br>는 이불<br>한 컨트챔<br>기능에                  | 은 SIN(Software-defined netw<br>위한 윈드폰러 및 스위키를 제<br>러의 동작방법은, 적어도 하나<br>위화 NFN 수정는레거님트 공격                                              | Norking)에서<br>공한다. 분 1<br>다 이상의 스 | 네트워크 /<br>방명의 일 실<br>위치로부터<br>8 자비에 1                                                                                   | 상에 해소를 위<br>[시에에 따르면<br>전송된 BFD(B<br>다리 _ 스이키드                                         | 한 번트문<br>, SIN에서<br>idirection<br>은 것유하   | 러 및 스위치의<br>네트위크 장이<br>tal Forwarding<br>는 데이디의 최 | *          |
|          | 송 경로에<br>생성하고_<br>의로 진송8<br>엔드리정보                       | 관화 종<br>상기 생기<br>나는 과정<br>물 업데이               | 신은 에트리정보 및 상기 NTD :<br>성원 플로우 에트리정보 및 상기<br>: 및 상기 스위치로부터 친송된<br>드라는 과정을 포함한다.                                                        | 기능을 위해<br>1 BFD 기능을<br>1 삼기 BFD 기 | 상기 좀로우<br>위한 실정<br>나는에 의한                                                                                               | · 엔드디정보와<br>을 지시하는 세<br>세선 상태에 (                                                       | · 대평된 ^<br>년 월정신<br>바라, 상기                | 신 매평정보물<br>호물 상기 스위<br>생성된 플로우                    | +          |
|          | 데표도                                                     | - 58                                          |                                                                                                    |                                   |                                                                                                    |                                                                                        |                                           |                                                   | 0          |

DE

DE

TUTORIAL

RANCO

PATE

## LENS

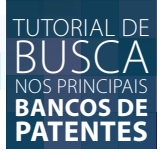

#### LENS

Lens é uma base de dados de patentes criada por meio de uma Organização Não Governamental (ONG), com o objetivo de tornar o sistema de buscas de patentes mais transparente e abranger mais de 95% de informações patentárias no mundo. Ainda, visa facilitar a relação do que está sendo protegido com o que está sendo desenvolvido no meio acadêmico. Esta base agrega documentos de outros bancos de dados de patentes, como por exemplo, USPTO e WIPO. O acesso é por meio do endereço <<u>https://www.lens.org/lens/></u>.

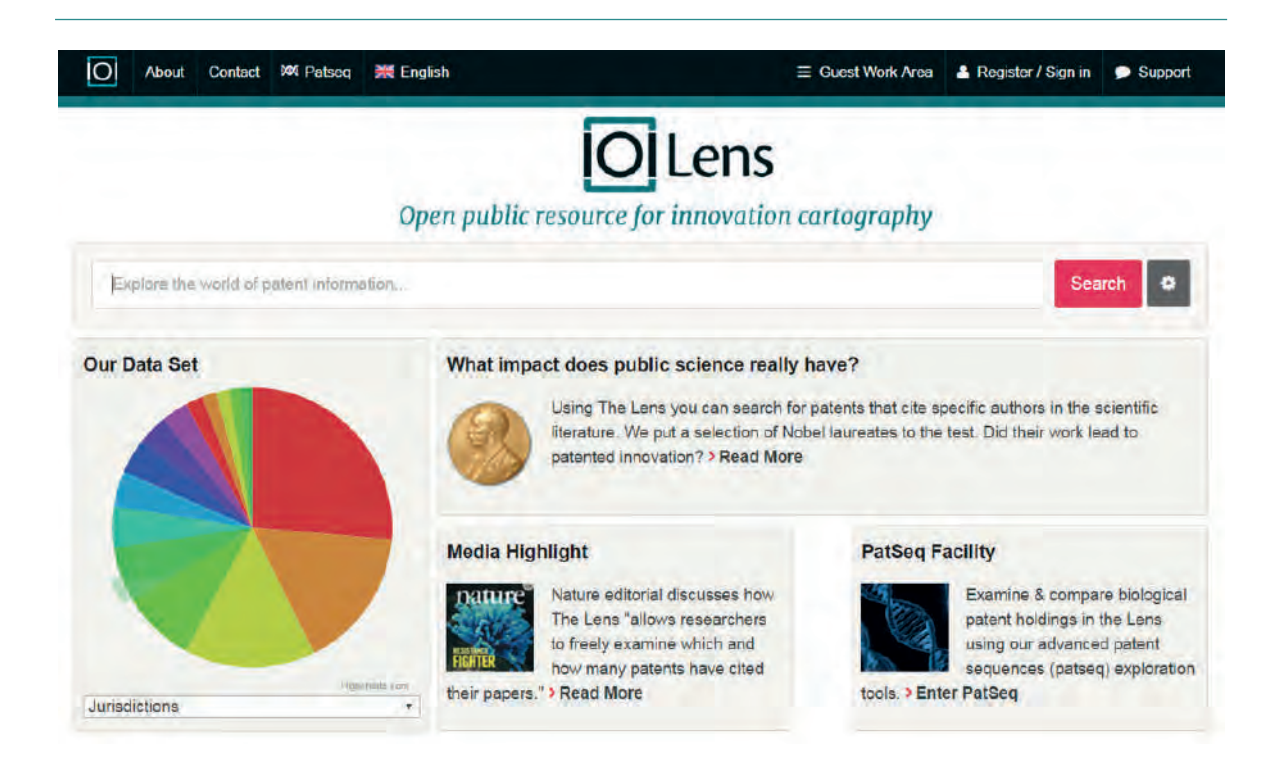

#### **BUSCA BÁSICA**

A busca básica é feita utilizando barra de busca da página inicial. Basta digitar os termos s serem pesquisados no campo indicado abaixo e clicar em "Search", como indicado na figura seguir:

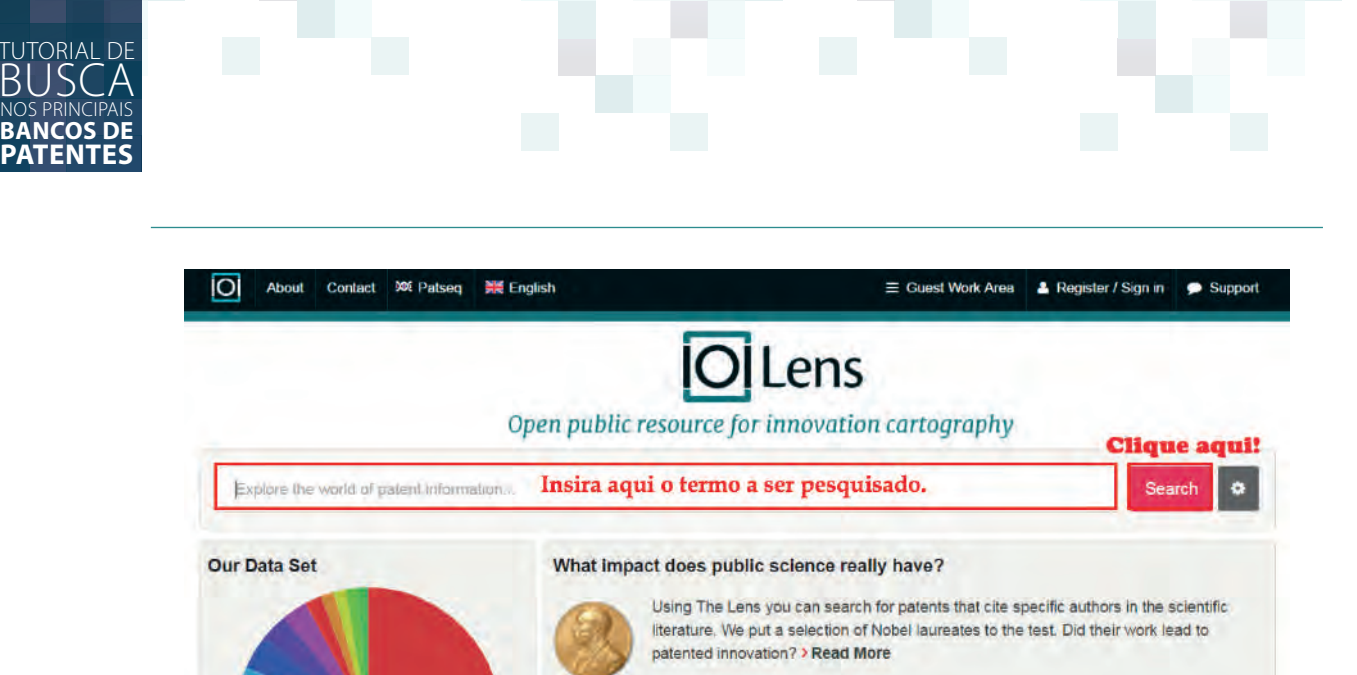

Media Highlight

nature

#### **BUSCA AVANÇADA**

Para fazer uma busca avançada, acesse a página inicial do Lens e selecione a opção de busca avançada, conforme mostra a imagem abaixo. Você será redirecionado para uma página que contém diversas opções disponíveis para especificar os documentos que se deseja recuperar, permitindo uma pesquisa mais limpa e direta.

Nature editorial discusses how

The Lens "allows researchers

PatSeg Facility

Examine & compare biological

patent holdings in the Lens

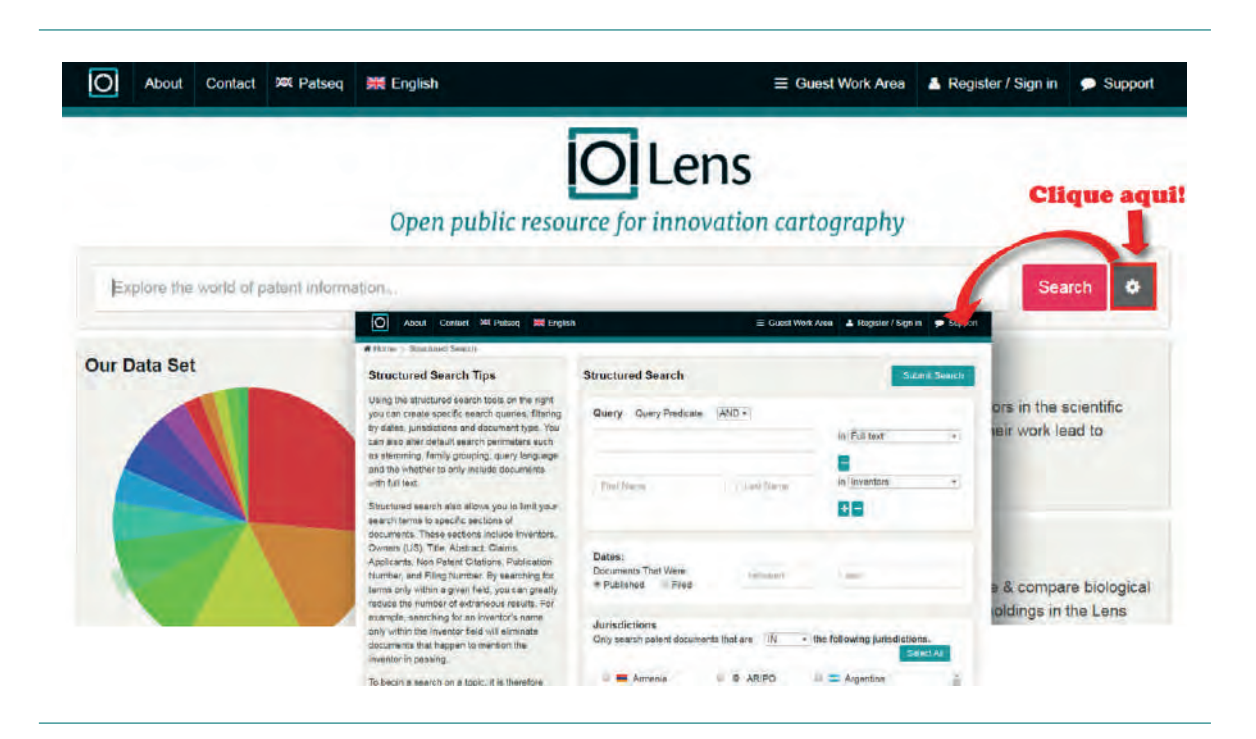

Preencha os campos conforme as instruções constantes na imagem abaixo e clique em "Submit Search":

| Classifications Classificação                                                                                   |                     | Priority date: 2001-07-25                                       |
|----------------------------------------------------------------------------------------------------|---------------------|-----------------------------------------------------------------|
| H01M8/04231 Purging of the reactants                                                                            |                     | Filing date: 2001-07-25                                         |
| View 1 more classifications                                                                                     |                     | Publication date: 2005-03-01                                    |
| Description                                                                                                    |                     | Grant date: 2005-03-01                                          |
| BACKGROUND OF THE INVENTION                                                                                     | Link para           |                                                                 |
| 1, Technical Field                                                                                              | documento em        | Info: Patent citations (22), Non-patent citations (9),          |
| The present invention relates to fuel cells, and particularly to control                                        | outras bases        | Similar documents                                               |
| systems for fuel cells.                                                                                         | 0                   | External links: USPTO, USPTO Assignment, Espacenet,             |
| 2. Description of the Related Art                                                                               |                     | Discuss                                                         |
| Electrochemical fuel cells convert fuel and oxidant to electricity. So                                          | lid                 | . Reivindicações.                                               |
| polymer electrochemical fuel cells generally employ a membrane                                                  | Claims (4           | 1)                                                              |
| electrode assembly ("MEA") which comprises an ion exchange mer                                                  | nbrane 1. A fuel ce | Il system, comprising:                                          |
| comprising a layer of porous electrically conductive sheet material                                             | ally a fuel o       | ell stack comprising a plurality of fuel cells, a fuel passage  |
| as carbon fiber paper or carbon cloth. The MEA contains a layer of                                              | for direc           | cting a fuel stream through the plurality of fuel cells, and an |
| catalyst, typically in the form of finely comminuted platinum, at eac                                           | h oxidant           | passage for directing an oxidant stream through the             |
| membrane/electrode interface to induce the desired electrochemic                                                | al plurality        | of fuel cells; and                                              |
| reaction. In operation the electrodes are electrically coupled to prov                                          | ide a a contro      | oller configured to temporarily increase the oxidant stream     |
| The second second second second second second second second second second second second second second second se |                     |                                                                 |

Os resultados da busca serão listados em outra página conforme mostra a imagem abaixo. Selecione o documento a ser consultado clicando no nome da tecnologia de interesse.

|                                  | Results Analysis                                | diasel" | Depósitos por<br>região                                                                                           | Renne New Search                                                                      | 0                                                                                                    |  |
|----------------------------------|-------------------------------------------------|---------|----------------------------------------------------------------------------------------------------|---------------------------------------------------------------------------------------|----------------------------------------------------------------------------------------------------|--|
| Campo<br>para refinar<br>a busca | Invertors Jurisdictions                         |         | ction Management: allows you to create, add to, manage and edit collections of search results<br>& •              |                                                                                       |                                                                                                    |  |
|                                  |                                                 |         | Document                                                                                                    | Sort by Rank                                                                          | Sort by Rank .                                                                                                    |  |
|                                  | <ul> <li>Mos atox<br/>representation</li> </ul> |         | Biodissel Cold Soak Filtering System<br>Printed Seg 22,286 Paning & Chief a lefe (g)<br>Offer Comer Sum Press (a) | LIS 2010/0236158 A1<br>Doc type Patenti Appendicis<br>ID Isonarry/VIS-240-765-856-762 | Nº documento e o país do depósito                                                                                                    |  |
|                                  | Refine Search care                              | 4. C    |                                                                                                    |                                                                                       |                                                                                                    |  |
|                                  | Dates                                           | e   0.1 | Flow Improver For Biodiesel Fuels                                                                                 | EP 2383327 B1                                                                         |                                                                                                    |  |
|                                  | Jursdictions                                    |         | Publiched Jun 26, 2654 Family 10 Caled 0 Info gr                                                                  | ED ama.org/2012-010-886-621-76.5                                                      |                                                                                                    |  |
|                                  | Inventors                                       | -       |                                                                                                    |                                                                                       |                                                                                                    |  |
|                                  | Owners (US)                                     | 6.5     | Process For Increasing The Storage Stability Of Biodiesel And The Use Of 2,4-di-ter                               | US 2008/0313956 At                                                                    |                                                                                                    |  |
|                                  | Applicants                                      |         | bulylhydroxyloluene For Increasing The Storage Stability Of Biodiesel                                             | Doc type Patent Application<br>D. minumptee acc. 274-324                              |                                                                                                    |  |
|                                  | Cited Authors                                   | -       | Overset same and verse is a many tax. Come is under tag                                                           |                                                                                       |                                                                                                    |  |
|                                  | Cited Articles (Publied)                        | -       | Aktorgessifat/sill                                                                                                |                                                                                       |                                                                                                    |  |
|                                  | Cited Anicks (CR)                               | - 10.7  | Bindiese/Cold Soak Ettering System                                                                                | WG 2010/107446 A1                                                                     | WHO 2010/10/1446 A1     Det http://posta.augustation     WindowspaceSciences.augustations     WindowspaceSciences.augustations.augustations.aug |  |
|                                  | Document Families                               |         | Published Sep 23,2000 - Fanity + Clied a - Hits IE                                                                | Der fyber Patient Application                                                         |                                                                                                    |  |
|                                  | Classifications                                 | -       | Applicated Bourn Mark, Tarsten Mails, Greek Earth Fields Lin.                                                     | an anneargh an one can ann ann                                                        |                                                                                                    |  |
|                                  | Document Types                                  |         | Removal Of Methodale Substances from Declared Lines Membranes                                                     | PD 1859452 B1                                                                         | EP 1899852 B1<br>Dec hysie devenier Halansi<br>ID manung data data 945-915 BY                                                                                                    |  |
|                                  | Biologicals                                     |         | Published and H and Family & Cold # 190 1                                                                         | Dec type: Generalist Halanit                                                          |                                                                                                    |  |
|                                  | Collections                                     | - C     | Applicant Conta North                                                                                             | the number of the 211 (11                                                             |                                                                                                    |  |
|                                  | Guery Tools                                     |         | Biodiesel Blanded With Ethanol Additive<br>Published autis Joss Family + Child as Intel                           | Do tro- Helent Application                                                            |                                                                                                    |  |

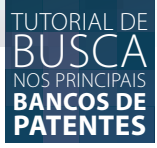

Uma vez selecionado um documento, pode-se ter acesso ao texto na íntegra, on-line ou em pdf.

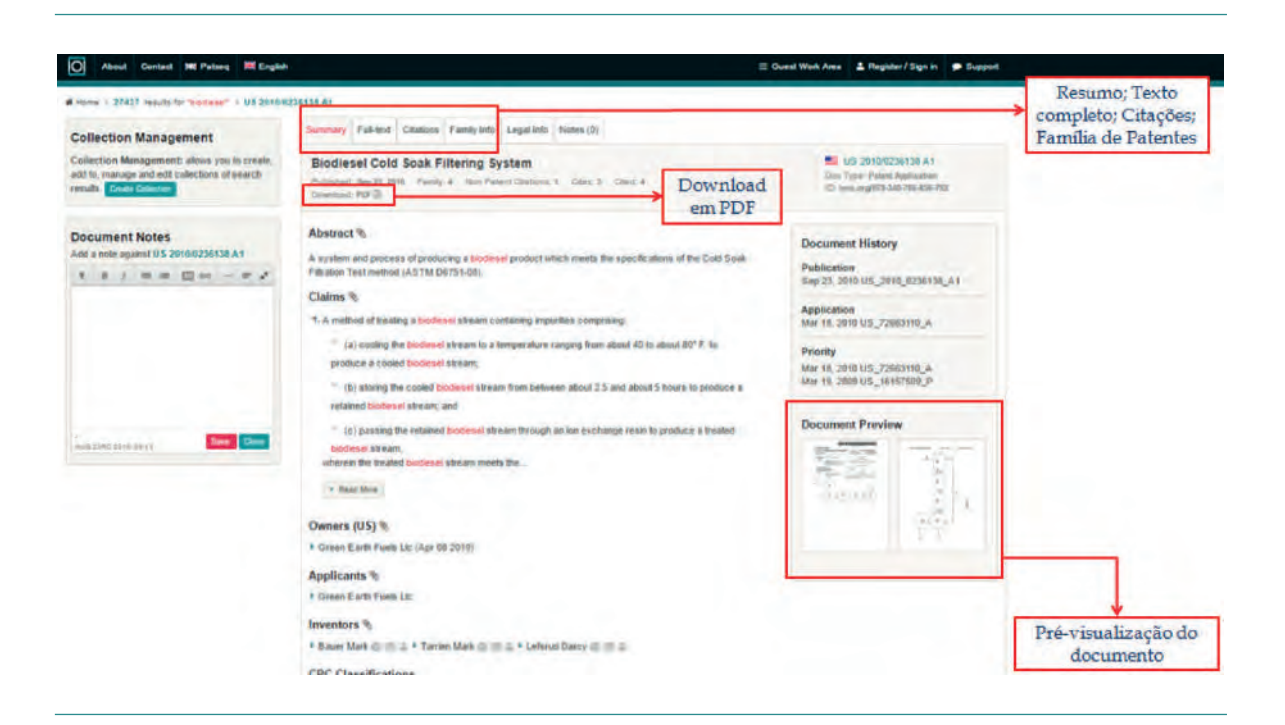

#### ANÁLISE DOS RESULTADOS

O banco de dados de patentes Lens, ao realizar uma busca, gera automaticamente gráficos informativos com os resultados encontrados e possibilita a seleção dos dados que se deseja analisar.

Ao clicar sobre um dos gráficos em "Result Analysis", uma variedade de gráficos é exibida, e os dados podem ser explorados conforme a necessidade.

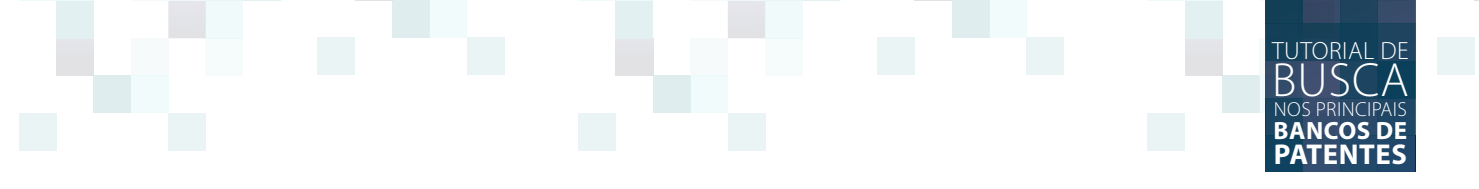

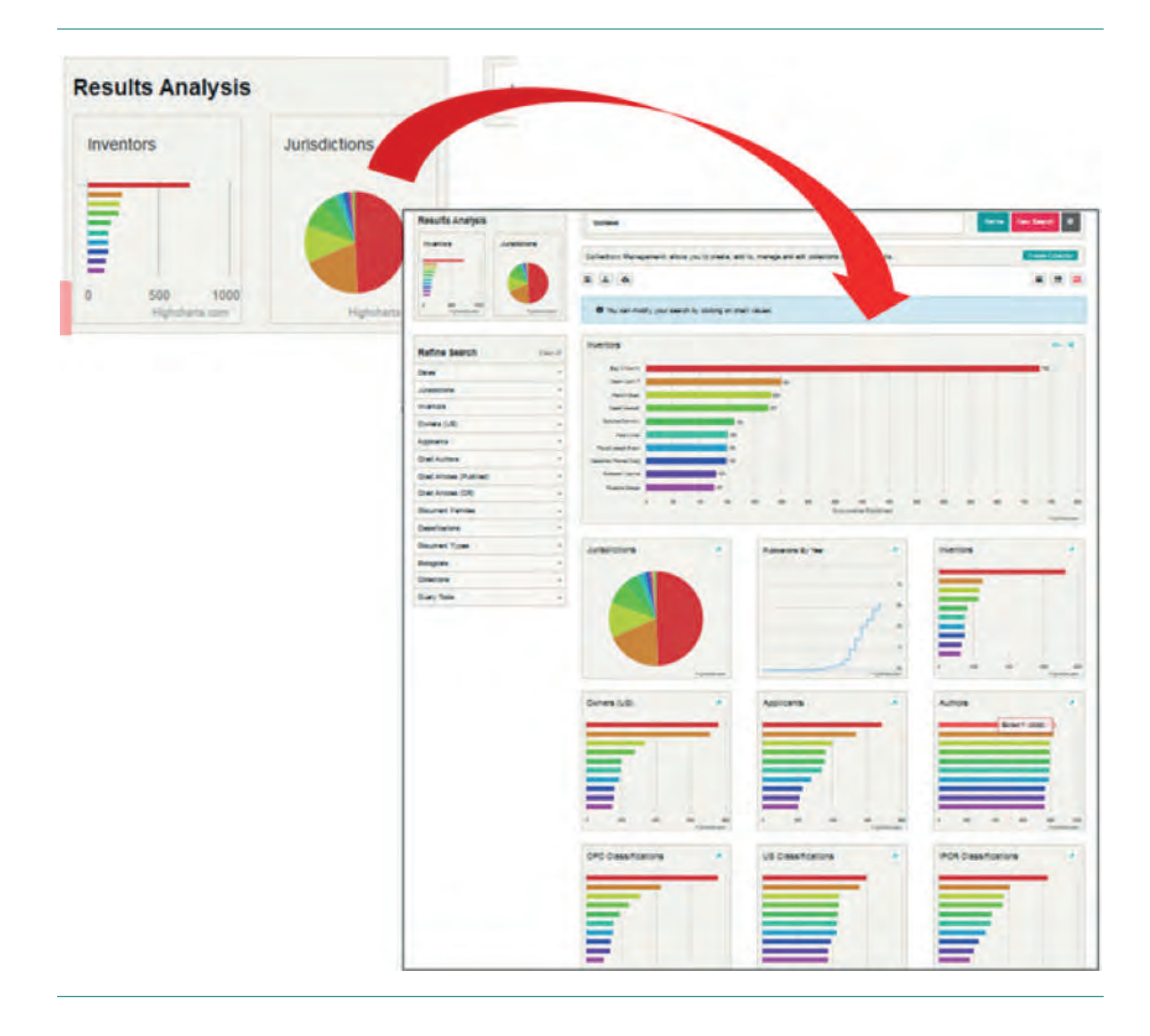

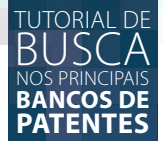

#### REFERÊNCIAS

Portal do *Espacenet Patent Search* – Página inicial. Disponível em <https://worldwide.espacenet. com/>. Acesso em 15 de agosto de 2016.

Portal da *Google Patents* – Página inicial. Disponível em <https://patents.google.com/>. Acesso em 10 de setembro de 2016.

Portal do Instituto Nacional da Propriedade Industrial – Página inicial. Disponível em <http:// www.inpi.gov.br/>. Acesso em 23 de agosto de 2016.

Portal do *Japan Patent Office* – Página inicial. Disponível em <http://www.jpo.go.jp/>. Acesso em 07 de outubro de 2016.

Portal do *Kipris* – Página inicial. Disponível em <http://www.kipris.or.kr/enghome/main.jsp>. Acesso em 24 de agosto de 2016.

Portal do *Lens* - Páginal inicial. Disponível em <https://www.lens.org/lens/> . Acesso em 24 de agosto de 2016.

Portal de Periódicos Capes – Página inicial. Disponível em <http://www-periodicos-capes-gov-br. ez54.periodicos.capes.gov.br/index.php?option=com\_phome>. Acesso em 07 de setembro de 2016.

Portal do *State Intelectaul Property Office* – Página inicial. Disponível em <http://english.sipo.gov. cn/>. Acesso em 22 de agosto de 2016.

Portal do *United States Patent and Trademark Office* – Página inicial. Disponível em <https://www. uspto.gov/>. Acesso em 23 de agosto de 2016.

### TUTORIAL DE BUSCA NOS PRINCIPAIS BANCOS DE PATENTES

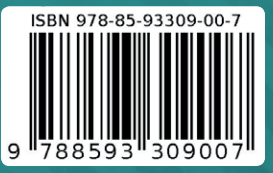

LOGOS